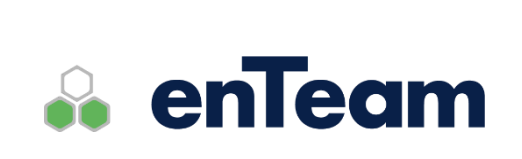

Příručka

# **Workflow Manager**

Tvorba workflow

## Workflow Manager - Tvorba workflow

## Leviom data s.r.o.

Jungmannova 17/3 110 00 Praha 1

Telefon +420 603 902 475 E-mail <u>helpdesk@leviom.cz</u> Internet <u>www.leviom.cz</u>

V případě problému kontaktujte zákaznickou podporu: Tel: +420 608 608 340 <u>helpdesk@leviom.cz</u>

# 1 Obsah

| <u>1</u> <u>OBSAH</u>                          | 3 |
|------------------------------------------------|---|
|                                                |   |
|                                                |   |
| <u>2</u> <u>REJSTŘÍK</u>                       | 9 |
|                                                |   |
|                                                |   |
| 3 TVORBA WORKFLOW                              |   |
|                                                |   |
| 3.1 CO JE TO WORKFLOW                          |   |
| 3.1.1 DEFINICE ZÁKLADNÍCH POJMŮ                |   |
| 3.1.2 NÁVRH GRAFU WORKFLOW                     |   |
| Rozvrh grafu                                   |   |
| Konstrukce grafu workflow                      |   |
| Pravidla pro hrany                             |   |
| Mechanismus zpracování workflow                |   |
| 3.2 DEFINICE PROMĚNNÝCH                        |   |
| 3.2.1 DEFINOVÁNÍ JEDNOTLIVÝCH PRACOVNÍCH KROKŮ |   |
| 3.2.2 URČENÍ, KDO BUDE ZPRACOVÁVAT JAKÝ KROK   |   |
| 3.2.3 Skripty pro hrany                        |   |
| 3.2.4 TESTOVÁNÍ WORKFLOW                       |   |
| Testování masky                                |   |
| Testování skriptu                              |   |
| Testování konzistence workflow                 |   |
| 3.2.5 ZMĚNY WORKFLOW                           |   |
|                                                |   |
| 4 JAZYK SKRIPTŮ                                |   |
|                                                |   |
| 4.1 CO JE SKRIPT                               |   |
| 4.2 TERMINOLOGIE A KONVENCE                    |   |
| 4.3 SYMBOLY                                    |   |
| 4.3.1 REZERVOVANÁ SLOVA                        |   |
| 4.3.2 NÁZVY                                    |   |
| 4.3.3 KONSTANTY STRING                         |   |
| 4.4 PRVKY JAZYKA SKRIPTŮ                       |   |
| 4.4.1 Typy dat                                 |   |
| 4.4.2 KONSTANTY                                |   |
| 4.4.3 PROMĚNNÉ                                 |   |
| Lokální proměnné                               |   |
| Workflow proměnné                              |   |
|                                                |   |

| Promě            | nné typu list                | 23       |
|------------------|------------------------------|----------|
| Refere           | nce proměnných               | 23       |
| 4.4.4            | OPERÁTORY                    | 23       |
| Aritme           | etické operátory             | 24       |
| Boolea           | an operátory                 | 24       |
| Seznar           | nové operátory               | 24       |
| String           | operátory                    | 24       |
| Relačn           | ní operátory                 | 24       |
| Srovná           | ání                          | 25       |
| 4.4.5            | Výrazy                       | 25       |
| Hierar           | chie operací                 | 25       |
| Syntax           |                              | 25       |
| ,<br>4.4.6       | ,<br>Volání funkcí           | 26       |
| Volání           | externích funkcí             | 26       |
| Intern           | í volání skriptů             | 26       |
| Volání           | masek                        | 26       |
| 4.4.7            | Ρἔίκατγ                      | 26       |
| 4.4.8            | ΙΕΝΝΟΠΙ/ΓΗΕ΄ ΡŘΙΚΑΖΥ         | 27       |
| Přiděle          | ní hodnoty                   | 27       |
| Provác           | lění nědnoty.<br>Jěcí příkaz | 28       |
| Příkaz           | návratu                      | 20       |
| Zohraz           | riaviatu                     | 20       |
| Spoušt           | tăni procedur                | 20       |
| л л о            | ς τριματιβουλαλιά ρδίαλον    | 20<br>20 |
| 4.4.9<br>Dodmí   | DINORTOROVANE PRIMAZT        | 20       |
| Pounn            | nene prikazy                 | 20       |
| Dříkoz           | y CyKiu                      | 29       |
| PrikdZ<br>Dříkoz | for                          | 29       |
| PrikdZ<br>Džíkoz | 101                          | 29       |
| Prikaz           | Toreach                      | 29       |
| 4.4.10           |                              | 30       |
| Prenie           | a objektu                    | 30       |
| Implic           | itni objekt muser            | 30       |
| Objekt           | t user                       | 31       |
| Objekt           | t wkt                        | 32       |
| Objekt           | t document                   | 32       |
| Objekt           | t date                       | 33       |
| Rozšiř           | ující metoda Count           | 35       |
|                  |                              |          |
| 5 ST.            | ANDARDNÍ KONSTRUKCE SKRIPTU  | 35       |
|                  |                              |          |
| C 1              |                              | 25       |
| 5.1 F            |                              | 33<br>35 |
| J.Z L            | <b>ΖΕΝΙΑΓΑΥΣ ΣΝΝΙΓΙΟ</b>     | 33<br>25 |
| 5.2.1            |                              | 35       |
| 5.2.2            |                              | 30       |
| iyp sk           | ทุ่มาน                       | 30       |
| BIOK             |                              | 36       |
| Deklar           | ace promennych               | 36       |
| Vysled           | lek skriptu                  | 37       |
| 5.2.3            | KOMENTAR                     | 37       |
| 5.3 F            | PRIKLADY                     | 37       |
| 5.3.1            | ZÁSADY TVORBY WORKFLOW       | 37       |

|                                                                                                    | ~~                                            |
|----------------------------------------------------------------------------------------------------|-----------------------------------------------|
| 5.3.2 VSTUPNI SKRIPTY                                                                                                    | .38                                           |
| Skript Act_User                                                                                                    | .38                                           |
| Skript User_template                                                                                                    | 38                                            |
| Skript User_department                                                                                                    | 38                                            |
| Skript pracovnik                                                                                                    | 38                                            |
| Skript ukol_pracovnik                                                                                                    | 38                                            |
| Skript TeamBridge                                                                                                    | 38                                            |
| 5.3.3 Skript hrany                                                                                                    | 39                                            |
| Skript HranaSCHVALENO                                                                                                    | 39                                            |
| 5.3.4 Prováděcí skripty                                                                                                    | 39                                            |
| Skript Vypracovani_ukolu                                                                                                    | 39                                            |
| Skript odpoved_na_prihlasku                                                                                                    | 39                                            |
| Skript test_DBconnect                                                                                                    | 39                                            |
| Skript KH_schvaleni_faktury                                                                                                    | 41                                            |
| 5.3.5 ESKALAČNÍ SKRIPTY                                                                                                    | 41                                            |
| Skript zakaznik_nezaplatil                                                                                                    | 41                                            |
| Skript pridat_reditele                                                                                                    | 42                                            |
| Skript provest_krok                                                                                                    | 42                                            |
|                                                                                                    |                                               |
| 6 WORKELOW DESIGNER                                                                                                    | 42                                            |
|                                                                                                    | .42                                           |
|                                                                                                    |                                               |
| 6.1 K ČEMU SLOUŽÍ WORKFLOW DESIGNER?                                                                                                    | .42                                           |
| 6.2 OBECNÉ FUNKCE                                                                                                    | .43                                           |
| 6.2.1 PŘIHLÁŠENÍ                                                                                                    | 43                                            |
| 6.2.2 Odhlášení                                                                                                    | 43                                            |
| 6.2.3 PRACOVNÍ PLOCHA                                                                                                    | 44                                            |
| 6.3 ADMINISTRACE WORKFLOW                                                                                                    | .44                                           |
| 6.3.1 Správa Workflow                                                                                                    | 44                                            |
| Dialog administrace                                                                                                    | 44                                            |
| Vytvoření nového workflow                                                                                                    | 45                                            |
| Otevření workflow                                                                                                    | 45                                            |
| Uzavření workflow                                                                                                    | 45                                            |
| Uložení workflow                                                                                                    | 46                                            |
| Mazání workflow                                                                                                    | 46                                            |
| 6.3.2 MIGRACE WORKELOW                                                                                                    | 46                                            |
| Export workflow                                                                                                    | 46                                            |
| Import workflow                                                                                                    | 47                                            |
| Konflikty objektů                                                                                                    | 48                                            |
| 633 ΩPRÁVNĚNÍ                                                                                                    | 48                                            |
| Dialog pro nastavení práv                                                                                                    | 49                                            |
| Onrávnění role                                                                                                    | 49                                            |
| Oprávnění uživatele                                                                                                    | <u>4</u> 9                                    |
|                                                                                                    |                                               |
| Povolení a odenření přístupu                                                                                                    | 10                                            |
| Povolení a odepření přístupu                                                                                                    | 49                                            |
| Povolení a odepření přístupu<br>6.3.4 VERZE WORKFLOW<br>Problížení verzí workflow                                                        | 49<br>50                                      |
| Povolení a odepření přístupu<br>6.3.4 VERZE WORKFLOW<br>Prohlížení verzí workflow                                                        | 49<br>50<br>50                                |
| Povolení a odepření přístupu<br>6.3.4 VERZE WORKFLOW<br>Prohlížení verzí workflow<br>Mazání verzí workflow                               | 49<br>50<br>50<br>50                          |
| Povolení a odepření přístupu<br>6.3.4 VERZE WORKFLOW<br>Prohlížení verzí workflow<br>Mazání verzí workflow<br>Aktualizace verze workflow | 49<br>50<br>50<br>50<br>50                    |
| Povolení a odepření přístupu                                                                                                    | 49<br>50<br>50<br>50<br>50<br><b>50</b>       |
| Povolení a odepření přístupu                                                                                                    | 49<br>50<br>50<br>50<br>50<br><b>50</b><br>51 |

| Vnořené workflow                                                                                                    |                                                                                                    |
|----------------------------------------------------------------------------------------------------|----------------------------------------------------------------------------------------------------|
|                                                                                                    | . 51                                                                                                    |
| Koncový uzel                                                                                                    | . 51                                                                                                    |
| Hrany                                                                                                    | . 51                                                                                                    |
| Mřížka                                                                                                    | . 52                                                                                                    |
| Navigátor                                                                                                    | . 52                                                                                                    |
| 6.4.2 ÚPRAVY GRAFU WORKFLOW                                                                                                    | . 52                                                                                                    |
| Přesouvání jednotlivých komponent                                                                                                    | . 52                                                                                                    |
| Vkládání stejných komponent                                                                                                    | . 53                                                                                                    |
| Mazání komponent                                                                                                    | . 53                                                                                                    |
| Zrušení akce                                                                                                    | . 53                                                                                                    |
| 6.4.3 Řízení průběhu procesu                                                                                                    | . 53                                                                                                    |
| Podmíněné větvení a paralelita                                                                                                    | . 53                                                                                                    |
| Svnchronizační uzly                                                                                                    | . 53                                                                                                    |
| Zpětné hrany                                                                                                    | .53                                                                                                    |
| 6 4 4 KONTROLA SPRÁVNOSTI WORKELOW                                                                                                    | 53                                                                                                    |
| Seznam nalezených chyh                                                                                                    | 54                                                                                                    |
|                                                                                                    | 54                                                                                                    |
| Ukládání nekonzistentního workflow                                                                                                    | 55                                                                                                    |
|                                                                                                    |                                                                                                    |
|                                                                                                    |                                                                                                    |
|                                                                                                    | .55                                                                                                    |
| 6.5.1 OBECNE VLASTNOSTI WORKFLOW                                                                                                    | . 56                                                                                                    |
|                                                                                                    | . 50                                                                                                    |
| Graficka nastaveni worktiow                                                                                                    | . 56                                                                                                    |
| Instanciace workflow                                                                                                    | . 56                                                                                                    |
| 6.5.2 PROMĚNNÉ VE WORKFLOW                                                                                                    | . 57                                                                                                    |
| Přidávání proměnných                                                                                                    | . 57                                                                                                    |
| Nastavení proměnných                                                                                                    | . 58                                                                                                    |
| Aktualizace slovníku dat                                                                                                    | . 58                                                                                                    |
|                                                                                                    |                                                                                                    |
| 6.6 VLASTNOSTI KOMPONENT WORKFLOW                                                                                                    | . 58                                                                                                    |
| 6.6         VLASTNOSTI KOMPONENT WORKFLOW           6.6.1         VLASTNOSTI PRACOVNÍHO KROKU                                                                                                    | <b>. 58</b><br>. 59                                                                                                    |
| 6.6.1 VLASTNOSTI ROMPONENT WORKFLOW<br>6.6.1 VLASTNOSTI PRACOVNÍHO KROKU<br>Název uzlu                                                                                                    | <b>. 58</b><br>. 59<br>. 59                                                                                                    |
| 6.6 VLASTNOSTI KOMPONENT WORKFLOW<br>6.6.1 VLASTNOSTI PRACOVNÍHO KROKU<br>Název uzlu<br>Jméno                                                                                                    | <b>. 58</b><br>. 59<br>. 59<br>. 59                                                                                                    |
| 6.6 VLASTNOSTI KOMPONENT WORKFLOW<br>6.6.1 VLASTNOSTI PRACOVNÍHO KROKU<br>Název uzlu<br>Jméno<br>Popis                                                                                                    | <b>. 58</b><br>. 59<br>. 59<br>. 59<br>. 59                                                                                                    |
| 6.6.1 VLASTNOSTI ROMPONENT WORKFLOW<br>6.6.1 VLASTNOSTI PRACOVNÍHO KROKU<br>Název uzlu<br>Jméno<br>Popis<br>Nápověda                                                                                                    | <b>. 58</b><br>. 59<br>. 59<br>. 59<br>. 59<br>. 59                                                                                             |
| 6.6 VLASTNOSTI KOMPONENT WORKFLOW<br>6.6.1 VLASTNOSTI PRACOVNÍHO KROKU<br>Název uzlu<br>Jméno<br>Popis<br>Nápověda<br>Ikona                                                                                                    | . 59<br>. 59<br>. 59<br>. 59<br>. 59<br>. 59<br>. 60                                                                                            |
| 6.6 VLASTNOSTI KOMPONENT WORKFLOW<br>6.6.1 VLASTNOSTI PRACOVNÍHO KROKU<br>Název uzlu<br>Jméno<br>Popis<br>Nápověda<br>Ikona<br>Vstupní skript                                                                                                    | . 59<br>. 59<br>. 59<br>. 59<br>. 59<br>. 59<br>. 60<br>. 60                                                                                    |
| 6.6 VLASTNOSTI KOMPONENT WORKFLOW<br>6.6.1 VLASTNOSTI PRACOVNÍHO KROKU<br>Název uzlu<br>Jméno<br>Popis<br>Nápověda<br>Nápověda<br>Ikona<br>Vstupní skript<br>Uživatel                                                                                                    | . 59<br>. 59<br>. 59<br>. 59<br>. 59<br>. 59<br>. 60<br>. 60<br>. 60                                                                            |
| 6.6 VLASTNOSTI KOMPONENT WORKFLOW<br>6.6.1 VLASTNOSTI PRACOVNÍHO KROKU<br>Název uzlu<br>Jméno<br>Popis<br>Popis<br>Nápověda<br>Nápověda<br>Vstupní skript<br>Vstupní skript<br>Vstupní skript                                                                                                    | . 59<br>. 59<br>. 59<br>. 59<br>. 59<br>. 59<br>. 60<br>. 60<br>. 60<br>. 60                                                                    |
| 6.6 VLASTNOSTI KOMPONENT WORKFLOW                                                                                                    | .59<br>.59<br>.59<br>.59<br>.59<br>.60<br>.60<br>.60<br>.60                                                                                     |
| 6.6 VLASTNOSTI KOMPONENT WORKFLOW<br>6.6.1 VLASTNOSTI PRACOVNÍHO KROKU<br>Název uzlu<br>Jméno<br>Popis<br>Nápověda<br>Ikona<br>Vstupní skript<br>Vstupní skript<br>Vstupní skript<br>Prováděcí skript<br>Prováděcí maska                                                                                                    | .59<br>.59<br>.59<br>.59<br>.59<br>.60<br>.60<br>.60<br>.60<br>.61                                                                              |
| 6.6 VLASTNOSTI KOMPONENT WORKFLOW<br>6.6.1 VLASTNOSTI PRACOVNÍHO KROKU<br>Název uzlu<br>Jméno<br>Popis<br>Nápověda<br>Nápověda<br>Ikona<br>Vstupní skript<br>Uživatel<br>Prováděcí skript<br>Prováděcí maska<br>Externí operace                                                                                                    | .58<br>.59<br>.59<br>.59<br>.59<br>.60<br>.60<br>.60<br>.60<br>.61<br>.61                                                                       |
| 6.6 VLASTNOSTI ROMPONENT WORKFLOW<br>6.6.1 VLASTNOSTI PRACOVNÍHO KROKU<br>Název uzlu<br>Jméno<br>Popis<br>Nápověda<br>Nápověda<br>Ikona<br>Vstupní skript<br>Uživatel<br>Prováděcí skript<br>Prováděcí skript<br>Prováděcí maska<br>Externí operace<br>Maximální doba trvání                                                                                                    | .58<br>.59<br>.59<br>.59<br>.59<br>.60<br>.60<br>.60<br>.60<br>.61<br>.61<br>.62                                                                |
| 6.6 VLASTNOSTI ROMPONENT WORKFLOW                                                                                                    | .58<br>.59<br>.59<br>.59<br>.59<br>.60<br>.60<br>.60<br>.60<br>.61<br>.61<br>.62<br>.62                                                         |
| 6.6 VLASTNOSTI KOMPONENT WORKFLOW<br>6.6.1 VLASTNOSTI PRACOVNÍHO KROKU<br>Název uzlu<br>Jméno<br>Popis<br>Nápověda<br>Ikona<br>Vstupní skript<br>Uživatel<br>Prováděcí skript<br>Prováděcí skript<br>Prováděcí maska<br>Externí operace<br>Maximální doba trvání<br>Eskalace                                                                                                    | .58<br>.59<br>.59<br>.59<br>.59<br>.60<br>.60<br>.60<br>.60<br>.60<br>.61<br>.61<br>.61<br>.62<br>.62<br>.63                                    |
| 6.6 VLASTNOSTI KOMPONENT WORKFLOW<br>6.6.1 VLASTNOSTI PRACOVNÍHO KROKU                                                                                                    | .58<br>.59<br>.59<br>.59<br>.60<br>.60<br>.60<br>.60<br>.60<br>.61<br>.61<br>.62<br>.62<br>.62<br>.63<br>.65                                    |
| 6.6 VLASTNOSTI KOMPONENT WORKFLOW<br>6.6.1 VLASTNOSTI PRACOVNÍHO KROKU<br>Název uzlu<br>Jméno<br>Popis<br>Nápověda<br>Ikona<br>Vstupní skript<br>Vstupní skript<br>Vstupní skript<br>Prováděcí skript<br>Prováděcí skript<br>Provédení<br>Prováděcí maska<br>Externí operace<br>Maximální doba trvání<br>Eskalace<br>Aktivace<br>Podpis<br>Příloby                                                                                                    | .58<br>.59<br>.59<br>.59<br>.60<br>.60<br>.60<br>.60<br>.61<br>.61<br>.62<br>.62<br>.63<br>.65<br>.65                                           |
| 6.6 VLASTNOSTI KOMPONENT WORKFLOW<br>6.6.1 VLASTNOSTI PRACOVNÍHO KROKU<br>Název uzlu<br>Jméno<br>Popis<br>Nápověda<br>Ikona<br>Vstupní skript<br>Vstupní skript<br>Vstupní skript<br>Prováděcí skript<br>Prováděcí skript<br>Prováděcí maska<br>Externí operace<br>Maximální doba trvání<br>Eskalace<br>Aktivace<br>Podpis<br>Přílohy                                                                                                    | .59<br>.59<br>.59<br>.60<br>.60<br>.60<br>.61<br>.61<br>.61<br>.62<br>.63<br>.65<br>.65<br>.65                                                  |
| 6.6 VLASTNOSTI ROMPONENT WORKFLOW                                                                                                    | .58<br>.59<br>.59<br>.59<br>.60<br>.60<br>.60<br>.60<br>.60<br>.61<br>.61<br>.62<br>.62<br>.65<br>.65<br>.65                                    |
| 6.6 VLASTNOSTI ROMPONENT WORKFLOW                                                                                                    | .58<br>.59<br>.59<br>.59<br>.60<br>.60<br>.60<br>.60<br>.60<br>.61<br>.61<br>.62<br>.62<br>.63<br>.65<br>.65<br>.65                             |
| 6.6       VLASTNOSTI ROMPONENT WORKFLOW         6.6.1       VLASTNOSTI PRACOVNÍHO KROKU         Název uzlu       Jméno         Popis       Nápověda         Nápověda       Ikona         Vstupní skript       Uživatel         Prováděcí skript       Prováděcí maska         Externí operace       Maximální doba trvání         Eskalace       Aktivace         Pořjis       Přílohy         6.6.2       VLASTNOSTI HRANY         Název hrany       Jméno                                                                                                    | .58<br>.59<br>.59<br>.59<br>.60<br>.60<br>.60<br>.60<br>.60<br>.61<br>.61<br>.62<br>.62<br>.63<br>.65<br>.65<br>.65<br>.66<br>.66               |
| 6.6 VLASTNOSTI KOMPONENT WORKFLOW<br>6.6.1 VLASTNOSTI PRACOVNÍHO KROKU<br>Název uzlu<br>Jméno<br>Popis<br>Nápověda<br>Ikona<br>Vstupní skript<br>Uživatel<br>Prováděcí skript<br>Prováděcí skript<br>Provédení<br>Prováděcí maska<br>Externí operace<br>Maximální doba trvání<br>Eskalace<br>Aktivace<br>Podjos<br>Přílohy<br>6.6.2 VLASTNOSTI HRANY<br>Název hrany<br>Jméno<br>Směr toku hrany                                                                                                    | .58<br>.59<br>.59<br>.59<br>.60<br>.60<br>.60<br>.60<br>.61<br>.61<br>.62<br>.63<br>.65<br>.65<br>.65<br>.65<br>.66<br>.66<br>.66<br>.67        |
| 6.6       VLASTNOSTI ROMPONENT WORKFLOW         6.6.1       VLASTNOSTI PRACOVNÍHO KROKU         Název uzlu       Jméno         Jméno       Popis         Nápověda       Ikona         Ikona       Vstupní skript         Uživatel       Prováděcí skript         Provédení       Provedení         Prováděcí maska       Externí operace         Maximální doba trvání       Eskalace         Aktivace       Podpis         Přílohy       6.6.2       VLASTNOSTI HRANY         Název hrany       Jméno       Směr toku hrany         Směr toku hrany       Cobrazení hrany (Kreslit)       Cobrazení hrany (Kreslit) | .58<br>.59<br>.59<br>.59<br>.60<br>.60<br>.60<br>.60<br>.60<br>.60<br>.61<br>.62<br>.62<br>.65<br>.65<br>.65<br>.66<br>.66<br>.66<br>.67<br>.67 |

| Sirana / |
|----------|
|----------|

| Popiska hrany (Textbox)             | 67 |
|-------------------------------------|----|
| Kreslit zkráceně                    | 67 |
| 6.6.3 VLASTNOSTI VNOŘENÉHO WORKFLOW | 68 |
| Název vnořeného workflow            | 68 |
| Jméno                               | 68 |
| Popis                               | 68 |
| Nápověda                            | 68 |
| Ikona                               | 68 |
| Workflow                            | 69 |
| 6.7 Administrace skriptů            | 69 |
| 6.7.1 Vytvoření nového skriptu      | 69 |
| Pojmenování skriptu                 | 69 |
| Typ skriptu                         | 70 |
| 6.7.2 EDITACE SKRIPTU               | 70 |
| Ukotvení okna editoru skriptu       | 71 |
| Záložky okna editoru skriptu        | 71 |
| Předdefinované vzory kódu           | 71 |
| Značky ve skriptu                   | 72 |
| 6.7.2.1.1.1 Vytvoření značky        | 72 |
| 6.7.2.1.1.2 Smazání značky          | 72 |
| 6.7.2.1.1.3 Hledání podle značek    | 72 |
| Výběr proměnných                    | 72 |
| Vyhledávání v textu skriptu         | 73 |
| Panel nástrojů editoru skriptu      | 73 |
| 6.7.2.1.1.4 Nápověda                | 73 |
| 6.7.2.1.1.5 Nastavení               | 73 |
| 6.7.2.1.1.6 Zpět                    | 74 |
| 6.7.2.1.1.7 Schránka                | 74 |
| 6.7.2.1.1.8 Tisknout skript         | 74 |
| 6.7.2.1.1.9 Uložení textu skriptu   | 74 |
| 6.7.3 Vyhodnocení skriptu           | 74 |
| Překlad skriptu                     | 74 |
| Test skriptu                        | 75 |
| 6.7.4 UKLÁDÁNÍ SKRIPTU              | 75 |
| Uložení skriptu                     | 75 |
| Uložení skriptu s chybami           | 75 |
| 6.7.5 Mazání skriptu                | 75 |
| 6.7.6 MIGRACE SKRIPTU               | 76 |
| Export skriptu                      | 76 |
| İmport skriptu                      | 76 |
| 6.8 Nástroje                        | 76 |
| 6.8.1 NASTAVENÍ                     | 77 |
| Záložka Nastavení                   | 77 |
| Záložka Testování                   | 77 |
| 6.8.2 Administrace                  | 78 |
| Vzorv dokumentů                     | 78 |
| Slovník dat pro definici proměnných |    |
| Termíny                             |    |
| 6.8.2.1.1.1 Iméno a Popis           |    |
| 6.8.2.1.1.2 Doba                    |    |
| Návrhář masek                       |    |
| Externí operace                     | 82 |
|                                     | 02 |

| Seznam skriptů                     | 82         |
|------------------------------------|------------|
| Knihovna ikon                      | 82         |
| 6.8.3 Přehled ikon panelu nástrojů | 83         |
|                                    |            |
| 7 ΝΛΎΡΗΛϔ ΜΛΩΕΚ                    | <b>8</b> / |
|                                    |            |
|                                    |            |
| 7.1 POUŽITÍ NÁVRHÁŘE MASEK         |            |
| 7.1.1 PŘIHLÁŠENÍ A ODHLÁŠENÍ       |            |
| Přihlášení                         | 85         |
| Odhlášení                          | 85         |
| 7.2 PROSTŘEDÍ NÁVRHÁŘE MASEK       | 85         |
| 7.2.1 EDITOR VLASTNOSTÍ            |            |
| 7.2.2 SEZNAM POLÍ                  |            |
| 7.3 SPRÁVA MASEK                   | 86         |
| 7.3.1 FUNKCE PRO SPRÁVU MASEK      |            |
| Okno pro správu masek              |            |
| Vytvoření nové složky              |            |
| Smazání složky                     |            |
| Uzavření okna pro správu masek     | 88         |
| 7.3.2 FUNKCE PRO PRÁCI S MASKOU    | 88         |
| Otevření masky                     | 88         |
| Export masky                       |            |
| Śmazání masky                      |            |
| 7.3.3 VERZE MASKY                  |            |
| Prohlížení verzí masky             |            |
| Nastavení aktuální verze           |            |
| Export verze                       |            |
| Import verze                       |            |
| Smazání verze                      |            |
| 7.4 TVORBA MASEK                   |            |
| 7 4 1 NFŽ 74ČNETE                  | 90         |
| Proměnné                           | 90         |
| Slovník dat                        | 90         |
| 7.4.2 Νονά Μαςκα                   | ۵0<br>۵0   |
| Vitvoření masky                    | οΩ         |
| Fditace masky                      |            |
| Τοςτονάηί masky                    |            |
| Testoválli Masky                   |            |
| Ulozeni masky                      |            |
| 7 4 2 Εριτορ γι αςτηροτί μαςκγ     |            |
|                                    |            |
| 7:4.4 NASTAVENI VLASTNOSTI MASKY   |            |
| Stavový řádok                      |            |
| JLavuvy Iduek                      |            |
| IVIEIIIL JITIETIO UOK.             |            |
|                                    |            |
|                                    |            |
|                                    |            |
| SIRKa a vyska                      |            |
|                                    |            |
| Klavesa UK, klavesa Zrusit         |            |
| Standardni tlačitka                | 95         |

| Stavová lišta                     | 95  |
|-----------------------------------|-----|
| 7.5 ОВЈЕКТҮ МАЅКҮ                 | 95  |
| 7.5.1 POSTUP VKLÁDÁNÍ OBJEKTŮ     |     |
| 7.5.2 SPOLEČNÉ VLASTNOSTI OBJEKTŮ |     |
| Vlastnost Jméno                   |     |
| Vlastnost Text                    |     |
| Vlastnost Proměnná                |     |
| Vlastnost Kontrola                |     |
| Vlastnost Editace                 | 100 |
| Vlastnost Standardní hodnota      | 101 |
| Vlastnosti Sloupec a řádek        | 101 |
| Vlastnosti Šířka a výška          | 101 |
| Vlastnost Barva                   | 101 |
| 7.5.3 POPIS OBJEKTŮ               | 101 |
| Nápis                             | 101 |
| Vstupní pole                      | 101 |
| Memo (Text)                       | 102 |
| Datumové pole                     | 102 |
| Zaškrtávací pole                  | 103 |
| Rozbalovací seznam                | 103 |
| Rámeček                           | 104 |
| Skupina přepínačů                 | 105 |
| Tlačítko                          | 106 |
| Grid                              | 107 |
| Webový prohlížeč                  | 109 |
|                                   |     |

# 2 Rejstřík

#### A

administrace skriptů · 63 administrace workflow · 38 aktivace · 59 aktualizace slovníku dat · 52 aktualizace verze · 44 aritmetické operátory · 17 B binární aritmetické operace · 18 blok · 30 boolean operátory · 18 D definice aspektů · 74 definice databázových proměnných · 74 definice pracovního kroku · 11 definice workflow · 7 definice zpracovatele kroku · 13 deklarace proměnných · 30 deklarace skriptu · 29 dialog administrace · 38 E editace masky · 85 editace skriptu · 64 editor vlastností · 80 editor vlastností · 80 editor vlastností masky · 87 eskalace · 57 eskalační skript · 35 export masky · 82

export proměnných · 74 export skriptu · 70 export verze masky · 83 export workflow · 40 export z editoru skriptů · 70 export ze Seznamu skriptů · 70 externí deklarace · 29 externí operace · 56, 76 F filtr proměnných · 74 funkce else · 9 funkce pro práci s maskou · 82 funkce pro správu masek · 80 G graf workflow · 44 Η hierarchie operací · 19 hrana · 45 T ikona pracovního kroku · 54 ikona uzlu s vnořeným workflow · 62 import skriptu · 70 import verze masky · 84 import workflow · 41 indexové proměnné · 73 instance workflow · 7 instanciace workflow · 50 J jednoduché příkazy · 21 jednoduché výrazy · 19 jméno hrany · 60 jméno nového skriptu · 63 jméno pracovního kroku · 53 jméno uzlu s vnořeným workflow · 62 Κ knihovna ikon · 76 komentář · 31 koncový uzel · 45 konflikty objektů · 42 konstanty · 16 konstanty string · 16 konstrukce grafu workflow · 9, 45 kontrola pro typ Číslo · 94 kontrola pro typ Datum · 93 kontrola pro typ Grid · 92 kontrola pro typ Řetězec · 92 kontrola správnosti workflow · 47 L lokální proměnná · 16 Μ maximální doba trvání · 56 mazání komponent · 47 mazání skriptu · 69 mazání verzí · 44 mazání workflow · 40 menu Administrace · 72 menu Nastavení · 71 menu Nástroje · 70 migrace skriptu · 70 migrace workflow · 40 mřížka · 46 mřížka masky · 85 N

nápověda editoru skriptu · 67 nápověda k pracovnímu kroku · 53, 62 nastavení aktuální verze masky · 83 nastavení editoru skriptu · 67 nastavení práv · 43 nastavení proměnných · 52 nastavení vlastností masky · 87 nástroje editoru skriptu · 67 navigátor · 46 návrh grafu workflow · 9 návrhář masek · 76 název hrany · 60 název vnořeného workflow · 62 názvy · 16 nekorektní skript · 69 node ID · 53 nová maska · 84 0 obecné funkce · 37 obecné vlastnosti workflow · 50 objekt document · 26 objekt muser · 24 objekt Nápis · 95 objekt user · 25 objekt Vstupní pole · 95 objekt wkf · 26 objekty · 24 odhlášení · 37 odhlášení z Návrháře masek · 79 okno verzí masky · 83 operátory · 17 oprávnění · 42 oprávnění role · 43 oprávnění uživatele · 43 orámování ikon uzlů · 50 otevření masky · 82 otevření workflow · 39 P panel nástrojů · 77 počáteční uzel · 45 podmíněné příkazy · 22 podmíněné větvení · 47 podpis pracovního kroku · 59 popis objektů · 95 popis pracovního kroku · 53 popis uzlu s vnořeným workflow · 62 popis workflow  $\cdot$  50 popiska hrany · 61 popup menu vnořeného workflow · 63 pořadí objektů pro editaci · 91 postup vkládání objektů · 90 použití Návrháře masek · 78 povolení přístupu · 43 pracovní krok · 7 pracovní plocha · 38 pravidla pro hrany · 9 prázdné znaky · 15 prázdný string · 16 prohlížení verzí · 44 prohlížení verzí masky · 83 proměnná typu list · 17 proměnné · 16, 84 proměnné procesu s řídícími funkcemi · 74

proměnné ve workflow · 11 prostředí Návrháře masek · 79 prováděcí maska · 55 prováděcí příkaz · 22 prováděcí skript · 33, 54 prvky jazyka skriptů · 16 překlad skriptu · 68 přesouvání komponent · 46 přidání přílohy k pracovnímu kroku · 60 přidávání proměnných · 51 přidělení časové třídy · 74 přidělení hodnoty · 21 přihlášení · 37 přihlášení a odhlášení · 78 přihlášení do Návrháře masek · 79 příkaz for · 23 příkaz foreach · 23 příkaz návratu · 22 příkaz while · 23 příkazy · 20 příkazy cyklu · 23 příklady · 31 přílohy pracovního kroku · 59 R reference proměnné · 17 relační operátory · 18, 19 rezervovaná slova · 15 rozměry objektu masky · 95 rozvrh grafu workflow · 9 Ř řetězce · 14 řídící znaky · 15 řízení průběhu procesu · 47 S seznam chyb workflow · 48 seznam polí · 80 seznam skriptů · 76 seznamové operátory · 18 skript · 61 skript hrany · 33 skript hrany workflow · 13 slovník dat · 84 slovník pro definici proměnných · 73 smazání masky · 82 smazání složky · 81 smazání verze masky · 84 směr hrany · 61 souhrnný export workflow · 40 souhrnný import workflow · 41 společné vlastnosti objektů · 90 spouštění procedur · 22 správa masek · 80 správa workflow · 38 srovnání jednoduchého typu · 19 srovnání stringů · 19 standartní export workflow · 40 standartní import workflow · 41 string operátory · 18 strukturované příkazy · 22 symboly · 15 synchronizační uzel · 47 syntaxe výrazů · 19 Т

tělo skriptu · 30 term · 19 termíny · 74 test skriptu · 69 test workflow · 13 testování masky · 85 tisk grafu workflow · 49 tisk skriptu · 68 tvorba masek · 84 tvorba workflow · 7 typ skriptu · 64 typy dat · 16 U ukládání nekonzistentního workflow · 49 ukládání skriptu · 69 ukládání workflow · 48 ukotvení okna editoru skriptu · 65 uložení masky · 86 uložení skriptu · 69 uložení workflow · 40 umístění objektu masky · 95 unární aritmetické operace · 18 úpravy grafu workflow · 46 uzavření masky · 87 V verze masky · 83 verze workflow  $\cdot$  44 vkládání stejných komponent · 47 vlastnost Jméno · 90 vlastnost Provedení · 55 vlastnost Uživatel · 54 vlastnosti komponent workflow · 52 vlastnosti pracovního kroku · 53 vlastnosti vnořeného workflow · 62 vlastnosti workflow · 49 vložení vnořeného workflow · 63 vnořené workflow · 45 volání externích funkcí · 20 volání funkcí · 20 volání masek · 20 volání skriptů · 20 vstupní skript · 32, 54 výběr proměnných ve skriptu · 66 vyhledávání ve skriptu · 67 vyhodnocení skriptu · 68 výrazy · 19 výsledek skriptu · 31 vytvoření masky · 84 vytvoření nové složky · 81 vytvoření skriptu · 63 vytvoření workflow · 39 vzory dokumentů · 72 vzory kódu · 65 W workflow proměnná · 17 Ζ záložka Nastavení · 71 záložka Proměnné · 51 záložka Testování · 71 záložky okna editoru skriptu · 65 zarovnání objektů · 85 zavření workflow · 39 změna workflow · 14

značky ve skriptu · 66 zobrazení dialogu · 22 zobrazení grafu · 39 zobrazení hrany · 61 zpětná hrana · 47 zrušení kroku editace · 47

objekt Datumové pole · 96 objekt Grid · 101 objekt Memo · 96 objekt Rámeček · 98 objekt Rozbalovací seznam · 97 objekt Skupina přepínačů · 99 objekt Tlačítko · 100 objekt Zaškrtávací pole · 97 objekty masky · 89 okno pro správu masek · 80 uzavření okna pro správu masek · 82 vlastnost Barva · 95 vlastnost editace · 94 vlastnost editace · 94 vlastnost kontrola · 91 vlastnost proměnná · 91 vlastnost standardní hodnota · 95 vlastnost Text · 91 vlastnosti hrany · 60

# **3 Tvorba workflow**

# 3.1 Co je to workflow

Workflow realizuje automatizaci části nebo celého podnikového procesu, během kterého jsou dokumenty, informace nebo úlohy předávány podle sady určitých procedurálních pravidel ke zpracování od jednoho účastníka k druhému (definice podle mezinárodní organizace Workflow Management Coalition Terminology & Glossary).

Workflow v systému en Team Workflow Manager je vhodné implementovat tehdy, pokud...

- firemní proces zpracovává více pracovníků
- je třeba hlídat termíny
- je jasně dán pracovní postup, který je nutné dodržovat
- je nutné zavést "pořádek" a evidenci činností

#### Příklad:

Cílem je připravit workflow pro řešení reklamace výrobku nebo služby. Proces bude probíhat ve třech pracovních krocích:

- Příjem reklamace
- Rozhodnutí o reklamaci
- Řešení reklamace

Ve druhém kroku se bude workflow větvit podle oprávněnosti reklamace. Třetí krok bude probíhat jen v případě oprávněné reklamace.

## 3.1.1 Definice základních pojmů

definice workflow:

Návrh workflow, který je zpracován pomocí programu WorkflowDesigner. Např. workflow "Faktura přijatá"

• instance workflow:

Jde o konkrétní běh jednoho workflow dle definice workflow.

např. "Faktura přijatá č. FP-0047/2008"

#### • pracovní krok:

Asi nejdůležitějším pojmem a také nejsložitějším je "Pracovní krok" - část workflow, která je zpracovávána v jeden časový okamžik jedním zpracovatelem kroku. V grafické podobě workflow jde o jeden čtvereček v grafu. Každý krok je vždy přidělen konkrétnímu zpracovateli, tzn. není možné jeden krok přidělit skupině uživatelů (např. účetním) a čekat, kdo krok zpracuje. Pokud je jedno, kdo z nějaké skupiny uživatelů krok provede, pak je nutné využívat tzv. virtuální uživatele.

U každého pracovního kroku je nutné si promyslet a nadefinovat:

- 1. kdo bude daný krok provádět
- 2. jaká činnost bude v kroku prováděna
- 3. jak se bude krok jmenovat
- 4. jaké masky se budou v kroku zpracovateli zobrazovat
- 5. jaký je termín na dokončení kroku a jaká akce se má provést, pokud je tento termín překročen

#### hrana:

Spojnice mezi jednotlivými kroky. U hrany lze definovat podmínky, za jakých bude hrana otevřená, případně zavřená, tzn. kterou z cest se bude workflow ubírat.

#### • maska:

Formulář, ve kterém jsou uživateli zobrazeny informace. V masce je možné nadefinovat, které informace se budou uživateli zobrazovat pouze pro čtení a které bude moci editovat. Dále zde mohou být prázdná pole, kam uživatel zadá nové informace. Se zadanými daty ve formě proměnných pak pracuje skript, ze kterého byla maska vyvolána. Na tato pole mohou být v masce aplikovány kontroly zadávaných dat, které se řídí podle typu proměnné použité pro vstup dat.

#### • skript:

Skripty obsahují zápis činností ve workflow v jazyce skriptů.

- Skripty pracovního kroku nebo hrany nabývají návratové hodnoty, podle níž se řídí další průběh workflow (typ Boolean).
- Vstupní skript pracovního kroku pro vyhodnocení zpracovatele kroku. Návratovou hodnotou je uživatel nebo skupina uživatelů, ze které bude zpracovatel kroku vybrán (typ Usercollection).
- Skripty pro zápis činnosti, která má být provedena v případě překročení zadaného termínu pro pracovní krok (eskalační skripty). Tyto skripty nemají návratovou hodnotu (typ Void)

#### globální proměnná:

Každá definice workflow obsahuje seznam proměnných. Proměnné jsou pak zobrazovány zpracovatelům v maskách. Proměnné jsou uloženy ve Slovníku dat – databázi pro správu proměnných enTeam Workflow Manager. Každá instance pak tyto proměnné využívá a nesdílí je s jinou instancí, tzn. že jestliže např. proměnná cislo\_faktury je použita pro dva procesy s workflow pro dvě různé faktury, proměnná prvního procesu obsahuje příslušné číslo faktury a není druhým procesem nijak ovlivněna a naopak.

#### • lokální proměnná:

Při zpracování kroku, kdy jsou použity informace z masek uložené v globálních proměnných, je možné nadefinovat proměnné pro pomocné výpočty v rámci kroku. Tyto proměnné se neukládají do Slovníku dat a nemohou být použity mimo krok, kde jsou definovány.

#### vlastník procesu:

Pracovník firmy, který o daném pracovním procesu ví nejvíce a je schopný spolupracovat na tvorbě workflow procesu.

#### • zpracovatel kroku:

Účastník definovaný v systému správy uživatelů enTeam User, který je při běhu workflow vyhodnocen podle zadaných podmínek ke zpracování kroku.

#### účastník procesu:

Uživatel procesu přidaný do něj libovolným způsobem (vyhodnocením ve workflow pro zpracování některého kroku, přímým přidáním jiným účastníkem, jako zástupce jiného účastníka procesu).

#### • virtuální uživatel:

V případě, že u kroku nezáleží na tom, kdo jej bude jmenovitě provádět, ale je to dáno např. profesí, lze nadefinovat uživatele se jménem např. "Účetní" a ostatním uživatelům spadajícím do této skupiny nastavit zastupování tohoto virtuálního uživatele. Pak může krok virtuálního uživatele zpracovat kdokoliv z této skupiny (kdo se toho "ujme") aniž by musel uživatel předchozího kroku vybírat konkrétního účastníka.

## 3.1.2 Návrh grafu workflow

Po ujasnění základních pojmů můžete přistoupit k vlastnímu návrhu workflow

Základem správného fungování workflow je návrh grafu workflow, který splňuje všechny požadavky kladené na pracovní proces. V ideálním případě by měl počítat i s možnými změnami pracovních postupů a personálního obsazení v budoucnu.

## Rozvrh grafu

#### Postup práce:

- načrtnout si na papír potřebné uzly (pracovní kroky) se zřetelem na personální obsazení uzlů a termíny splnění činnosti pracovních kroků
- spojit uzly hranami včetně podmínek jejich průchodnosti

Tento rozvrh se obvykle provádí v součinnosti s vlastníkem workflow.

## Konstrukce grafu workflow

Po promyšlení výše uvedených skutečností lze přistoupit ke konstrukci grafu workflow v prostředí WorkflowDesigneru.

#### Příklad:

#### Podle výše stanovených podmínek pro workflow Reklamace je vytvořeno toto schéma...

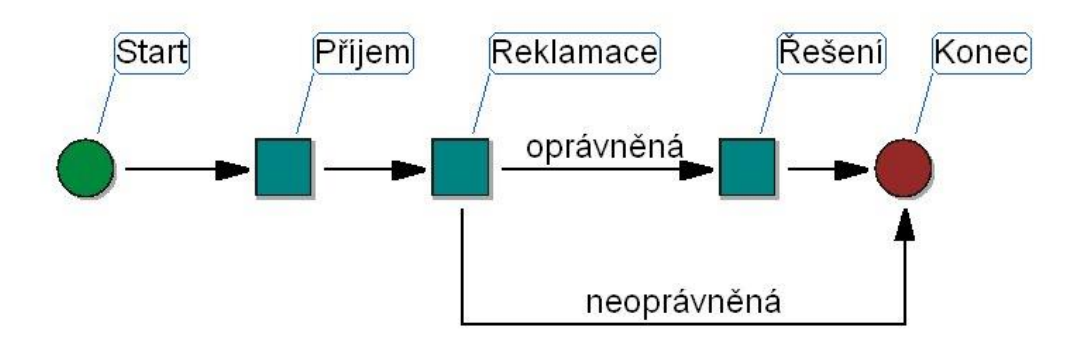

## Pravidla pro hrany

Rozhodující pro průběh workflow je výsledek vyhodnocení skriptu hrany.

- Pokud je výsledkem hodnota *true*, může workflow pokračovat dál.
- Pokud je výsledkem hodnota *false*, není možné hranou pokračovat.
- Mohlo by dojít k situaci, že by žádná cesta nebyla průchodná a workflow by bylo přerušeno. Z toho důvodu je někdy nutné použít hranu *else*.

#### Funkce else

V rámci zajištění konzistence workflow je nutné zajistit, aby nebylo nikde přerušeno. To znamená, že musí být neustále k dispozici hrana, kterou by mohlo workflow pokračovat. K tomuto účelu slouží klíčové slovo *else*. Je nutné dodržet následující pravidla:

#### Pokud vede od nějakého uzlu pouze jedna hrana, není možné jí přiřadit žádný skript.

Toto pravidlo je založeno na předpokladu, že skript s návratovou hodnotou *boolean* může mít výsledek *false* a nebylo by tedy možné pokračovat dál. Pokud není hraně přiřazen žádný skript, nemůže nastat situace přerušení workflow.

Pokud vede od jednoho uzlu workflow více hran, které všechny obsahují skript, musí mezi nimi být právě jedna hrana else.

Hrana *else* je hrana, kterou workflow pokračuje, pokud neexistuje žádná jiná hrana s hodnotou *true*. Pouze v tomto případě je hrana *else* aktivována.

#### Mechanismus zpracování workflow

Důležitým bodem při tvorbě prvního workflow je pochopení, jak systém vyhodnocuje podmínky na hranách a jaké jsou návaznosti mezi kroky v grafu.

Nejjednodušší situace je taková, kdy workflow má pouze sériové kroky, tzn. kroky následující jeden za druhým a nejsou zde žádná větvení. Pak systém po dokončení jednoho kroku automaticky připraví krok k vyřízení. (Stav vyřízení je takový, kdy krok může být přiděleným uživatelem spuštěn. Někdy také říkáme, že krok je instanciován.)

Drobná komplikace nastane, pokud se workflow větví, tak jak je uvedeno na následujícím obrázku. Pokud na žádné hraně není skript, pak krok D bude ve stavu k vyřízení až tehdy, když bude dokončen krok B a C. Pokud je ale např. na hraně 1 podmínka, která hranu uzavřela, tak se krok D dostane do stavu k vyřízení ihned po dokončení kroku C.

Dalo by se tedy stanovit pravidlo: Krok je instanciován (ve stavu k vyřízení) tehdy, pokud do něj přichází všechny hrany, které do něj vedou.

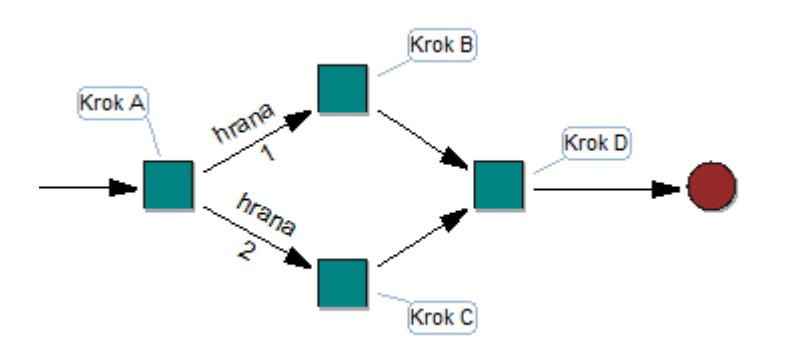

Ukažme si však nyní příklad, kdy by toto nefungovalo:

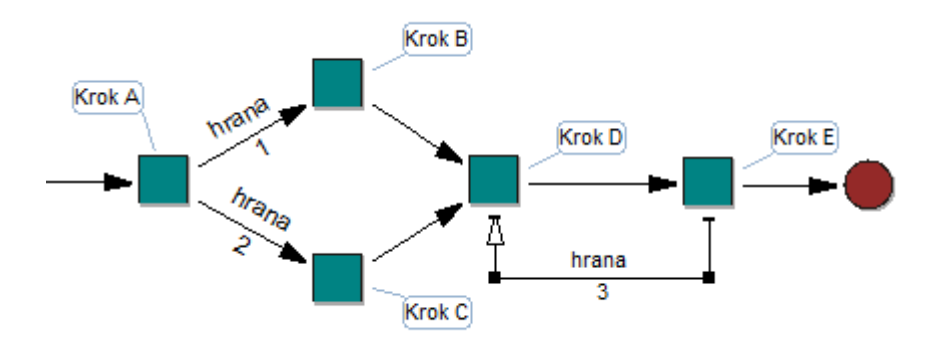

Po uplatnění předchozího pravidla by totiž krok D čekal také na krok E, který by ale určitě ještě nebyl dokončen. Proto můžeme některé hrany označit jako **Zpětné** (jde o vlastnost na hraně, graficky je to znázorněno neplnou šipkou). Předchozí pravidlo pak rozšíříme na: Krok je instanciován tehdy, pokud do něj přichází všechny hrany, které do vedou, avšak krok s instanciováním nečeká na hrany zpětné.

## 3.2 Definice proměnných

Velmi důležité je ještě před začátkem návrhu činnosti pracovních kroků, což reprezentuje ve většině případů i návrh masek k přijímání informací od uživatele, nadefinovat globální proměnné, které budou k tomu potřeba. To se provádí ve Slovníku dat (popis v kapitole Slovník dat pro definici proměnných na straně 79), do kterého je přístup z prostředí Návrháře masek i Workflow Designeru (pokud máte přidělena příslušná práva). Ve Workflow Designeru najdete datový slovník v menu NÁSTROJE/ADMINISTRACE/DATOVÝ SLOVNÍK.

V dialogu EDITOVAT/VLASTNOSTI WORKFLOW ve Workflow Designeru je pak nutné tyto proměnné přiřadit k právě editovanému workflow.

K proměnným procesu můžete přistupovat ze skriptu, z příloh (makro v MSWORD) nebo přes OLE rozhraní aplikace. Tyto proměnné (tzv. globální, ve skriptu s předponou **<wkf.>**) si zachovávají hodnotu z jednoho kroku i po přechodu do dalšího kroku téže instance workflow. Naopak v různých instancích téže workflow se tyto proměnné stejného jména nijak neovlivňují.

Důvod, proč se proměnná definuje a zvlášť přidává k danému workflow je ten, že je možné jednu definici proměnné používat v různých definicích workflow. Existuje pak např. pouze jedna proměnná ID\_dodavatele a ta je použita ve WKF Smlouva i WKF Faktura přijatá.

| Tabulka typů a hodnot pro definici proměnných |                       |                    |  |  |
|-----------------------------------------------|-----------------------|--------------------|--|--|
| Тур                                           | Popis                 | Standardní hodnota |  |  |
| Řetězec                                       | string, řetězec znaků |                    |  |  |
| Číslo                                         | integer, celé číslo   | 0                  |  |  |
| Boolean                                       | log. hodnota Ano/Ne   | Ne                 |  |  |
| Datum                                         | date                  |                    |  |  |
| Měna                                          | currency              |                    |  |  |
| Seznam                                        | list všechny typy     |                    |  |  |
|                                               |                       |                    |  |  |

| Možné  | tvnv         | nroměnnýc | hя | ieiich | standardní | hodnoty: |
|--------|--------------|-----------|----|--------|------------|----------|
| TULLIC | <b>uy py</b> | promennye | па | JUJIUI | stanuarum  | nounoty. |

Kromě globálních proměnných existují i lokální proměnné, které lze nadefinovat přímo ve skriptu pro pomocné výpočty. Mají platnost pouze v rámci pracovního kroku, kde je tento skript použit. Mohou být stejného typu jako globální proměnné kromě typu Seznam (list).

#### Příklad:

#### Pro workflow Reklamace budou zapotřebí minimálně tyto proměnné:

- pro název reklamovaného výrobku nebo služby (např. nazev, typ string)
- pro rozhodnutí o oprávněnosti reklamace (např. opravnena, typ boolean)
- pro potvrzení vyřešení reklamace (např. vyresena, typ boolean)

V praxi bude samozřejmě proměnných daleko více, např. v případě sledování termínů pro zpracování kroků to budou proměnné typu date, pro cenu výrobku nebo služby a cenu předpokládané opravy typ currency atd.

Navržené proměnné nyní nadefinujte ve Slovníku dat. Nezapomeňte je pak také přidat do workflow ve Vlastnostech workflow.

## 3.2.1 Definování jednotlivých pracovních kroků

Činnost pracovních kroků je určena použitím skriptů a masek. Ve většině případů je pro činnost skriptu třeba získat nejprve od uživatele nějaké informace ve formě hodnot proměnných, což se děje prostřednictvím masky. Lze tedy vycházet z masky, kterou vytvoříte pomocí Návrháře masek (popis na straně 84), a ve které použijete globální proměnné nadefinované předem. O syntaxi jazyka skriptů se více dozvíte v kapitole Jazyk skriptů na straně 20.

#### Příklad:

Pro tři pracovní kroky workflow Reklamace to mohou být tyto masky (pro zjednodušení byla použita standardní tlačítka, výhodnější je vytvořit tlačítka vlastní, která lépe vystihují další postup. Výhodné bývá tlačítko Zavřít, které umožní uložit zadané hodnoty proměnných, na rozdíl od standardního tlačítka Zrušit, které hodnoty neukládá):

| M Příjem reklamace                      | 🕅 Rozhodnutí o reklamaci 🛛 🗖 🔯          | 📕 Řešení reklamace 📃 🗖 🔀                |
|-----------------------------------------|-----------------------------------------|-----------------------------------------|
| Název reklamovaného výrobku nebo služby | Název reklamovaného výrobku nebo služby | Název reklamovaného výrobku nebo služby |
|                                         | 🗖 Oprávněná reklamace?                  | ☐ Reklamace vyřešena?                   |
| <u> </u>                                | <u>QK</u> Zrušit                        | <u>Q</u> K Zrušit                       |

Následuje vytvoření skriptu s voláním této masky (případně postupně více masek) pomocí funkce **idx** a s dalším zpracováním a vyhodnocením hodnot proměnných získaných z masky. Další běh workflow pak je řízen těmito hodnotami.

Důležité je ve skriptu vyhodnotit logickou návratovou hodnotu skriptu (result), která určuje, zda workflow může pokračovat na další krok (true).

#### Příklad:

Nejjednodušší prováděcí skript pro první krok workflow Reklamace může vypadat takto:

```
script reklamace_prijem (): Boolean
begin
  result:=idx("reklamace_prijem")
end
```

Pro druhý krok může skript vypadat obdobně, protože vyhodnocení proměnné "opravnena" se provádí ve skriptu hrany (viz dále).

Ve třetím pracovním kroku již není proměnná "vyresena" použita pro větvení workflow, ale např. pro zápis textu do procesu:

```
script reklamace_reseni (): Boolean
begin
    result:=idx("reklamace_reseni")
    if wkf.vyresena then
        document.newnote("Reklamace vyřešena.")
    else
        document.newnote("Reklamace nevyřešena.")
    end
end
```

Pro činnosti, které nelze realizovat přímo prostředky Jazyka skriptů jsou k dispozici přídavné knihovny dll. Často používaná je knihovna ActualDocument.dll, kde najdete celou řadu funkcí v kategoriích:

- Práce s textem
- Datum a čas
- Práce se soubory
- Komunikace s MS Office
- Práce s uživateli
- Práce se strukturou složek
- Práce s celými procesy

a mnoho dalších. Tato knihovna se stále vyvíjí a doplňuje o nové funkce podle potřeby uživatelů workflow.

Hotový skript pak připojíte k pracovnímu kroku pomocí Editoru vlastností jako Prováděcí skript.

Méně využívanou možností je připojit pouze masku do vlastnosti Maska. Pak už nelze připojit prováděcí skript.

## 3.2.2 Určení, kdo bude zpracovávat jaký krok

Přidělení zpracovatele kroku probíhá dvěma způsoby v Editoru vlastností pracovního kroku (viz kap. Vlastnosti pracovního kroku na straně 60:

- je vybrán přímo konkrétní uživatel ze seznamu účastníků nadefinovaných ve správě uživatelů enTeam User do vlastnosti Uživatel pracovního kroku. Tento způsob se hodí pro virtuální uživatele. Pro konkrétního uživatele dle jména není tento způsob příliš vhodný z důvodu možných personálních změn ve firmě.
- do vlastnosti Vstupní skript pracovního kroku je připojen předem připravený skript, který je typu Usercollection a určuje zpracovatele např. podle role.

#### Příklad:

V prvním kroku workflow Reklamace můžete jako vstupní použít obecný skript Act\_User, pokud workflow může spustit každý, kdo má k tomu oprávnění.

```
script Act_User (): UserCollection
begin
  result := actuser
end
```

Pokud se ve vstupním skriptu odkážete na uživatele **actuser**, pak tímto uživatelem je člověk, který zpracovával krok předchozí. To je způsobeno tím, že vstupní krok se provádí při dokončování kroku předchozího a to z důvodu, že když je krok dokončen, tak systém musí zjistit, komu má workflow předat dál, komu tedy vlastně instanciovat další krok.

```
Pro další kroky pak můžete vytvořit virtuálního uživatele nebo skripty podle role (např. "Vedouci"):
script reklamace_rozhoduje (): UserCollection
begin
result := getuserlistbytemplate("Vedouci")
```

## 3.2.3 Skripty pro hrany

Pokud dochází k větvení grafu workflow, pak podle pravidel pro hrany některé hrany obsahují skripty typu Boolean. Podle vyhodnocení skriptu pak je hrana průchodná nebo neprůchodná. Pokud hraně není přiřazen žádný skript, pak je hrana vždy průchodná. Pokud je hraně přiřazen nějaký skript, pak je hrana neprůchodná a ve skriptu je nutné hranu zprůchodnit. To se provede tak, že pokud je splněna nějaká podmínka, tak se nastaví **result** := **True** 

Příklad: Ve workflow Reklamace dochází k větvení ve druhém pracovním kroku na základě vyhodnocení
proměnné "opravnena". Proto hrana pro oprávněnou reklamaci bude mít skript...
script reklamace\_hrana (): Boolean
begin
result := wkf.opravnena

end

end

Hrana pro neoprávněnou reklamaci pak musí mít podle pravidel skript else.

## 3.2.4 Testování workflow

#### Testování masky

Masku můžete otestovat přímo při její tvorbě v Návrháři masek po uložení změn pomocí ikony <sup>20</sup>. Můžete ověřit vzhled masky, kontroly hodnot polí a výslednou logickou hodnotu masky.

#### Testování skriptu

Skript můžete v Editoru skriptů zkontrolovat po formální stránce tlačítkem **Přeložit**. Zde se projeví chyby typu nesprávný tvar jazyka skriptů, chybějící definice proměnných atd.

Provésť . Zde je důležitá výsledná logická hodnota skriptu. Pozor na to, že funkce z knihovny

ActualDocument.dll, které mají jako jeden z parametrů klíčové slovo "actualDocument" při testování nebudou fungovat.

Tip: Pozor na uložení změn před testováním, dojde-li např. k zacyklení nebo přerušení programu, změny nebudou uloženy.

#### Testování konzistence workflow

U vytvořeného workflow můžete provést takzvaný test správnosti workflow (test konzistence), který přezkouší vnitřní logiku workflow. Případné chyby jsou vypsány. Workflow, které neprošlo testem konzistence lze uložit jako nekonzistentní workflow nebo jako konzistentní, pokud jste si jisti, že nekonzistence nebude na závadu fungování workflow.

## 3.2.5 Změny workflow

Každá instance workflow má uloženo schéma workflow včetně skriptů a masek v okamžiku jejího spuštění. Proto není možné měnit zásadně skripty použité v uzlech workflow, ale vytvořit skript s jiným jménem a ten začlenit do příslušného uzlu (jedná se hlavně o přidání nových globálních proměnných). Od této chvíle budou nové instance workflow používat nový skript. Nedokončené instance workflow spuštěné před změnou budou pokračovat v běhu s původními skripty.

# 4 Jazyk skriptů

# 4.1 Co je skript

Při práci s enTeam Workflow Manager můžete mimo jiné zpracovávat procesy založené na workflow. Workflow se vytváří a upravuje pomocí programu WorkflowDesigner. Workflow je nadefinovaný proces, ve kterém se vykonávají předem definované aktivity v pořadí určeném jednotlivými pracovními kroky.

Pro chod workflow se využívají skripty, ve kterých se například rozhoduje, který uživatel bude krok vyřizovat a jaká konkrétní aktivita se v tomto kroku bude provádět. Skripty se tvoří pomocí jazyka skriptů.

Skripty si můžete kdykoliv prohlédnout v programu WorkflowDesigner, není však možné je zde zpracovávat, pokud nemáte pro tuto činnost přidělena specifická práva.

V této příručce se Vám pokusíme jazyk skriptů přiblížit.

## 4.2 Terminologie a konvence

Řetězce jsou jednotky textu skriptu. Řetězec může být symbol, název, číslo nebo konstanta string.

Skript se skládá z řetězců a oddělovačů. Oddělovačem může být prázdný znak nebo komentář. Dva po sobě následující řetězce, které obsahují rezervovaná slova, názvy nebo čísla, musí být vzájemně odděleny více oddělovači. U konstanty *string* nesmí být oddělovač součástí řetězce.

Jazyk skriptů je "case-sensitive", tj. rozlišuje velká a malá písmena.

Symboly a rezervovaná slova jsou řetězce, které mají ustálený význam (případně více významů).

# 4.3 Symboly

Symboly mohou být písmena, čísla, prázdné znaky...

- Písmena A až Z, a až z
- Čísla 0 až 9
- Prázdné znaky...
- Mezera (ASCII 32) a všechny řídící znaky (ASCII 0 až 32) včetně odřádkování a mazání (ASCII 13) patří mezi prázdné znaky.

```
Následující znaky řadíme mezi symboly...
```

 $+ - * / = <> : . > | & , _$ 

Následující skupiny znaků také považujeme za symboly...

<= >= () // := += -= // /\* \*/ ++=

## 4.3.1 Rezervovaná slova

Rezervovaná slova nemohou být znovu nadefinována. Je možné je psát malými i velkými písmeny.

V následující tabulce najdete seznam rezervovaných slov užívaných ve skriptech...

| actuser  | false                   | of             |
|----------|-------------------------|----------------|
| adduser  | for                     | or             |
| and      | foreach                 | pointer        |
| as       | function                | procedure      |
| begin    | getdate                 | reg            |
| boolean  | getday                  | result         |
| break    | getmonth                | return         |
| case     | getusersbyattribute     | script         |
| cdecl    | getuserbyid             | setdate        |
| char     | getuserlistbydepartment | setdatemask    |
| continue | getuserlistbytemplate   | setday         |
| count    | getyear                 | setmonth       |
| currency | idx                     | setyear        |
| date     | if                      | string         |
| declare  | in                      | then           |
| dll      | ini                     | to             |
| do       | integer                 | true           |
| document | newnote                 | user           |
| else     | nil                     | usercollection |
| end      | not                     | var            |
| env      | not in                  | void           |

| errornumber notecount while |  |
|-----------------------------|--|
|-----------------------------|--|

## 4.3.2 Názvy

Každý skript má název. Názvy se používají i pro proměnné, procedury a funkce. Název může být libovolně dlouhý a začíná vždy písmenem nebo podtržítkem (\_). Název nesmí obsahovat žádné prázdné znaky, může obsahovat písmena, čísla a podtržítka.

## 4.3.3 Konstanty string

*String* je skupina žádného nebo více znaků rozšířené ASCII tabulky znaků (libovolný znak kromě uvozovek), která se nachází v jednom řádku. *String* se píše do uvozovek ("").

String, který nemá v uvozovkách žádný znak, se nazývá prázdný string.

#### Příklad:

```
"Toto je string"
```

## 4.4 Prvky jazyka skriptů

## 4.4.1 Typy dat

V jazyce skriptů se užívají jednoduché a strukturované typy.

| boolean        | má hodnotu <i>true/false</i>                                   |               |  |
|----------------|----------------------------------------------------------------|---------------|--|
| currency       | desetinná čísla                                                |               |  |
| date           | datum, udání času                                              |               |  |
| integer        | má formát 32 bitů včetně znaménka typy                         |               |  |
| string         | skládá se z libovolného počtu znaků                            |               |  |
| void           | prázdná proměnná                                               |               |  |
| user           | objekt, který v aplikaci enTeam User reprezentuje<br>uživatele | Strukturované |  |
| usercollection | objekt, který reprezentuje seznam objektů typu user            | typy          |  |

## 4.4.2 Konstanty

Jazyk skriptů obsahuje konstantní výrazy...

#### Příklad:

Nejjednodušším příkladem konstantního výrazu je třeba konstanta 100.

Další příklady:

256 - 1, "jazyk" + "skriptů"

## 4.4.3 Proměnné

Proměnná je název pro hodnotu, kterou lze měnit.

## Lokální proměnné

Deklarace proměnných je seznam názvů, ve kterém jsou dány nové proměnné a jejich typ. Deklarace začíná zadáním klíčového slova **var**.

var seznam\_promennych : typ

Proměnné v seznamu jsou odděleny čárkami. Platí pouze v rámci daného skriptu.

Příklad deklarace proměnných:

var Today: Date
I,J,K: Integer

#### Workflow proměnné

Workflow proměnné jsou předdefinovány ve Slovníku dat a mohou být přiřazeny k workflow v dialogu Vlastnosti workflow. Mají charakter globálních proměnných, tj. jejich hodnoty lze předávat mezi kroky instance workflow.

Ve skriptu můžete s těmito proměnnými pracovat pomocí předpony <wkf.>

S těmito proměnnými pracují také masky.

#### Příklad:

Ve Slovníku dat je definována proměnná cislo\_faktury. Ve skriptu bude zapsána jako:

wkf.cislo\_faktury

#### Proměnné typu list

Pokud je proměnná nadefinována ve Slovníku dat jako typ list, může obsahovat více hodnot (seznam, list). Ke zjištění počtu hodnot uložených v proměnné lze využít metodu **count** (viz Rozšiřující metoda Count na straně 35):

pocet := wkf.VariableName.count

S jednotlivými hodnotami proměnné se pracuje pomocí indexu v hranatých závorkách za jménem proměnné. Index začíná hodnotou 0 pro první uloženou hodnotu proměnné.

prvni hodnota := **wkf**.VariableName[0]

Index lze nahradit proměnnou typu integer a pracovat v cyklu postupně se všemi uloženými hodnotami, resp. přidávat nové.

Příklad:

```
for i:=0 to k do
    wkf.VariableName[i]:= hodnota
end
```

Upozornění:

Nové hodnoty do proměnné typu list je třeba přidávat vzestupně bez vynechání za poslední uloženou hodnotu.

#### Reference proměnných

Jednoduchou referenci představují lokální proměnné a proměnné workflow.

Strukturovanou referenci reprezentují proměnné s předponou <**actuser.**> pro aktuálního uživatele a <**user.**> pro libovolného uživatele. Tyto reference jsou read only, tj. nelze je ve skriptu měnit.

#### Příklad:

```
s := actuser.userID
```

## 4.4.4 Operátory

V tomto odstavci jsou popsány operátory používané v jazyce skriptů.

## Aritmetické operátory

Následující tabulky obsahují typy operandů a výsledky binárních a unárních aritmetických operací...

| Binární aritmetické operace |     |                    |                                   |               |             |                  |
|-----------------------------|-----|--------------------|-----------------------------------|---------------|-------------|------------------|
| Operátor                    |     | Operace            | Typ operac                        | e             | Výsle       | edek operace     |
| +                           |     | sčítání            | integer/curre                     | ency          | intege      | er/currency      |
| -                           |     | odčítání           | integer/curre                     | ency          | intege      | er/currency      |
| *                           |     | násobení           | integer/currency integer/currency |               | er/currency |                  |
| 1                           |     | dělení             | integer/currency integer/currency |               | er/currency |                  |
| Unární aritmetické operace  |     |                    |                                   |               |             |                  |
| Operátor                    | Op  | erace              |                                   | Typ operan    | du          | Typ výsledku     |
| +                           | poz | pozitivní znaménko |                                   | integer/curre | ency        | integer/currency |
| -                           | zm  | ěna znaménka       |                                   | integer/curre | ency        | integer/currency |

## Boolean operátory

Následující tabulka obsahuje operandy a typy výsledků operací boolean...

| Operátor | Operace      | Typ operandu | Typ výsledku |
|----------|--------------|--------------|--------------|
| not      | obrácení     | boolean      | boolean      |
| and      | logické A    | boolean      | boolean      |
| or       | Logické NEBO | boolean      | boolean      |

Výsledky operací boolean vyplývají z běžné logiky. Například A and B je true pouze tehdy, pokud A i B jsou true.

#### Seznamové operátory

| Operátor | Operace   | Typ operandu   | Typ výsledku   |
|----------|-----------|----------------|----------------|
| +        | propojení | user           | usercollection |
|          | propojení | usercollection | usercollection |

### String operátory

Následující tabulka obsahuje operandy a typy výsledků operací string...

| Operátor | Operace   | Typ operace | Typ výsledku |
|----------|-----------|-------------|--------------|
| +        | propojení | string      | string       |

### Relační operátory

Následující tabulka obsahuje operandy a typy výsledků relačních operací...

| Operátor   | Operace             | Typ operandu                              | Typ výsledku |
|------------|---------------------|-------------------------------------------|--------------|
| =          | rovnost             | kompatibilní jednoduché typy, typy string | boolean      |
| $\diamond$ | nerovnost           | kompatibilní jednoduché typy, typy string | boolean      |
| <          | menší než           | kompatibilní jednoduché typy, typy string | boolean      |
| >          | větší než           | kompatibilní jednoduché typy, typy string | boolean      |
| <=         | menší nebo<br>rovno | kompatibilní jednoduché typy, typy string | boolean      |

| Operátor | Operace               | Typ operandu                              | Typ výsledku |
|----------|-----------------------|-------------------------------------------|--------------|
| >=       | větší nebo<br>rovno   | kompatibilní jednoduché typy, typy string | boolean      |
| <=       | částečné<br>množství  | kompatibilní jednoduché typy, typy string | boolean      |
| >=       | maximální<br>množství | kompatibilní jednoduché typy, typy string | boolean      |
| in       | příslušnost           | User Attribut ze seznamu typů             | boolean      |
| not_in   | nepříslušnost         | User Attribut ze seznamu typů             | boolean      |

#### Srovnání

#### • srovnání jednoduchého typu

Pokud jsou operandy operátorů =,<>, <, >, >= nebo <= jednoduchého typu, musí být tyto typy vzájemně kompatibilní.

#### • srovnání stringů

Relačními operátory =,<>, <, >, >= a <= mohou být stringy srovnávány na základě rozšířené ASCII tabulky znaků.

## 4.4.5 Výrazy

#### Hierarchie operací

Výrazy se skládají z operandu a operátoru. Většina operátorů je binárních, to znamená, že se skládají ze dvou operandů. Zbylé mají pouze jeden operand.

| Operátory                          | Hierarchie | Kategorie               |
|------------------------------------|------------|-------------------------|
| not                                | 1. stupeň  | unární operátory        |
| *, /, and, &                       | 2. stupeň  | multiplikační operátory |
| +, -, or,                          | 3. stupeň  | sčítací operátory       |
| =, <>, <, >, <=, >=, in,<br>not_in | 4. stupeň  | relační operátory       |

#### Pro určení hierarchie operací existují tři základní pravidla...

- Operand mezi dvěma operátory různé hierarchie patří k operátoru vyšší hierarchie.
- Operand mezi dvěma rovnocennými operátory patří k operátoru více vlevo.
- Výrazy v závorkách se vyhodnocují prioritně.

#### Syntaxe výrazů

Pravidla hierarchie výrazů vyplývají ze syntaxe výrazů. Výrazy se skládají z faktorů, termů a jednoduchých výrazů.

V termech se využívají multiplikační operátory na faktory...

\* / and

V jednoduchých výrazech se pro termy užívají sčítací operátory...

+ - or

Ve výrazu se pro jednoduché výrazy používají relační operátory...

< > <= >= = <> in not\_in

#### Příklad:

```
i > 0
i > 0 and (i > j)
```

## 4.4.6 Volání funkcí

### Volání externích funkcí

Spuštění aktivuje funkci, která je zadána pomocí názvu funkce. Pokud odpovídající deklarace funkce obsahuje seznam formálních parametrů, musí být při spuštění funkce tento seznam k dispozici seznamu aktuálních parametrů. Přitom zaujme každý aktuální parametr místo odpovídajícího formálního parametru.

#### Příklad:

```
GetState(state)
```

#### Poznámka:

Funkce musí být před spuštěním deklarovány (viz odstavec "Externí deklarace")

#### Interní volání skriptů

Interní volání ve skriptu se spouští uvedením názvu skriptu následovaného závorkami ()

#### Příklad:

M UserAdmin ()

#### Volání masek

#### Syntaxe:

idx (maskName: string) : Boolean

#### Příklad:

#### result := idx("TestMask")

Jedná se o předdefinovanou funkci. Zavolá masku zadaného jména z aplikace Mask Designer. Návratová hodnota je true, pokud účastník zavře masku tlačítkem OK, jinak má hodnotu false (při použití standardních tlačítek masky).

## 4.4.7 Příkazy

| Rezervovaná slova pro příkazy: |                                                                      |  |
|--------------------------------|----------------------------------------------------------------------|--|
| Begin                          | Zahajuje blok příkazů.                                               |  |
| break                          | Ukončuje příkaz opakování.                                           |  |
| continue                       | Přejde na začátek příkazu cyklu.                                     |  |
| declare                        | Deklaruje externí funkci před jejím použitím ve skriptu.             |  |
| else                           | Následující příkaz je použit, když podmínka příkazu if není splněna. |  |
| end                            | Ukončuje blok příkazů.                                               |  |
| exec                           | Volá program.                                                        |  |

| Strana | 27 |
|--------|----|
|        | _  |

| for     | Opakované provedení příkazu dokud kontrolní proměnná nenabude stanovené hodnoty. |
|---------|----------------------------------------------------------------------------------|
| foreach | Opakuje příkaz pro každý prvek v objektu seznamu.                                |
| if      | Rozhoduje, zda po vyhodnocení podmínky bude proveden příkaz.                     |
| return  | Příkaz návratu                                                                   |
| then    | Následující příkaz bude proveden při splnění podmínky v příkazu if.              |
| while   | Řídí opakování skupiny příkazů.                                                  |
| write   | Vypíše zadanou hodnotu do dialogu.                                               |

Příkaz (statement) je algoritmus, který je proveditelný. Existují jednoduché a strukturované příkazy.

## 4.4.8 Jednoduché příkazy

Jednoduchý příkaz je příkaz, který neobsahuje žádné další příkazy. Má tyto formy:

- přidělení hodnoty
- prováděcí příkaz
- příkaz návratu
- zobrazení dialogu
- spuštění procedury

## Přidělení hodnoty

Přidělení nahrazuje současnou hodnotu proměnné novou hodnotou, která je výsledkem výrazu. Pro všechny typy operandů se používá operátor :=

| Operátor        | Operace                       | Typ operandu   | Typ výsledku   |
|-----------------|-------------------------------|----------------|----------------|
| +=              | přidělení + sčítání           | integer        | integer        |
|                 |                               | currency       | currency       |
| -=              | přidělení +odčítání           | integer        | integer        |
|                 |                               | currency       | currency       |
| +=              | propojení                     | string         | string         |
| Operátor        | Operace                       | Typ operandu   | Typ výsledku   |
| +=              | přidání uživatele do seznamu  | user           | usercollection |
|                 | propojení                     | usercollection | usercollection |
| -=              | vymazání uživatele ze seznamu | user           | usercollection |
| ++=             | přidání uživatele do seznamu  | user           | usercollection |
| na první pozici |                               |                |                |

V následující tabulce najdete další operátory užívané pro přidělení...

#### Příklad:

```
i:=0
Seznam++=actuser
```

## Prováděcí příkaz

Prováděcí příkaz spustí program se specifickými parametry uvedený v konstantách string.

#### Příklad:

```
Exec("c:\Program Files\Microsoft Office\WINWORD.EXE")
```

#### Příkaz návratu

Příkaz návratu **return** ukončí skript a přeskočí zpět.

#### Zobrazení dialogu

Tento příkaz zapíše výraz ve formě dialogu. Používá se pouze pro ladění skriptu. Komunikace s uživatelem skriptu je řešena formou masek a dialogových funkcí z dll knihoven.

#### Příklady:

| write    | (i+1)       |
|----------|-------------|
| write    | ("meruňky") |
| M/Script |             |
| meruňky  | r.          |
| ОК       | Storno      |

### Spouštění procedur

Spuštění procedury aktivuje proceduru určenou zadaným názvem. Pokud deklarace procedury obsahuje seznam formálních parametrů, musí být při spouštění procedury k dispozici seznam aktuálních parametrů (parametry deklarace se označují jako formální, parametry spouštění procedury jako aktuální parametry). Při spuštění jsou aktuální parametry předány formálním parametrům.

#### Příklad:

Find (Name, Address)

#### Poznámka:

Procedury musí být před spuštěním deklarovány.

## 4.4.9 Strukturované příkazy

Strukturované příkazy se skládají z příkazů, které se buď opakují nebo se provádí v závislosti na určité podmínce.

#### Podmíněné příkazy

Podmíněný příkaz provede po vyhodnocení podmínky některé nebo taky žádné z dílčích příkazů.

Podmínka if výraz then příkaz end nebo

if výraz then příkaz else příkaz end

#### Příklad:

```
if X<1,5 then
    Z:=X+Y
else
    Z:=1,5</pre>
```

end

Výsledek výrazu musí mít typ boolean. Pokud bude výsledkem *true*, bude proveden příkaz následující po rezervovaném slovu *then*. Pokud je výsledkem *false* a existuje větev *else*, provede se příkaz následující po rezervovaném slovu *else*. Pokud ale větev *else* chybí, program pokračuje příkazem, který následuje.

#### Příkazy cyklu

Příkazy cyklu se skládají z příkazů, které se mají provádět opakovaně.

- příkaz while
- příkaz **for**
- příkaz **foreach**

Příkazy break a continue můžete průběh opakovacích příkazů ovlivnit. continue pokračuje další iterací.

#### Příkaz while

Příkaz while řídí přes výraz opakované provádění příkazu.

```
while výraz do příkaz end
```

#### Příklad:

```
i:=0
while i<10 do
i+=1
end
```

Výraz řídící opakování musí být typu *boolean*. Výraz je vyhodnocen před provedením příkazu. Pokud je výsledkem *true*, provádí se příkaz stále dokola. Pokud je ale výsledkem výrazu *false*, nebude příkaz proveden ani jednou.

#### Příkaz for

Příkaz **for** řídí opakování příkazu podle měnící se hodnoty parametru až do dosažení stanovené hodnoty parametru. Počáteční hodnotu parametru nastaví příkaz1.

for příkaz1 to výraz do příkaz end

Příklad:

```
for i:=0 to 9 do
    write(i)
end
```

#### Příkaz foreach

Příkazem **foreach** se příkaz vykonává opakovaně, zatímco kontrolní proměnná *user* projde buď všechny uživatele databáze nebo uživatele, kteří jsou specifikováni v patřičném seznamu (user in ...).

foreach parametr do příkaz end

Příklad:

```
foreach user do
    if user.name="Novák" then
        result+=user
    end
```

#### end

## 4.4.10 Objekty

## Přehled objektů

| Objekt         | Popis                                                                                                    |
|----------------|----------------------------------------------------------------------------------------------------|
| muser          | Implicitní objekt enTeam User                                                                                                    |
| actuser        | Objekt <b>actuser</b> je typu <b>user</b> . Představuje právě přihlášeného uživatele.                                                                                     |
| user           | Představuje uživatele. Objekt <b>user</b> má řadu stálých vlastností a libovolný počet variabilních vlastností (atributů), na které se lze dotázat pomocí jazyka skriptů. |
| usercollection | Seznam uživatelů.                                                                                                    |
| wkf            | Používá se pro workflow-proměnné (globální) instance workflow.                                                                                                    |
| date           | Objekt typu datum.                                                                                                    |
| document       | Objekt <b>document</b> umožňuje přístup k procesu. Lze např. přidat nového<br>účastníka nebo poznámky k běžící instanci workflow.                                         |

## Implicitní objekt muser

Objekt muser představuje seznam všech uživatelů definovaných v enTeam User.

Metody používané pro objekt muser...

| Metoda                  | Popis                                                                                                    |
|-------------------------|----------------------------------------------------------------------------------------------------|
| getuserbyid             | Uživatel je vybrán podle ID.                                                                                                    |
|                         | Syntaxe:                                                                                                    |
|                         | <pre>getuserbyid(key:string):user</pre>                                                                                                    |
| getuserlistbydepartment | Vrací seznam uživatelů z oddělení uvedeného jako první<br>parametr. Druhý parametr určuje, zda budou zahrnuta<br>do výběru i pododdělení (true). |
|                         | <pre>Syntaxe: getuserlistbydepartment(department:string,rekur siv:boolean):usercollection</pre>                                                  |
| getuserlistbytemplate   | Vrací seznam uživatelů s rolí uvedenou jako parametr.<br>Syntaxe:<br>getuserlistbytemplate(template:string):usercoll<br>ection                   |
|                         | Poznámka:                                                                                                    |
|                         | Lze použít též tvar getuserlistbyrole                                                                                                    |

| Metoda              | Popis                                                                                                    |
|---------------------|----------------------------------------------------------------------------------------------------|
| getusersbyattribute | Vrací seznam uživatelů s atributem a jeho hodnotou uvedené jako parametry.                                                 |
|                     | Syntaxe:<br>getusersbyattribute(attributeName:string,attrib<br>uteValue:string):usercollection                             |
|                     | <pre>script UzivatelePodleAtributu():usercollection     begin     result:=getusersbyattribute("Odd","Nákup")     end</pre> |

#### Objekt user

Stálé vlastnosti

| Stálá vlastnost    | Тур    | Význam                                            |
|--------------------|--------|---------------------------------------------------|
| company            | string | firma                                             |
| department         | string | oddělení                                          |
| firstname          | string | křestní jméno                                     |
| location           | string | umístění                                          |
| LogonID            | string | LogonID                                           |
| name               | string | jméno                                             |
| reportstoguid      | user   | ID nadřízeného                                    |
| room               | string | číslo místnosti                                   |
| shortname          | string | zkratka (jméno, pod kterým se uživatel zobrazuje) |
| reportstoshortname | string | zkratka nadřízeného                               |
| telephone          | string | telefon                                           |
| UserID             | string | jednoznačný klíč uživatele                        |

#### Následující tabulka obsahuje stálé vlastnosti pro objekt user, actuser a usercollection...

#### Atributy

Na všechny ostatní atributy přidělené uživateli se můžete dotázat.

#### Poznámka:

U těchto atributů by měla být uvedena kompletní cesta (viz User – Uživatelská příručka). Pokud je atribut jednoznačný, nemusí být cesta uvedena.

#### Uživatel má například následující atributy...

- AttributeRights.Muser.General.MuserStartGui
- Attribute.b001.Limit
- Attribute.b002.Limit

U prvního atributu je cesta jednoznačná a není proto nutné ji uvádět.

Příklad:

```
begin
  foreach user do
    if user.MuserStartGui then
       result+=user
    end
    end
end
```

Atribut Limit není jednoznačný, proto je nutné cestu uvést:

Příklad:

```
begin
  foreach user do
    if user.Attribute.b001.Limit>10000 then
       result+=user
    end
    end
end
```

Pro flexibilní přístup může být část cesty nahrazena proměnnými typu string.

Příklad:

```
var s:string
begin
  s:=wkf.ucetni_okruh //obsahuje b001 nebo b002
  foreach user do
    if user.Attribute.s.Limit>10000 then
      result += user
    end
end
end
```

### **Objekt wkf**

Vlastnosti objektu wkf...

| Vlastnost                     | Popis                                                                                                    |
|-------------------------------|----------------------------------------------------------------------------------------------------|
| <variablename></variablename> | Vlastnost < <b>VariableName</b> > je stejného typu jako proměnná, kterou reprezentuje a představuje hodnotu proměnné. |
| errornumber                   | Vlastnost <b>errornumber</b> je typu integer. Slouží k předání čísla chyby ve workflow procesu.                       |
| errorstring                   | Vlastnost <b>errorstring</b> je typu string. Slouží k předání chybového hlášení ve workflow procesu.                  |

#### **Objekt document**

Objekt document umožňuje přístup k procesu.

Vlastnosti objektu document

| Vlastnost | Popis                                                                                                    |
|-----------|----------------------------------------------------------------------------------------------------|
| notes [ ] | Vlastnost <b>notes</b> vrací poznámku v procesu podle její pozice. Index začíná od 0, tj. první poznámka má index 0, druhá 1 atd. |
|           | Syntaxe: document.notes [Index:integer]:string                                                                                    |

| Vlastnost | Popis                                                                                                    |
|-----------|----------------------------------------------------------------------------------------------------|
| notecount | Vlastnost <b>notecount</b> vrací počet poznámek v procesu.<br>Syntaxe: document.notecount:integer                                                                                  |
| users [ ] | Vlastnost <b>users</b> vrací ID účastníka procesu podle pořadí. Index začíná od 0,<br>tj. první účastník má index 0, druhý 1 atd.<br>Syntaxe: document.users[Index:integer]:string |
| usercount | Vlastnost <b>usercount</b> vrací počet účastníků v procesu.<br>Syntaxe: document.notecount:integer                                                                                 |

## Metody pro objekt document

| Metoda  | Popis                                                    |
|---------|----------------------------------------------------------|
| adduser | Metoda <b>adduser</b> přidá do procesu nového účastníka. |
|         | Syntaxe: document.adduser(UserGUID:string)               |
|         | nebo document.adduser(User:usercollection)               |
| newnote | Metoda <b>newnote</b> přidá do procesu poznámku.         |
|         | Syntaxe: document.newnote(text:string)                   |

## Objekt date

Objekt date představuje datum. Metody pro objekt date...

| Metoda   | Popis                                                                                                    |
|----------|----------------------------------------------------------------------------------------------------|
| getdate  | Metoda <b>getdate</b> vrací datum jako string z proměnné typu date nebo string obsahující datum.                                                          |
|          | <pre>Syntaxe: <variable>.getdate(): string</variable></pre>                                                                                               |
| getday   | Metoda <b>getday</b> vrací den jako string z proměnné typu date nebo string<br>obsahující datum.<br>Svntaxe: <variable>.getday(): string</variable>       |
|          | Příklad:                                                                                                    |
|          | <pre>var s : String     d : Date begin     d := "10.11.2030"     s := d.getday() //s="10" end</pre>                                                       |
| getmonth | Metoda <b>getmonth</b> vrací měsíc jako string z proměnné typu date nebo string<br>obsahující datum.<br>Syntaxe: <variable>.getmonth(): string</variable> |
|          | Příklad:<br>var s : String                                                                                                    |
|          | d : Date                                                                                                    |

| Metoda   | Popis                                                                                                    |
|----------|----------------------------------------------------------------------------------------------------|
|          | <pre>begin     d := "10.11.2030"     s := d.getmonth() //s="11" end</pre>                                                                                                    |
| getyear  | <pre>Metoda getyear vrací rok jako string z proměnné typu date nebo string obsahující datum. Syntaxe: <variable>.getyear(): string Příklad: var s : String     d : Date begin     d := "10.11.2030"     s := d.getyear() //s="2030" end</variable></pre> |
| setday   | <pre>Metoda setday nastaví den v proměnné typu date nebo string obsahující<br/>datum.<br/>Syntaxe: <variable>.setday(day: string)<br/>Příklad:<br/>var d : Date<br/>begin</variable></pre>                                                               |
| setmonth | <pre>Metoda setmonth nastaví měsíc v proměnné typu date nebo string obsahující datum. Syntaxe: <variable>.setmonth (month: string) Příklad: var d : Date begin</variable></pre>                                                                          |
| setyear  | <pre>Metoda setyear nastavi rok v proměnné typu date nebo string obsahující datum. Syntaxe: <variable>.setyear(year: string) Příklad: var d : Date begin</variable></pre>                                                                                |

#### Rozšiřující metoda Count

Metoda count je použitelná pro více objektů...

| Metoda | Popis                                                                             |
|--------|-----------------------------------------------------------------------------------|
| count  | Metoda <b>count</b> vrací počet položek v atributu typu list                      |
|        | Syntaxe např.:                                                                    |
|        | <pre><user>.Attribute.<attribute path="">.count: integer</attribute></user></pre> |
|        | Příklad:                                                                          |
|        | var i: Integer                                                                    |
|        | begin<br>for i:=0 to actUser.Attribute.StrList.count-1 do                         |
|        | end<br>end                                                                        |

# 5 Standardní konstrukce skriptu

## 5.1 Přehled

Skript se skládá z těchto prvků:

- klíčové slovo
- název
- dvojtečka
- typ skriptu (návratové hodnoty)
- blok s vlastní definicí a výsledkem skriptu

Jednotlivé prvky jsou odděleny tzv. "bílými znaky", buď mezerou (blank, prázdný znak) nebo tabelátorem (Tab).

## 5.2 Deklarace skriptu

Deklarace skriptu se skládá ze dvou základních komponent...

- externí deklarace
- tělo skriptu

## 5.2.1 Externí deklarace

Externí deklarace, které se nachází mimo tělo skriptu, se definují podle následujícího vzoru...

```
declare procedure název dll "název knihovny" (parametry)
declare function název dll "název knihovny" (parametry):typ
```

Při deklaraci externích funkcí a procedur se rozlišuje při zadávání formálních parametrů mezi předáním **per value** a **per reference**.

Typ string se předává vždy per reference. Všechny ostatní typy se předávají per value.

Předání **per reference** dosáhnete pomocí klíčového slova **var**. U typu **string** si také musíte uvědomit, že standardně je k dispozici pouze 255 znaků.

Za deklarací procedury nebo funkce může být použit parametr **nounload**, který zajistí, že dll knihovna nebude uvolněna z paměti a ušetří se tak čas potřebný pro její znovunačtení.

#### Příklad:

```
declare function Test1 dll "myLibrary" (String, String): Boolean nounload
```

#### 5.2.2 Tělo skriptu

Tělo skriptu se skládá z následujících prvků...

script název ():typ blok

Příklad:

```
script faktura_vydana (): boolean
var i: boolean // začátek bloku
    cislo_faktury: string
begin
    result := idx("Maska_faktury_vydane")
    cislo_faktury := "Číslo faktury " + wkf.CisFak
    document.newnote(cislo_faktury)
end // konec bloku
```

#### Typ skriptu

Typ skriptu odpovídá definovaným typům dat. Nejčastěji se používají skripty typu

- Boolean (prováděcí skripty a skripty hran)
- User/Usercollection (vstupní skripty)
- Void (eskalační skripty).

#### Blok

Blok je vlastní definice procesu, odpovídá následujícímu vzoru...

deklarace proměnných

begin

příkazy

end

#### Deklarace proměnných

Začíná klíčovým slovem **var**, následují jména proměnných podle typů, oddělená čárkami. Po dvojtečce se zapíše typ proměnných.

#### Příklad:

var i,j,k: Integer chyba,error: String
## Výsledek skriptu

Používá se klíčové slovo **result** ve významu proměnné, která nabývá hodnoty podle konkrétního typu skriptu. Pokud je skript typu **void**, není **result** definován.

# 5.2.3 Komentář

V jazyce skriptů se užívají následující komentáře...

//Libovolný text mezi dvojitým lomítkem a koncem řádku

/\*Libovolný text, který neobsahuje lomítko společně s hvězdičkou\*/

Zadané názvy podskriptů je možné proklepávat pomocí klávesy Ctrl + levé tlačítko myši.

# 5.3 Příklady

## 5.3.1 Zásady tvorby workflow

Z praxe vyplynula potřeba stanovit některé zásady a pravidla při tvorbě workflow. Důvodem je koordinace a spolupráce v pracovním týmu (zastupitelnost pracovníků vytvářejících workflow atd.). Viz příklad prováděcího skriptu KH\_schvaleni\_faktury:

- Maska se jmenuje stejně jako skript. V názvu jsou dvě písmena firmy, pro které se WKF implementuje. Za podtržítkem pak popis pracovního kroku. př. "KH\_schvaleni\_faktury"
- Maska je umístěna ve složce odpovídají názvu workflow. Při importu se dává vše do rootu složek a je nutné masky umístit do složky ručně
- Vlastnosti masky pozice okna: "Střed obrazovky"
- Vlastnosti masky vyplnění Titul
- Vlastnosti masky pokud nejde o masku pouze se dvěma tlačítky, pak pole Standardní tlačítka a Stavová lišta jsou nastavena na "Ne"
- Vlastnosti masky pokud je přímo z masky volána nějaká funkce z DLL, tak vlastnost Povolit klíče je nastavena na "Pouze klíče masky"
- Ovládací prvky určené pouze pro čtení jsou vybarveny šedivě.
- Tlačítka jsou popsána v jednom slovním tvaru (obvykle infinitiv)
- Řídící tlačítka jsou taková, která určují směr workflow. Tato budou vždy umístěna ve spodní řadě a to v pořadí zleva: HELP (malé tlačítko, pouze pokud je help vyžadován), tlačítko odpovídají standardnímu průchodu WKF (v tomto případě Schválit), dále další tlačítka dle potřeby. Vpravo pak Uložit a Zavřít, které ukládá hodnoty proměnných a úplně vpravo tlačítko Zrušit, které hodnoty proměnných neukládá.
- Vlastnosti každého tlačítka jsou nastaveny na Zavřít dialog = ANO, Výsledek dialogu = ANO
- Při stisknutí tlačítka se provádí nastavení řídící proměnné wkf.jakDal na hodnoty odpovídající názvům tlačítek (bez diakritiky). V tomto případě help, schvalit, neschvalit, zavrit a zrusit
- Ovládací prvky jsou zarovnány do bloků
- Je nastaven rozumný chod kurzoru na tlačítko Tab (viz str. 86)
- U kalendářových polí je obvykle nastavena výchozí hodnota na aktuální datum
- U Skupiny přepínačů (RadioButton) a Rozbalovacího seznamu (Combobox), kde se hodnoty načítají ze souboru, který byl vygenerován ve skriptu, je tento umístěn v adresáři TEMP aktuálně přihlášeného uživatele.

# 5.3.2 Vstupní skripty

## Skript Act\_User

```
script Act_User (): usercollection
begin
  result += actuser
end
```

Skript Act\_User dodá seznam uživatelů (aktuálního uživatele).

### Skript User\_template

```
script User_template (): usercollection
begin
  result := getuserlistbytemplate("Vyroba")
```

#### end

Skript dá k dispozici všechny uživatele, kteří mají roli Vyroba.

#### Skript User\_department

```
script User_Department (): usercollection
begin
    foreach user do
        if user.department = "Vyroba" then
            result += user
        end
    end
end
```

Skript dá k dispozici všechny členy oddělení Vyroba.

### Skript pracovnik

```
script pracovnik ():usercollection
begin
  result += getuserbyid(wkf.pracovnik)
end
```

Skript pracovnik najde uživatele, jehož ID souhlasí s obsahem proměnné wkf.pracovnik.

#### Skript ukol\_pracovnik

```
script ukol_pracovnik (): usercollection
begin
    if wkf.pracovnik<>"" then
        result:=getuserbyid(wkf.pracovnik)
    else
        result:=actuser
    end
end
```

Pro případ, že by wkf proměnná neobsahovala ID pracovníka, je k předchozímu skriptu přidána možnost nastavit do výsledku skriptu aktuálního účastníka.

#### Skript TeamBridge

```
script Teambridge (): usercollection
begin
  result := getuserbyid("_teambridge_")
end
```

## 5.3.3 Skript hrany

## Skript HranaSCHVALENO

```
script HranaSCHVALENO (): Boolean
begin
    if wkf.JakDal="schvalit" then
        result := true
    end
end
```

Skript **HranaSCHVALENO** vrací hodnotu **boolean** podle výsledku vyhodnocení obsahu proměnné **wkf.JakDal**. Pokud tato obsahuje zadaný text, je výsledek **true**. Tento skript lze použít jako skript hrany (otvírá nebo zavírá hranu podle výsledku skriptu).

## 5.3.4 Prováděcí skripty

#### Skript Vypracovani\_ukolu

```
Declare procedure QuestionDialog dll "actualDocument" (string, string)
Declare procedure SetComplete dll "actualDocument" (string, pointer)
script Vypracovani_ukolu (): Boolean
var vystup,guid : string
begin
    vystup := "Potvrzení"
    QuestionDialog("Potvrdit dokončení úkolu?",vystup)
    if vystup = "ANO" then
        result := true
        document.newnote("Potvrzuji dokončení úkolu.")
        guid := actuser.userID
        SetComplete(guid, actualdocument)
    end
end
```

Prováděcí skript, kde je místo masky použit pouze rozhodovací dialog realizovaný deklarovanou procedurou **QuestionDialog**. Procedura **SetComplete** umožní uživateli dokončit krok workflow.

#### Skript odpoved\_na\_prihlasku

```
script odpoved_na_prihlasku (): Boolean
var text : String
begin
  result := idx("Maska_odpoved_na_prihlasku")
  if wkf.zaplneno = 0 then
        text += "Potvrzuji Vaši účast na semináři."
  end
  if wkf.zaplneno = 1 then
        text += "Bohužel seminář je již zaplněn."
  end
  if wkf.zaplneno = 2 then
        text += "Ještě se Vám ozveme."
  end
  document.newnote(text)
end
```

Prováděcí skript s použitím volání masky, ve které je nastavena proměnná **wkf.zaplneno**. Podle toho je vybrán text, který bude přidán do procesu a může být následně odeslán mailem ap.

#### Skript test\_DBconnect

```
declare function TB_ParamsAddStr dll "dynOLEEng" (integer,string): integer
declare function TB_CreateParams dll "dynOLEEng" ():integer
declare function DB_ConnectWithParams dll "dynOLEEng" (integer,string,string):integer
declare function DB_CreateSQLQuery dll "dynOLEEng" (string):integer
```

```
declare Procedure DB SQLQueryNext dll "dynOLEEng" (Integer)
declare procedure DB_OpenSQLQuery dll "dynOLEEng" (integer,integer,var Boolean)
declare Procedure DB SQLQueryEof dll "dynOLEEng" (Integer,var boolean,var boolean)
declare Function DB QueryFieldByName dll "dynOLEEng" (Integer, string, var Boolean):integer
declare Function TB GetResultStr dll "dynOLEEng" (Integer): string
Declare procedure DB ExecuteSQLQuery dll "dynOLEEng"(Integer,Integer,var Boolean)
Declare procedure DB_FreeSQLQuery dll "dynOLEEng" (Integer)
Declare procedure DB Disconnect dll "dynOLEEng" (integer)
declare procedure GetItemFromMTBini dll "actualDocument" (string, string, string)
script test_DBconnect (): Boolean
var DBname, DBtype : String
    DBlogin, DBpass : String
    SQLCOL, s : String
    conn, sqlID, columnID, iParamsId : Integer
    eof, success : Boolean
begin
    // standardní uživatel pro Firebird
    DBlogin := "sysdba"
    DBpass := "masterkey"
    GetItemFromMTBini("M/TEAMBRIDGE", "server", DBname)
                                                         // označení databáze
    // pro Firebird zde bude načten tvp INTERBASE
    GetItemFromMTBini("M/TEAMBRIDGE", server", DBtype) iParamsId:=TB CreateParams()
    TB ParamsAddStr(iParamsId,DBtype)
    TB ParamsAddStr(iParamsId, DBname)
    TB_ParamsAddStr(iParamsId, "ANCZECH")
    TB_ParamsAddStr(iParamsId,"")
    TB_ParamsAddStr(iParamsId,"3")
    conn:=DB ConnectWithParams(iParamsId, DBlogin, DBpass)
    SQLCOL := "select * from muuser"
                                          // SQL dotaz nebo příkaz
    sqlID:=DB_CreateSQLQuery(SQLCOL)
    DB_OpenSQLQuery(sqlID, conn, success) // provede SQL dotaz
    //Pokud se má provádět SQL příkaz (UPDATE,INSERT), tak se místo OpenSQLQuery
    //použije příkaz DB ExecuteSQLQuery
    DB SQLQueryEof(sqlID,eof, success)
    while not eof do //prochází jednotlivé řádky výsledku
      columnID:=DB QueryFieldByName(sqlID, "loginID", success)
      s:=TB GetResultStr(columnID)
      //..... zde může následovat dotaz na další sloupce z řádku výsledku.
      //Pro každý sloupec to budou dva příkazy, tak jako u loginID.
      DB SQLQueryNext(sqlID)
      write(s)
      DB SQLQueryEof(sqlID,eof,success) //testuje, zda ještě není konec seznamu výsledků
    end
    DB FreeSQLQuery(sqlID)
    DB Disconnect(conn)
end
```

Skript demonstruje možnosti napojení skriptovacího jazyka enTeam Workflow Manager na SQL databáze. V příkladu je uvedeno napojení na databázi TeamBridge, kde její umístění je načteno z INI souboru. Proměnná DBtype může obsahovat hodnoty INTERBASE, ORACLE a nebo MSSQL. Po napojení jsou načtena loginID všech uživatelů z tabulky z tabulky MUUSER.

# Skript KH\_schvaleni\_faktury

| 📕 Schválení faktury                                                                                                    |                                                                                                    |                                                                                                    |                                                   |                                                              |
|----------------------------------------------------------------------------------------------------|----------------------------------------------------------------------------------------------------|----------------------------------------------------------------------------------------------------|---------------------------------------------------|--------------------------------------------------------------|
| Číslo faktury 🚺<br>Číslo objednávky Poznámka                                                                                                    |                                                                                                    | Načíst                                                                                                    |                                                   |                                                              |
|                                                                                                    |                                                                                                    |                                                                                                    |                                                   |                                                              |
| Help Schválit                                                                                                    | Neschválit                                                                                                    | Uložit a zavřít                                                                                                    | Zrušit                                            |                                                              |
| <pre>Declare procedu script KH_schva begin   wkf.jakDal :=   while wkf.jak    wkf.jakDal    idx("KH_sch     //blok podn    if wkf.jakDa     wkf.jakDa    end    if wkf.jakI     document     result :=    end</pre> | <pre>Ire MessageDi aleni_faktury = "maska" kDal = "maska := "zrusit" hvaleni_faktu minek Dal = "neschv ialog("V příp al := "maska" Dal = "schval .newnote("Fak = true</pre> | alog <b>dll</b> "actua<br>(): Boolean<br>" do<br>ry")<br>alit" and wkf.p<br>adě neschválení<br>it" then<br>turu schvaluji" | alDocument"<br>poznamka = "<br>i dopište po<br>') | ( <b>string, string</b> )<br><b>" then</b><br>yznámku.","w") |
| <pre>if wkf.jakI     document     result := end</pre>                                                                                                    | Dal = "neschv<br>. <b>newnote</b> ("Fak<br>= <b>true</b>                                                                                                    | alit <b>" then</b><br>turu neschvaluj                                                                                      | ji")                                              |                                                              |
| <pre>if wkf.jakI     result :=     end</pre>                                                                                                    | Dal = "zavrit<br>= <b>true</b>                                                                                                    | " then                                                                                                    |                                                   |                                                              |
| <pre>if wkf.jakI     result :=     end</pre>                                                                                                    | Dal = "zrusit<br>= <b>false</b>                                                                                                    | " then                                                                                                    |                                                   |                                                              |
| end //while<br>end                                                                                                    |                                                                                                    |                                                                                                    |                                                   |                                                              |

# 5.3.5 Eskalační skripty

## Skript zakaznik\_nezaplatil

```
Declare function AddTextToProcessLikeUserTeamBridge dll "actualDocument" (string, string) :boolean
```

```
script zakaznik_nezaplatil (): Void
var text:string
begin
   text:="Kontaktovat zákazníka - nezaplatil fakturu."
   AddTextToProcessLikeUserTeamBridge(wkf.DD_PO_docID,text)
end
```

Po uplynutí nastavené doby přidá do procesu text.

#### Skript pridat\_reditele

```
script pridat_reditele (): Void
var guid:string
begin
    guid:=getuserlistbytemplate("reditel")
    document.adduser(guid)
end
```

Po uplynutí nastavené doby přidá do procesu účastníka.

#### Skript provest\_krok

Po uplynutí zadané doby provede krok v aktuálním procesu. Jméno tohoto kroku je třeba zadat jako parametr procedury.

Další možnosti jsou :

- založit proces
- předat krok jinému účastníkovi atd.

#### Poznámka:

Tyto skripty se používají pro klasické eskalace tvořené přes vlastnosti pracovního kroku. Další možnost je vytvářet eskalace procesů pomocí procedur a funkcí z knihovny dll actualdocument (funkce SetEscalation). V tom případě mohou být skripty pro eskalace typu **boolean**.

# **6 Workflow designer**

# 6.1 K čemu slouží Workflow Designer?

Program slouží k definici nových workflow. Společně se skripty zde můžete nadefinovat workflow pro standardizované procesy enTeam Workflow Manager.

Workflow tvoří předem definovaný proces.

#### Představuje strukturu a postup procesu a tudíž ukazuje...

- jednotlivé pracovní kroky
- jejich sled
- osoby, které budou jednotlivé kroky provádět

Workflow se zobrazí pomocí takzvaného grafu workflow, který může být lineární, kruhový nebo hvězdicový.

#### Nebo může vypadat například takto...

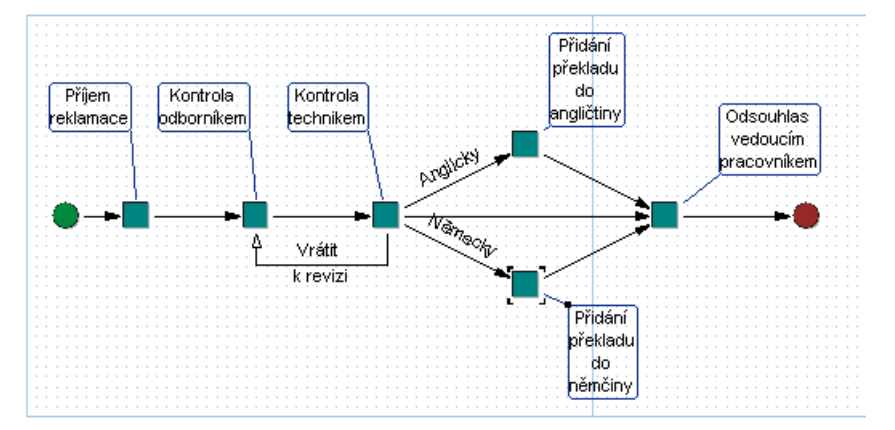

Jednotlivé kroky se nazývají uzly. Každé workflow je omezeno počátečním a koncovým uzlem. Šipky, které jsou v tomto kontextu označovány jako hrany, ukazují směr postupu procesu. Popis uzlů a hran informuje o obsahu pracovního kroku.

# 6.2 Obecné funkce

## 6.2.1 Přihlášení

Přihlašovací dialog se zobrazí pouze tehdy, nemáte-li puštěný žádný jiný produkt SERIE/M...

Spustit Workflow-Designer mohou pouze ti uživatelé, kteří mají v aplikaci enTeam User u atributu "MTBAllowWKFD" nastavenou hodnotu *true*.

## 6.2.2 Odhlášení

Pokud máte otevřené workflow, objeví se před zavřením programu dialog, zda si přejete vytvořené nebo změněné workflow uložit.

# 6.2.3 Pracovní plocha

| Workflow I        | Designer                             |                  |                     |             |           |                                         |            |                       | - 🗆 🗙  |
|-------------------|--------------------------------------|------------------|---------------------|-------------|-----------|-----------------------------------------|------------|-----------------------|--------|
| Soubor Editov     | at <u>O</u> bjekty <u>Z</u> obrazení | <u>N</u> ástroje | Okno Nápověda       |             |           |                                         |            |                       |        |
|                   |                                      | •                |                     | 178 68 18   |           | ħ                                       |            |                       |        |
| ]                 |                                      |                  |                     |             |           |                                         |            |                       |        |
| Workflow V        | <b>Vorkflow</b>                      |                  |                     |             |           |                                         |            |                       | - [¤ × |
| Editor vlastností | Průzkumník objektů                   | Wo               | rkflow Příjem rekla | mace        |           |                                         |            |                       |        |
| Node13 (Přidání   | překladu do angličtiny)              | -                |                     |             |           |                                         |            |                       |        |
| Jméno             | překladu do anglič                   | tiny             |                     |             |           |                                         |            |                       |        |
| Popis             | 1                                    |                  |                     |             |           | překladu                                |            |                       |        |
| Nápověda          |                                      |                  | Pňjem k             | ontrola Ko  | ntrola    | do                                      |            |                       |        |
| Ikona             | workstep                             |                  |                     |             | nnikem    | <b>F1</b>                               |            | Odsouhlas<br>vedoucím |        |
| Vstup, script     | pro_anglictinare                     |                  |                     |             | 1         |                                         |            | pracovníkem           |        |
| Uživatel          |                                      |                  | 11111 (J. 11)       | 111111/1111 | 1         | 1911                                    | $\searrow$ |                       |        |
| Prov. script      |                                      |                  | •                   |             | <b>_</b>  | 40                                      |            |                       |        |
| Provedení         | Client                               |                  |                     | Ā,          | tárit T   | Vernecky                                |            |                       |        |
| Prov. maska       |                                      |                  |                     | k           | nevizi .  |                                         |            |                       |        |
| Externí operace   |                                      |                  |                     |             |           | , i i i i i i i i i i i i i i i i i i i |            |                       |        |
| Max. doba         |                                      |                  |                     |             |           | Pňdání                                  |            |                       |        |
| Eskalace          |                                      |                  |                     |             |           | překladu<br>do                          |            |                       |        |
| Aktivace          |                                      |                  |                     |             |           | němčiny                                 |            |                       |        |
| Podpis            | Ne                                   |                  |                     |             |           |                                         |            |                       |        |
| Přílohy           |                                      |                  |                     |             |           |                                         |            |                       | >      |
|                   |                                      | Stra             | na 1 (500, 11000)   |             | Připraver | 1.                                      |            | Změněno               |        |
| Navigátor         |                                      |                  |                     |             |           |                                         |            |                       |        |
| Strana 1          | Strana 2 S                           | Strana 3         | Strana 4            | Strana 5    | Strana 6  | Strana 7                                | Strana 8   | Strana 9              | Strana |
|                   |                                      |                  |                     |             |           |                                         |            |                       |        |
|                   |                                      |                  |                     |             |           |                                         |            |                       |        |
|                   |                                      |                  |                     |             |           |                                         |            |                       |        |
|                   |                                      |                  |                     |             |           |                                         |            |                       | 1      |
|                   |                                      |                  |                     |             |           |                                         |            |                       | 1      |

#### Obsahuje následující prvky...

- lištu menu s nabídkami
- panel nástrojů
- okno WORKFLOW pro vytváření nových workflow a zobrazení skriptů
- okno EDITOR VLASTNOSTÍ, ve kterém se přiřazují vlastnosti uzlům nebo hranám
- okno průzkumník objektů (alternativně s oknem editor vlastností na záložce) se stromovou strukturou objektů workflow
- okno NAVIGÁTOR, které slouží k jednoduššímu zacházení s workflow.

# 6.3 Administrace workflow

# 6.3.1 Správa workflow

Vytvořené workflow jsou ukládány v databázi enTeam Workflow Manager a je možné s nimi dále pracovat.

## **Dialog administrace**

#### Pro otevření dialogu ADMINISTRACE WORKFLOW...

- klepněte na ikonu 🖆 nebo
- vyberte v nabídce menu SOUBOR možnost OTEVŘÍT nebo
- použijte klávesovou zkratku <**Ctrl**> + <**O**>.

|                                | Jméno složku:                                                                                                    | Workflor       | AIS.                                                                                                    |            |
|--------------------------------|----------------------------------------------------------------------------------------------------|----------------|----------------------------------------------------------------------------------------------------|------------|
| ChangeManagement               | Popis:                                                                                                    |                | we                                                                                                    | X          |
| - 🧰 ISO                        | Workflow                                                                                                    |                |                                                                                                    |            |
| ⊞- <mark>en</mark> Nepouzivane | <ul> <li>Email Signature</li> <li>Hlášení změn</li> <li>HotLine</li> <li>Hromadná korespo</li> <li>ChangeManagemo</li> <li>ITD_Workflow</li> </ul> | ondence<br>ent | <ul> <li>Nákup</li> <li>Uzávěrka</li> <li>Výkaz pracovní doby</li> <li>Vytvoření faktury</li> <li>Zpracování úkolu</li> </ul> |            |
|                                | J<br>Jméno workflow:<br>Popis:                                                                                                    | Nákup          |                                                                                                    | <u>×</u> × |

Zobrazení grafu workflow

Pro zobrazení grafu aktuálně označeného workflow klepněte na tlačítko

#### Tip:

Nad grafem workflow se nachází tlačítka Zoom + , která umožňují zvětšení nebo zmenšení grafu. Pokud graf zmenšíte na určitou úroveň, zmizí popisky jednotlivých uzlů. Po zvětšení grafu se popisky opět zobrazí.

Detaily 🔻

## Vytvoření nového workflow

Pro vytvoření nového workflow...

- klepněte na tlačítko 🗋 nebo
- v menu na SOUBOR/NOVÝ nebo
- klávesovou zkratkou <**Ctrl**> + <**N**>
- Otevře se nová pracovní plocha pro vytváření grafu workflow.

### Otevření workflow

• V dialogu ADMINISTRACE WORKFLOW poklepáním na požadované workflow nebo vybráním workflow a klepnutím na tlačítko **Otevřít** se graf workflow otevře na pracovní ploše.

#### Tip:

Je možné označit a otevřít i několik workflow zároveň.

#### Poznámka:

Při otevření workflow je proveden test konzistence, pokud je tato volba zaškrtnuta v menu NÁSTROJE/NASTAVENÍ na kartě Testování.

### Uzavření workflow

Pro uzavření workflow...

- vyberte v nabídce menu SOUBOR možnost ZAVŘÍT nebo
- v popup menu možnost ZAVŘÍT nebo

• klávesu  $\langle Ctrl \rangle + \langle F4 \rangle$ 

Pokud jste neprovedli v procesu žádné změny, bude workflow uzavřeno bez dalšího komentáře. V opačném případě se zobrazí dotaz na uložení změn.

## Uložení workflow

Ukládání workflow je svázáno s prováděním testu konzistence. Test správnosti workflow (test konzistence) přezkouší vnitřní logiku workflow.

Test se automaticky spustí při uložení workflow, pokud je to nastaveno v menu NÁSTROJE/NASTAVENÍ na záložce Nastavení.

#### Máte dvě možnosti, jak zjistit výsledek testu...

- Provést test správnosti klepnutím na ikonu . Po provedení testu správnosti se zobrazí okno s poznámkou, zda je workflow konzistentní. Pokud tomu tak není, obsahuje dialog i seznam nalezených chyb.
- Navíc se pod oknem s workflow zobrazuje automatické testování světélko s komentářem. Pokud svítí zeleně O Připraven, je workflow po logické stránce v pořádku, svítí-li červeně Připraven, nachází se ve workflow chyba. V takovém případě se podívejte do seznamu nalezených chyb.
- **Poznámka:** Tato kontrola není standardně nastavena.

#### Nastavení automatického testování

Pro nastavení automatického testování...

- vyberte z nabídky menu NÁSTROJE možnost NASTAVENÍ
- na záložce Testování zaškrtněte možnost AUTOMATICKÉ TESTOVÁNÍ.

### Mazání workflow

Pro smazání workflow označte workflow v seznamu ADMINISTRACE WORKFLOW a zadejte příkaz WORKFLOW/SMAZAT WORKFLOW

Pro mazání můžete také využít možnost SMAZAT WORKFLOW v popup menu.

# 6.3.2 Migrace workflow

## Export workflow

#### Pro export workflow existují dvě možnosti...

- standardním způsobem je exportován pouze model workflow
- při souhrnném exportu workflow je exportován model workflow a všechny připojené objekty

#### Standartní export workflow

• V otevřené workflow zadejte z menu příkaz SOUBOR/EXPORT/STANDARTNÍ EXPORT . V dialogu pro export vyberte adresář, do kterého má být workflow exportováno, zadejte název a uložte.

#### Souhrnný export workflow

Souhrnný export workflow zahrnuje mimo modelu workflow také všechny související objekty, jako proměnné, termíny, skripty, masky, ikony a vzory dokumentů.

#### Pro souhrnný export workflow...

• V otevřeném workflow zadejte z menu příkaz SOUBOR/EXPORT/SOUHRNNÝ EXPORT, otevře se seznam všech exportovaných prvků...

| Jméno             | Typ objektu | Stav | / |
|-------------------|-------------|------|---|
| 🗹 Test pro manuál | Workflow    | ΟΚ   |   |
| 🗹 Act_User        | Skript      | ΟΚ   |   |
| 🗹 Test_manual     | Skript      | ΟΚ   |   |
| ☑ T_boolean       | Proměnná    | ΟΚ   |   |
| ✓ T_boolean_list  | Proměnná    | ΟΚ   |   |
| T_currency        | Proměnná    | OK   |   |

- Klepněte do kontrolních políček v seznamu u těch položek, které nechcete exportovat (exportovány budou pouze položky se zaškrtnutými políčky).
- **Tip:** Pokud chcete exportovat jen několik málo prvků, deaktivujte jednoduše možnost VYBRAT VŠE dole v dialogu. Pak můžete zaškrtnout pouze požadované prvky.
- Pozor: Interně proběhne test konzistence a v případě nekonzistence budete na tento problém upozorněni. Na přání můžete poté export přerušit.

| Potvrz | ini 🛛 🛛 🔀                                                                                                    |
|--------|----------------------------------------------------------------------------------------------------|
| ?      | Některé objekty používané ve workflow nebudou exportovány. Exportované workflow proto nebude konzistentní.<br>Chcete přesto workflow exportovat? |

• Po potvrzení dialogu vyberte složku, do které má být workflow exportováno, zadejte název a potvrďte. Kompletní workflow bude uloženo jako zip-soubor.

#### Import workflow

Opět jsou k dispozici dvě varianty...

- standardním způsobem je importován pouze model workflow
- při souhrnném importu workflow je importován model workflow a všechny připojené objekty

#### Standartní import workflow

- Klepněte na ikonu <sup>26</sup>, v dialogu ADMINISTRACE WORKFLOW označte složku, do které má být workflow importováno a zadejte z menu příkaz SLOŽKA/IMPORT
- Otevře se dialog pro import, ve kterém jsou zobrazeny soubory typu **.wkf.** Vyberte workflow, které má být naimportováno, zadejte název a potvrďte.

Workflow je naimportováno do vybraného adresáře a je k dispozici pro zpracování v programu Workflow Designer.

#### Souhrnný import workflow

Souhrnný import workflow zahrnuje mimo modelu workflow také všechny související objekty, jako proměnné, termíny, skripty, masky, ikony a vzory dokumentů.

Souhrnný import se používá u workflow, které byly exportovány jako soubor .zip a mají být přeneseny do jiné databáze.

• Zadejte z nabídky menu příkaz SOUBOR/OTEVŘÍT. V nabídce typ souboru vyberte .zip soubory a vyberte soubor, který budete importovat. Zobrazí se dialog pro souhrnný import...

| 📕 Souhrnný import workflow                                                                                                    |                                                                                                    |                                                                                                    |
|----------------------------------------------------------------------------------------------------|----------------------------------------------------------------------------------------------------|----------------------------------------------------------------------------------------------------|
| Jméno Typ                                                                                                    | objektu Stav                                                                                                    | Detaily objektu                                                                                                    |
| Test pro manuál       Worl         Act_User       Skrip         Test_manual       Skrip         T_boolean       Pron         T_boolean_list       Pron         T_currency       Pron         T_date       Pron         T_integer       Pron         T_string       Pron         T_string_list       Pron         START       Ikon         WORKSTEP       Ikon | kflow Konflikt<br>ot Konflikt<br>ot Konflikt<br>něnná Konflikt<br>něnná Konflikt<br>něnná Konflikt<br>něnná Konflikt<br>něnná Konflikt<br>něnná Konflikt<br>něnná Konflikt<br>něnná Konflikt<br>něnná Konflikt<br>ka Konflikt<br>ka Konflikt<br>a Konflikt | ID objektu         Jméno :       Test pro manuál         Klíč :       KADEL169840         Stav objektu         Stav objektu         Stav :       Konfilkt klíče i jména         Popis :       Jméno i klíč objektu jsou v konfliktu se jménem i klíčem objektu v databázi.         Možnosti importu       Importovat         C       Přepsat (ponechat jméno přepsaného objektu)         C       Přepsat a přejmenovat na :         Objekt bude importován jako :       Jméno :         Klíč :       Klíč : |
| 🖵 Importovat novou <u>v</u> erzi sestaveného w                                                                                                    | orkflow (přepsat identické objekty)                                                                                                    | <u>I</u> mportovat <u></u> Zrušit                                                                                                    |

 Vlevo je seznam jednotlivých objektů workflow. Na pravé straně dialogu lze provádět nastavení jednotlivých objektů pro import. Pokud jsou všechna nastavení správně, klepněte na tlačítko Importovat.

## Konflikty objektů

Pokud některé z importovaných objektů workflow už v databázi existují, vzniká konflikt. Kontrolní pole před názvem objektu není zaškrtnuté a objekt tak nebude zahrnut do importu.

#### V takovém případě máte na výběr z následujících možností...

- neimportovat objekty, které jsou v konfliktu
- klepnout na možnost IMPORTOVAT NOVOU VERZI SESTAVENÉHO WORKFLOW (PŘEPSAT IDENTICKÉ OBJEKTY). Tak budou přepsány novou verzí i ty objekty, které jsou již uložené v databázi.
- nastavit import pro objekty v konfliktu individuálně

#### Nastavení importu pro jednotlivé objekty

Pro individuální nastavení importu u objektů v konfliktu označte objekt v seznamu. V pravé části okna se zobrazí detaily označeného objektu V části MOŽNOSTI IMPORTU máte na výběr tři varianty importu objektu.

- 1. přepsat objekt v databázi importovaným objektem
- 2. přepsat objekt v databázi a zadat nový název tohoto objektu
- 3. uložit objekt do databáze rovnou pod novým jménem, které zadáte do pole. Stávající objekt tak nebude přepsán.
- Pokud má být projekt naimportován, zaškrtněte kontrolní pole před názvem objektu.

# 6.3.3 Oprávnění

Ve Workflow Designeru je cíleně řízeno, kdo má nebo nemá přístup k workflow. Standardně nemá žádný uživatel oprávnění spouštět workflow.

## Dialog pro nastavení práv

 V dialogu ADMINISTRACE WORKFLOW označte workflow a v jeho popup menu vyberte možnost VLASTNOSTI. Zobrazí se dialog se záložkami PRÁVA a VERZE

| 🖹 Vlastnosti workflow - C | hangeManagement |        |
|---------------------------|-----------------|--------|
| Práva Verze               |                 |        |
| Název                     | Práva           |        |
| AllgemeineWorkflows       | Přístup povolen |        |
| 😺 CM_Manager              | Přístup povolen |        |
| 😺 CM_User                 | Přístup povolen |        |
| 😺 KadeL                   | Přístup povolen |        |
| 😺 Vedeni                  | Přístup povolen |        |
| 45512                     |                 |        |
|                           |                 |        |
|                           |                 |        |
|                           |                 |        |
|                           |                 |        |
|                           |                 |        |
|                           |                 |        |
| Pele USushi               |                 |        |
|                           |                 |        |
| <u> </u>                  |                 |        |
|                           |                 | Zavřít |

• Zde můžete přidělit rolím nebo jednotlivým uživatelům právo spouštět workflow.

### Oprávnění role

• V dolní části dialogu se přepněte na záložku ROLE, pokud již není aktivní, klepněte na tlačítko <u>Přidat...</u>. Otevře se okno se seznamem rolí, kde vyberte požadovanou roli (více rolí pomocí

Liávesy <Ctrl>). Výběr potvrď te tlačítkem OK.

#### Poznámka:

Uživatelé role, které bylo přiděleno oprávnění, jsou automaticky přiřazeni do seznamu uživatelů na druhé záložce a jsou označeni symbolem 👻, případně 😻 pokud už měli oprávnění podle jména.

## Oprávnění uživatele

V dolní části dialogu se přepněte na záložku UŽIVATELÉ, klepněte na tlačítko
 Přidat...
 Otevře se okno se seznamem uživatelů enTeam Workflow Manager. Vyberte požadovaného uživatele a výběr potvrďte. Uživatel bude označen symbolem a nebo se pokud už měl oprávnění podle role.

#### Poznámka:

Seznam uživatelů, kteří mají oprávnění pro dané workflow, najdete na druhé záložce. Jsou zde i uživatelé, kterým bylo oprávnění přiděleno prostřednictvím některé role. Nastavení zde můžete měnit individuálně pro každého jednotlivého uživatele.

## Povolení a odepření přístupu

Po označení role nebo uživatele v seznamu můžete změnit oprávnění v popup menu.

| Pristop odepren         | Přístup | povolen<br>adaačan |
|-------------------------|---------|--------------------|
| Adabaah awara waarahala | odelaur |                    |

Odebrat

Vybráním možnosti PŘÍSTUP ODEPŘEN znemožníte označenému uživateli nebo uživateli označené role spouštět workflow. Uživatel ale zůstává v seznamu.

#### Odebrání práva uživateli

Pomocí této možnosti uživateli odeberete právo spouštět workflow a definitivně ho odstraníte ze seznamu.

## 6.3.4 Verze workflow

Všechny verze modelu workflow jsou ukládány. Kdykoliv se tak můžete k jednotlivým verzím vrátit, prohlédnout si je nebo aktivovat. Správa verzí je organizována jako vlastnost workflow.

#### Prohlížení verzí workflow

• V dialogu ADMINISTRACE WORKFLOW označte workflow a v jeho popup menu vyberte možnost UKÁZAT VERZE. Na záložce VERZE vidíte seznam všech verzí...

| 🖹 Vla                                                                  | stnosti workflow                                                                                                    | - Business summ                                                                                                    | nary - sale CZ                    |          |
|------------------------------------------------------------------------|----------------------------------------------------------------------------------------------------|----------------------------------------------------------------------------------------------------|-----------------------------------|----------|
| Práva                                                                  | Verze                                                                                                    |                                                                                                    |                                   |          |
| #                                                                      | Vytvořeno                                                                                                    | Vytvořil                                                                                                    |                                   |          |
| 13<br>12<br>11<br>10<br>9<br>8<br>7<br>6<br>5<br>4<br>3<br>2<br>1<br>0 | 31.8.2005 11:22:21<br>24.8.2005 13:56:12<br>24.8.2005 16:42:22<br>16.8.2005 16:37:28<br>16.8.2005 16:37:28<br>16.8.2005 16:37:05<br>16.8.2005 16:32:55<br>16.8.2005 16:31:48<br>16.8.2005 16:27:33<br>15.8.2005 16:27:33<br>15.8.2005 14:34:30<br>15.8.2005 14:34:19<br>15.8.2005 14:30:01 | Kapoun, Jan<br>Kapoun, Jan<br>Kapoun, Jan<br>Kapoun, Jan<br>Kapoun, Jan<br>Kapoun, Jan<br>Kapoun, Jan<br>Kapoun, Jan<br>Kapoun, Jan<br>Kapoun, Jan<br>Kapoun, Jan |                                   |          |
| [m                                                                     | nport <u>E</u> xpo                                                                                                    | rt                                                                                                    | t <u>Nastavit jako ak</u><br>Zavi | tuální j |

### Mazání verzí workflow

Pro smazání některé z verzí workflow označte verzi, kterou chcete smazat a klepněte na tlačítko

#### Poznámka:

Číslování verzí zůstává zachováno, aby bylo i později prokazatelné, že na tomto místě byla smazána verze.

#### Aktualizace verze workflow

Označte verzi, na kterou chcete aktualizovat a stiskněte tlačítko Nastavit jako aktuální

#### Poznámka:

Verze se zkopíruje na nejvyšší pozici, ale zároveň zůstává na svém místě.

# 6.4 Graf workflow

Graf workflow je grafické znázornění standardizovaného procesu. Skládá se z počátečního a koncového uzlu, jednotlivých uzlů (*nodes*) a takzvaných hran (*flows*). Komponenty umísťujete do grafu pomocí ikon z panelu nástrojů nebo z nabídky menu OBJEKTY.

# 6.4.1 Konstrukce grafu workflow

Konstrukce grafu workflow je prvním krokem při vytváření workflow. Uspořádání grafu by mělo být co nejvíce přehledné. Je dobré si předem rozmyslet, kteří uživatelé a v jakém pořadí budou součástí workflow, kde je vhodný zpětný krok atd.

Workflow může v podstatě probíhat lineárně, hvězdicovitě nebo v kruhu. Můžete také vytvořit libovolnou kombinaci těchto forem. Struktura workflow závisí pouze na Vašich přáních a potřebách.

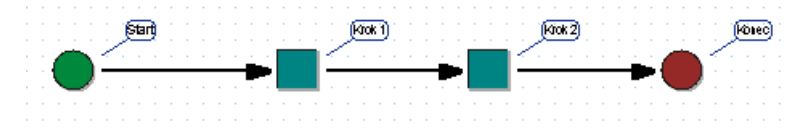

## Počáteční uzel

Workflow vždy začíná počátečním uzlem. Klepněte nejdříve na ikonu pro umístění počátečního uzlu a klepnutím do okna WORKFLOW vyberte pozici počátečního uzlu.

## Uzly

Vyberte ikonu pro pracovní krok 🔚 a poté klepněte na místo, kde má být uzel umístěn v okně WORKFLOW.

#### Poznámka:

Pokud chcete vložit uzel mezi dva existující uzly, které jsou již spojeny hranou, umístěte uzel jednoduše na tuto hranu. Hrana se automaticky rozdělí a nový uzel se začlení do grafu.

## Vnořené workflow

K workflow je možné připojit další, tzv. vnořené workflow. Vložíte je pomocí této ikony z panelu nástrojů ≌. Postupujte stejným způsobem jako u jakékoliv jiné komponenty.

## Koncový uzel

Pokud vytvoříte všechny potřebné uzly, umístěte na konec grafu koncový uzel. Použijte následující ikonu 🔭 a klepněte na pozici, kde má být koncový uzel umístěn.

#### Poznámka:

Z koncového uzlu není možné vést žádné další hrany!

## Hrany

Uzly se spojují hranami. Klepněte na ikonu pro vytváření hran se a poté na uzel, ze kterého má hrana vést a se stisknutým levým tlačítkem myši pokračujte požadovaným směrem k uzlu, se kterým má být tento uzel spojen. Pro vytvoření dalších hran tento postup opakujte. S vytvářením hran začněte u počátečního uzlu a samozřejmě nezapomeňte připojit i koncový uzel.

### Tip:

Pokud při vytváření hrany tlačítko myši pustíte hned na uzlu, ze kterého vycházíte, vytvoří se zpětná hrana kolem jednoho uzlu.

#### Poznámka:

Není možné vytvářet zpětné hrany směrem ke koncovému uzlu.

## Mřížka

Jako pomoc při umísťování komponent do grafu workflow Vám slouží mřížka. Můžete si ji nechat zobrazit nebo zrušit pomocí možnosti NASTAVENÍ z nabídky menu NÁSTROJE. Standardně je nastaveno, aby se mřížka zobrazovala.

Pro zobrazení nebo zrušení mřížky zadejte z menu příkaz NÁSTROJE/NASTAVENÍ. Na první záložce NASTAVENÍ zaškrtněte nebo zrušte první možnost POUŽÍT MŘÍŽKU

Klepnutím na tlačítko **měžete nastavit velikost mřížky podle vlastní potřeby**:

## Navigátor

Dole na obrazovce vidíte okno NAVIGÁTOR. Jedná se v podstatě o několik stran se zmenšeninami workflow, které vidíte paralelně s grafem vytvářeného workflow.

| ana 5 Strana 6 Strana 7 Strana 8 Strana    |
|--------------------------------------------|
| interest of and of and of of and of of and |
|                                            |
|                                            |
|                                            |
|                                            |

Obrázek znázorňuje jednotlivé komponenty workflow ve zmenšené formě. Pro komplikované workflow máte k dispozici až 15 stran. Slouží k jednodušší orientaci mezi jednotlivými stranami dlouhých workflow, které již není možné zobrazit celé.

Navigátor však neslouží pouze pro přehlednost, ušetří Vám také listování při hledání požadovaného úseku workflow. Jednoduše klepněte v okně navigátor na hledanou pozici a stránka se zobrazí v okně GRAF WORKFLOW.

Pokud nechcete okno NAVIGÁTOR zobrazit, klepněte v nabídce menu na možnost ZOBRAZENÍ/NAVIGÁTOR.

# 6.4.2 Úpravy grafu workflow

## Přesouvání jednotlivých komponent

Všechny komponenty workflow můžete v grafu různě přesouvat nebo nově propojovat.

#### Tip:

Komponenty grafu workflow se při přesouvání orientují podle mřížky. To platí i pro body jednotlivých hran, kterými je možné měnit tvar hrany.

#### Přesunutí uzlu

• Přetáhněte objekt se stisknutým levým tlačítkem myši do požadované pozice.

Uzel se přesune a hrany, které od něho nebo k němu vedou se pohybují automaticky s uzlem.

#### Přesunutí hrany

• Označte hranu klepnutím, aby se zobrazily body. Přetáhněte počáteční, případně koncový bod hrany se stisknutým levým tlačítkem myši k novému uzlu.

Hrana se sváže s novým uzlem, ke kterému byla přesunuta.

#### Tip:

Při označení hrany se kromě počátečního a koncového bodu zobrazí ještě dva body uprostřed hrany. Pomocí nich můžete měnit tvar hrany a libovolně je přesouvat.

## Vkládání stejných komponent

Pro opakované vložení stejné komponenty stiskněte klávesu <**Shift**> a současně klepněte na ikonu vybrané komponenty, poté už jen klepnutím umísťujete komponenty do požadovaných pozic. Vkládání ukončíte stiskem

## Mazání komponent

• Označte myší komponentu, klepněte na tlačítko <**Delete**> nebo klepněte pravým tlačítekm myši a vyberte možnost SMAZAT. Vybraná komponenta bude z grafu smazána.

K mazání posledních změn můžete použít také možnost ZPĚT z nabídky menu EDITOVAT.

### Zrušení akce

Zadejte z menu příkaz EDITOVAT/ZPĚT nebo použijte klávesovou zkratku <Ctrl> + <Z>

Tato funkce vrací zpět všechny provedené aktivity v opačném pořadí než byly provedeny, tedy od poslední změny.

# 6.4.3 Řízení průběhu procesu

## Podmíněné větvení a paralelita

Z uzlu v grafu workflow může vycházet několik hran. Pomocí skriptů, které přiřadíte jednotlivým hranám, můžete nadefinovat individuální podmínky. V průběhu zpracování workflow se rozhoduje prostřednictvím vyhodnocování stávající situace, kterou větví bude workflow pokračovat. Je možné postupovat několika větvemi zároveň, aktivity obsažené v jednotlivých krocích budou tedy prováděny paralelně.

## Synchronizační uzly

Pokud k jednomu uzlu vede několik hran, jedná se o synchronizační uzel. Synchronizační uzel je aktivován teprve tehdy, jsou-li vyřízeny všechny předchozí uzly, od kterých vede hrana k tomuto uzlu.

Přezkoušení předcházejících uzlů probíhá tak, že se kontrolují všechny hrany sbíhající se k synchronizačnímu uzlu až do počátečního uzlu. Při této kontrole není brán zřetel na zpětné hrany, protože následující uzel ještě nemusí být vyřízen nebo workflow nemuselo do následujícího kroku ještě dojít a synchronizační uzel, který je současně cílovým uzlem zpětného větvení, by nikdy nebyl aktivován.

## Zpětné hrany

Zpětné hrany umožňují kontrolu jednotlivých uzlů modelu workflow. Aktivity nebo celé větve procesu se tak mohou v případě potřeby provádět opakovaně.

Protože není možné technicky rozpoznat, která hrana má být interpretována jako dopředná a která zpětná, musí se při vytváření modelu workflow její směr specifikovat.

V grafu jsou zpětné hrany označeny bílou (nevyplněnou) šipkou směřující zpět, jako vidíte na následujícím obrázku...

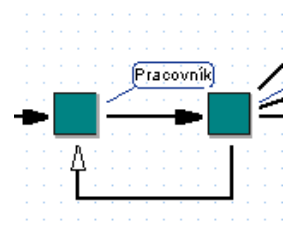

# 6.4.4 Kontrola správnosti workflow

U každého vytvořeného workflow můžete provést takzvaný test správnosti workflow (test konzistence), který přezkouší vnitřní logiku workflow.

Text spustíte příkazem KONTROLA SPRÁVNOSTI z nabídky menu ZOBRAZENÍ nebo pomocí následující ikony

- . Máte dvě možnosti, jak zjistit výsledek testu:
  - Pod oknem s workflow se zobrazí světélko s komentářem **P**řipraven. Pokud svítí zeleně, je workflow po logické stránce v pořádku, svítí-li červeně **P**řipraven. , nachází se ve workflow chyba. V tomto případě se podívejte do seznamu nalezených chyb. Pokud není světélko zobrazeno, provedete jeho zapnutí v menu NÁSTROJE/NASTAVENÍ na kartě Testování zatržením volby Automatické testování.
  - Po provedení testu se zobrazí okno s poznámkou, zda je workflow konzistentní. Pokud tomu tak není, zobrazí se seznam nalezených chyb.

## Seznam nalezených chyb

Program Vás přesně informuje o tom, na jakém místě a jaká chyba se ve workflow objevila, takže ji můžete bez problémů odstranit.

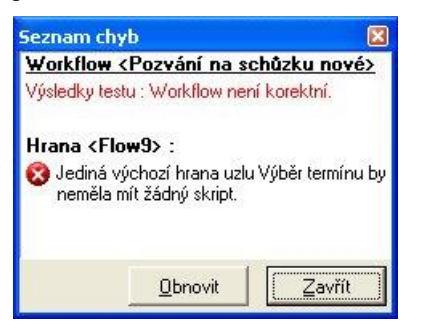

Pokud jste provedli patřičné úpravy workflow, aktualizujte test klepnutím na tlačítko OBNOVIT v okně SEZNAM CHYB.

# Pokud byly opraveny všechny chyby, zobrazí se pod grafem workflow symbol zeleného světla a v okně poznámka... Výsledky testu : Workflow je konzistentní.

Názvy objektů, které test používá, odpovídají názvům uzlů a hran zadaným v okně EDITOR VLASTNOSTÍ. Pokud jste nezadali žádná jména, užívá program označení (node+ID, flow+ID).

#### Poznámka:

Je nutné si uvědomit, že test je schopen přezkoušet pouze smysluplnost stavby komponent workflow. Jejich obsah v tomto testu není brán v úvahu.

## 6.4.5 Ukládání workflow

Pokud jste dokončili graf workflow, existuje několik způsobů, jak workflow uložit...

- Klepněte na ikonu s disketou 🖼 na levé straně panelu nástrojů nebo
- vyberte v nabídce menu možnost SOUBOR/ULOŽIT.

V každém případě se zobrazí standardní dialog, ve kterém zvolíte, kde chcete workflow uložit.

## Ukládání nekonzistentního workflow

Pokud se pokoušíte uložit workflow, které neobstálo v testu konzistence, budete varováni následujícím hlášením...

| Workflow není konziste<br>Zobrazení 'Test konzis | entní. Podrobnosti naleznete v<br>stence'. Chcete nyní: |
|--------------------------------------------------|---------------------------------------------------------|
| Uložit workflow a o                              | iznačit ho jako nekonzistentni                          |
| — 10-23                                          | ene Xithe ishe headstaatsf                              |

Přestože není workflow konzistentní, není Vám v zásadě bráněno workflow uložit.

Máte na výběr...

- Uložit workflow jako konzistentní. V tomto případě si je administrátor pravděpodobně jistý, že workflow funguje i když nejsou splněny interní podmínky. Workflow může být v enTeam Workflow Manager užíváno i přes zdánlivou nekonzistentnost.
- Uložit workflow jako nekonzistentní. Uživatelé si workflow mohou prohlížet, není však možné ho instanciovat. Pokud se o to přesto pokusíte, objeví se hlášení chyby.

Pokud chcete nekonzistentní workflow ještě před uložením opravit, klepněte na tlačítko ZRUŠIT. Proveď te test správnosti workflow, který spustíte příkazem z menu ZOBRAZENÍ/KONTROLA SPRÁVNOSTI nebo pomocí

následující ikony z panelu nástrojů 🤐. Podle výsledku testu vyhledejte a opravte chyby. Poté aktualizujte test klepnutím na tlačítko OBNOVIT v okně SEZNAM CHYB.

Pokud byly opraveny všechny chyby, zobrazí se pod grafem workflow symbol zeleného světla a v okně poznámka... Výsledky testu : Workflow je konzistentní.

# 6.4.6 Tisk

Chcete-li si vytisknout graf workflow, detailní informace k workflow a integrovaných skriptech, klepněte na ikonu s

tiskárnou 🥮 nebo vyberte v nabídce menu SOUBOR možnost TISK.

Zobrazí se standardní dialog, ve kterém můžete...

- vybrat tiskárnu, na které chcete tisknout
- určit počet kopií
- nastavit vlastnosti tisku

Dále můžete pomocí možnosti NASTAVENÍ TISKU z nabídky menu SOUBOR určit, co přesně budete tisknout...

- graf workflow
- informace týkající se workflow, jako například abecední seznam proměnných, uzlů a hran včetně jejich vlastností
- skripty, které se mohou na různých místech workflow vyskytovat

# 6.5 Vlastnosti workflow

Obecné vlastnosti workflow jsou speciální charakteristiky, které byly workflow jako celku přiřazeny. Přitom například nadefinujete vybrané proměnné, které mohou být po spuštění workflow aktivovány.

Vlastnosti workflow si můžete zobrazit pomocí klávesy **<F12>** nebo pomocí příkazu VLASTNOSTI WORKFLOW z nabídky menu EDITOVAT. Zobrazí se následující okno:

| O <u>b</u> ecné Pro <u>m</u> ěnné<br>Popis<br>Workflow pro sledování obchodních případů |                   |
|-----------------------------------------------------------------------------------------|-------------------|
| Popis<br>Workflow pro sledování obchodních případů                                      | <u>D</u> K        |
| Workflow pro sledování obchodních případů                                               |                   |
|                                                                                         |                   |
|                                                                                         | <u>R</u> ozšířené |
| 🖵 Zobrazit orámování jkon uzlů                                                          |                   |
| 🦵 Zobrazit jména <u>s</u> kriptů u nepojmenovaných hran                                 |                   |
| └── <u>W</u> orkflow dočasně neplatné                                                   |                   |
| Základ čas. <u>t</u> řídy                                                               | •                 |
| Termín                                                                                  | •                 |

Obsahuje záložky **Obecné** a **Proměnné**. Tlačítkem **Bozšířené** zobrazíte dialog se záložkami Práva a Verze, který byl popsán v kapitolách Oprávnění na straně 48 a Verze workflow na straně 50.

Položky Základ čas. třídy a Termín slouží pro interní potřebu, doporučuje se je ponechat prázdné.

## 6.5.1 Obecné vlastnosti workflow

Jsou zadávány na záložce Obecné ve výše zobrazeném dialogu.

### Popis workflow

Popis workflow v horní části dialogu slouží k informovanosti uživatele. Bez jakýchkoliv formálních údajů zde můžete popsat obsah workflow. Kromě názvu a grafu tak máte další možnost jednoznačně identifikovat workflow. Tato možnost se využívá například tehdy, pokud workflow vytváří více osob.

## Grafická nastavení workflow

#### Orámování ikon uzlů

Zaškrtnutím této možnosti Zobrazit orámování jkon uzlů ovlivníte vzhled grafu workflow – ikony uzlů budou mít modrý rámeček.

#### Zobrazení jména skriptu u nepojmenovaných hran

Pokud hrana nemá jméno a obsahuje skript, pak zaškrtnutím Zobrazit jména <u>skriptů u nepojmenovaných hran</u> se jméno skriptu zobrazí u hrany.

#### Instanciace workflow

Pod popisem workflow najdete možnost workflow dočasně neplatné . Pokud tuto možnost zaškrtnete, nemůže být workflow v aplikaci enTeam Workflow Manager využíváno. Workflow není aktivní.

Tato možnost se využívá například v případech, kdy workflow ještě není dokončeno nebo není-li některý z účastníků workflow dlouhodobě přítomen.

Kdykoliv můžete workflow znovu aktivovat odškrtnutím této možnosti.

# 6.5.2 Proměnné ve workflow

K proměnným procesu můžete přistupovat ze skriptu, z příloh (makro v MSWORD) nebo přes OLE rozhraní aplikace. Ve skriptu mají tyto proměnné před jménem předponu **<wkf.>**, tj. tzv. globální proměnné. Lokální proměnné jsou bez předpony, můžete si je nadefinovat přímo ve skriptu.

Na záložce PROMĚNNÉ dialogu VLASTNOSTI WORKFLOW můžete přiřazovat workflow konkrétní proměnné a počáteční hodnoty.

| 🛿 Vlastnosti workflo                                | w             |                |    |                   |
|-----------------------------------------------------|---------------|----------------|----|-------------------|
| O <u>b</u> ecné Pro <u>m</u> ěnné Proměnné Proměnné |               |                | ][ | <u>o</u> k        |
| Proměnná 🛆                                          | Hodnota       | Тур            |    | Zrušit            |
| ABRA_mainObject                                     | 0             | <b>€</b> Číslo |    |                   |
| ABRA_params                                         |               | Seznam řetězců |    | D X/X 4           |
| ABRA_paramsID                                       | 0             | Číslo          |    | <u>h</u> ozsirene |
| ABRA_success                                        | Ne            | Boolean        |    |                   |
| DateTo                                              |               | Datum          |    |                   |
| usersABRA                                           |               | Seznam řetězců |    |                   |
| usersABRAid                                         |               | Seznam řetězců | ~  |                   |
|                                                     | .1.           | A.M            | >  |                   |
| + <u>P</u> řidat -                                  | <u>Smazat</u> |                |    |                   |

Název a typ proměnné ve skriptu a definici proměnné musí přesně souhlasit. V definici skriptu si můžete ověřit, které proměnné se ve skriptu vyskytují.

#### Poznámka:

V rámci jednoho workflow se může proměnná vyskytovat několikrát. Při instanciaci stávajícího workflow nebo při jeho opakovaném spouštění jsou vícečetné proměnné ignorovány.

## Přidávání proměnných

Chcete-li přidat novou proměnnou do seznamu, klepněte nejdříve na tlačítko **Přidat**. Otevře se okno, které zobrazuje seznam proměnných a jejich typ ze Slovníku dat řazených v abecedním pořadí (viz Slovník dat pro definici proměnných na straně 79).

| 📕 Výběr proměnné            |                          |
|-----------------------------|--------------------------|
| Proměnná                    | Тур                      |
| ABRA_iIDMainObject          | Číslo 🦰                  |
| ABRA_mainObject             | Číslo                    |
| ABRA_params                 | Seznam řetězců           |
| ABRA_paramsID               | Číslo                    |
| ABRA_success                | Boolean                  |
| akCISLO_DOD                 | Řetězec                  |
| akCISLO_FAKT                | Řetězec                  |
| akCISLO_OBJ                 | Řetězec                  |
| akCISLO_VYDEJ               | Řetězec                  |
| akDATUM                     | Datum                    |
| akDODAVATEL                 | Řetězec 🗠 🗠              |
| 🖵 Zobrazit interní proměnné | <u>□K</u> <u>Z</u> rušit |

Vyberte z nabídky proměnnou (více proměnných vyberete pomocí klávesy <**Ctrl**>)

Hodnotu ve druhém sloupci můžete zadat jako počáteční hodnotu proměnné ve workflow.

| Tabulka typů a hodnot pro definici proměnných |       |                    |  |
|-----------------------------------------------|-------|--------------------|--|
| Тур                                           | Popis | Standardní hodnota |  |

| Řetězec | string, řetězec znaků |    |
|---------|-----------------------|----|
| Číslo   | integer, celé číslo   | 0  |
| Boolean | log. hodnota Ano/Ne   | Ne |
| Datum   | date                  |    |
| Měna    | currency              |    |
| Seznam  | list všechny typy     |    |

Pokud chcete nějakou proměnnou ze seznamu smazat, označte ji a použijte tlačítko 🛄

— <u>S</u>mazat

Se sloupci seznamu proměnných můžete pracovat obvyklým způsobem, tj. upravovat šířku sloupců, klepnutím na záhlaví sloupce seřadit hodnoty vzestupně a opakovaným klepnutím sestupně.

### Nastavení proměnných

Hodnoty proměnných lze nastavit ručně ve sloupci HODNOTA. Lze také zvolit, zda se mají přepsat hodnoty existujících proměnných při startu workflow (zaškrtávací pole pod seznamem proměnných), tj. pokud už má proměnná nějakou hodnotu z předešlého workflow nebo nastavenou ručně, zda se má přepsat nebo ne.

## Aktualizace slovníku dat

Pokud naimportujete workflow s proměnnými, které dosud nejsou ve slovníku dat, pak po zobrazení VLASTNOSTI WORKFLOW se objeví upozornění, že proměnná ještě nebyla nadefinována.

| Potvrzeni                         |                                      |
|-----------------------------------|--------------------------------------|
| Data dictionary neobsahuje proměr | nnou SPZ. Chcete ji tam nyní přidat? |
| <u>Ano</u> <u>N</u> e             | ⊻še                                  |

Nyní je možné:

- rozhodnout se pro převzetí proměnné do slovníku dat
- zamítnout převzetí
- převzít vše bez dalšího dotazování

Následně se zobrazí dialog VLASTNOSTI WORKFLOW, proměnné jsou převzaty do seznamu proměnných a zároveň do slovníku dat. Před aktivací workflow je možné u nich zadat ještě počáteční hodnoty. Od té chvíle jsou Vám tyto proměnné k dispozici.

# 6.6 Vlastnosti komponent workflow

Dosud jsme vysvětlovali pouze strukturu workflow. K tomu je nutné doplnit konkrétní obsah jednotlivých komponent, jinými slovy je nutné přiřadit uzlům a hranám vlastnosti.

Musíte například určit, kdo bude který pracovní krok vyřizovat, jak přesně budou jednotlivé kroky vypadat, lhůty dokončení kroků atd.

# 6.6.1 Vlastnosti pracovního kroku

| Editor vlastnost | ií 🛛 🖾                                |
|------------------|---------------------------------------|
| Node1            | · · · · · · · · · · · · · · · · · · · |
| Jméno            |                                       |
| Popis            |                                       |
| Nápověda         |                                       |
| Ikona            | WORKSTEP                              |
| Vstup, script    |                                       |
| Uživatel         |                                       |
| Prov. script     |                                       |
| Provedení        | Client                                |
| Prov. maska      |                                       |
| Externí operace  |                                       |
| Max. doba        |                                       |
| Eskalace         |                                       |
| Aktivace         |                                       |
| Podpis           | Ne                                    |
| Přílohy          |                                       |
|                  |                                       |

Pro přidělení konkrétních vlastností nejdříve vyberte požadovaný pracovní krok.

#### Editor vlastností si zobrazíte označením pracovního kroku a...

- klávesou <F11> nebo
- pomocí položky menu EDITOVAT/VLASTNOSTI

### Název uzlu

Nahoře v prvním řádku vidíte název uzlu. Uzly jsou automaticky číslovány (Node1, Node2...). Jedná se o označení, které program interně přiděluje podle pořadí, ve kterém byly jednotlivé pracovní kroky vytvořeny.

Tyto názvy není možné měnit, pouze prohlížet. Klepněte na šipku na konci pole s názvem pracovního kroku a zobrazí se seznam všech dosud použitých názvů uzlů (Node...) a hran (Flow...). Pokud označíte některý z použitých názvů, bude automaticky označen příslušný objekt v grafu workflow.

#### Jméno

Je možné zvolit libovolné jméno pracovního kroku, neexistují žádné podmínky pro jeho formu. Berte ale v úvahu, že název bude zobrazen jako popisek daného uzlu v grafu workflow, proto se nedoporučuje vybírat příliš dlouhé názvy.

Pomocí nabídky menu NÁSTROJE/NASTAVENÍ na záložce Nastavení 🔽 Skrýt texty můžete zaškrtnutím nastavit, zda se mají popisky zobrazovat v grafu workflow nebo ne. Ve stejném dialogu také nastavíte, jestli se mají popisky u Používat textbox pro hrany

hran umísťovat v textboxu jako u uzlů

### Popis

Stručný popis pracovního kroku slouží pro informaci při vytváření workflow. Uživateli workflow v enTeam Workflow Manager není k dispozici. Tato možnost se využívá například pokud workflow vytváří více osob nebo pro popis od zadavatele.

### Nápověda

Obsáhlejší popis pracovního kroku slouží pro informaci při vytváření workflow. Uživateli workflow v enTeam Workflow Manager není k dispozici.

Zde můžete popsat činnost pracovního kroku. Tato možnost se využívá též pokud workflow vytváří více osob nebo

pro popis od zadavatele. Nelze psát přímo do pole vlastnosti, po klepnutí do tohoto pole a stisku 🔤 se otevře okno pro zápis textu...

| 📕 Editace te     | extu 📒   |          |
|------------------|----------|----------|
| zadání 5 termíni | ů a časů | ~        |
|                  |          | <b>N</b> |
| <u>0</u> K       |          | Zrušit   |

### lkona

Vzhled pracovního kroku v grafu workflow můžete změnit výběrem ze seznamu dostupných ikon

| konec          |
|----------------|
| START          |
| STOP           |
| SUBWKF         |
| WORKSTEP       |
| WORKSTEPblue   |
| WORKSTEPred    |
| WORKSTEPvellow |
|                |

Chcete-li vidět i náhled ikony, stiskněte ma konci pole. Zobrazí se Knihovna ikon viz strana 82.

## Vstupní skript

Nejdříve je nutné pomocí skriptu vybrat osoby, které budou pracovní krok provádět nebo o něm mají být informovány. Když klepnete v EDITORU VLASTNOSTÍ do pole vstupní skript a dále na šipku, zobrazí se seznam skriptů pro výběr účastníka:

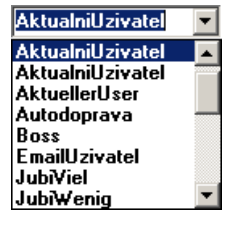

Jedná se o skripty s návratovou hodnotou UserCollection. Vpravo se nachází ještě další dvě ikony. Definici

vybraného skriptu si můžete prohlédnout nebo upravit klepnutím na toto tlačítko 🔤

Druhé tlačítko 崖 umožňuje vybrat skript ze seznamu skriptů a prohlédnout si jeho definici. V tomto dialogu nelze skripty upravovat.

Výsledkem skriptu je přidělení hodnoty **UserCollection** pracovnímu kroku, což znamená výběr konkrétního účastníka workflow, který bude provádět pracovní krok. Pokud se výběr nepovede (žádný účastník nevyhověl podmínkám nastaveným ve skriptu) je zobrazeno upozornění a workflow je přerušeno. Tuto situaci je vhodné ošetřit např. výběrem aktuálního uživatele v případě nenalezení jiného vhodného uživatele.

## Uživatel

Místo vstupního skriptu je možno určit uživatele pracovního kroku přímo výběrem ze seznamu účastníků definovaných v enTeam User.

### Upozornění:

Pozor na ztrátu univerzálnosti workflow při personálních změnách uživatelů workflow.

Je možné použít pouze jednu z obou možností. Pokud byl již nastaven vstupní skript a provedete výběr uživatele, název vstupního skriptu se vymaže a naopak.

## Prováděcí skript

Dostáváme se k vlastní činnosti, která má být v rámci pracovního kroku vykonána.

Pro výběr prováděcího skriptu máte k dispozici seznam skriptů s návratovou hodnotou *boolean*. Pokud klepnete na šipku na konci pole v kolonce PROVÁDĚCÍ SKRIPT, můžete vybrat skript podle názvu. Následně si definici

vybraného skriptu můžete prohlédnout nebo i upravit klepnutím na toto tlačítko <u></u>. Druhé tlačítko <u></u>umožňuje vybrat skript ze seznamu skriptů a prohlédnout si jeho definici. V tomto dialogu nelze skripty upravovat.

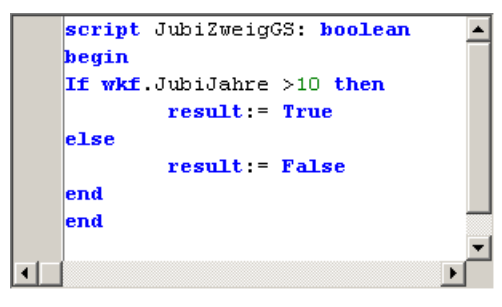

Prováděcí skripty se vztahují přímo k výsledkům workflow. Pokud je například návratová proměnná result ve skriptu nastavena na *true*, je také celkový výsledek pracovního kroku *true*.

## Provedení

Tato vlastnost má význam při použití 3-vrstvé verze enTeam User. Lze určit, zda pracovní krok by se měl provádět na straně serveru nebo klienta.

## Prováděcí maska

Místo prováděcího skriptu je možné pracovnímu kroku přiřadit pouze masku. Všechny činnosti týkající se masek jsou popsány v samostatné příručce Návrhář masek enTeam Workflow Manager.

V pracovním kroku může být použita buď jedna nebo druhá vlastnost (Prováděcí skript nebo Prováděcí maska).

Klepnutím do pole vlastnosti Prováděcí maska se zobrazí ikony v pravé části pole.

• Klepnutím na ikonu 🔤 se zobrazí seznam dostupných masek, ze kterých vyberete požadovanou masku...

|                                                                              | لكالك                                                                                                    |                                                                                                    |
|------------------------------------------------------------------------------|----------------------------------------------------------------------------------------------------|----------------------------------------------------------------------------------------------------|
| Jméno složky:<br>Popis:                                                      | ТЕМР                                                                                                    | < >                                                                                                    |
| Masks<br>DD_PS_n_info<br>DD_PS_n_vybi<br>DD_PS_n_zad<br>test<br>TEST_Smlouvs | TEST_Zamestnanec<br>er Test444<br>ani TestBarcode                                                                                   |                                                                                                    |
| Jméno masky:<br>Popis:                                                       | DD_PS_n_info                                                                                                    | ~                                                                                                    |
|                                                                              | Jméno složky:<br>Popis:<br>Masks<br>TDD_PS_n_info<br>TDD_PS_n_vyb<br>TDD_PS_n_zad<br>Test<br>TEST_Smlouva<br>Jméno masky:<br>Popis: | Jméno složky: TEMP<br>Popis:<br>Masks<br>Masks<br>DD_PS_n_info<br>DD_PS_n_vyber<br>DD_PS_n_zadani<br>Test444<br>DD_PS_n_zadani<br>TestBarcode<br>I test<br>TEST_Smlouva<br>Jméno masky: DD_PS_n_info<br>Popis: |

- Po potvrzení tkačítkem se název masky vloží do pole vlastnosti.
- Pomocí ikony i můžete masku otestovat na přítomnost proměnných nadefinovaných v masce ve workflow. Pokud některá z proměnných masky dosud není ve workflow začleněna, objeví se upozornění...

| Chyba                                                          |                                        |             |            |
|----------------------------------------------------------------|----------------------------------------|-------------|------------|
| Následující proměnné byly nal<br>ale nejsou definovány v aktuá | ezeny v masce 'DD_PS<br>Iním workflow: | _n_zadani', | 8          |
| DD PS datum                                                    | Date                                   |             | Přidat uša |
| DD_PS_interval                                                 | Integer                                |             | Engarize   |
| DD_PS_datum1                                                   | Date                                   |             | Zouřít     |
| DD_PS_datum2                                                   | Date                                   |             | Zavin      |
| DD_PS_datum3                                                   | Date                                   |             |            |
| DD_PS_datum4                                                   | Date                                   |             |            |
| DD_PS_datum5                                                   | Date                                   |             |            |
| DD_PS_cas1                                                     | String                                 |             |            |
| DD_PS_cas2                                                     | String                                 |             |            |
| DD_PS_cas3                                                     | String                                 |             |            |
| DD_PS_cas4                                                     | String                                 |             |            |
| DD_PS_cas5                                                     | String                                 |             |            |
| DD_PS_datum_esk                                                | Date                                   |             |            |
| DD_PS_cas_esk                                                  | String                                 |             |            |
| ND DC DOZDOMUS                                                 | Ctwina .                               |             |            |

- Pak můžete tlačítkem <u>Přidat vše</u> začlenit proměnné do workflow nebo tlačítkem <u>zavřít</u> proměnné do workflow nepřidávat a vyřešit situaci např. vybráním jiné masky nebo...
- Ikonou et otevřete Návrhář masek a v něm vybranou masku. Můžete nyní masku editovat, vybrat jiné proměnné atd. Můžete také vytvořit novou masku a po jejím uložení ji vybrat do pole vlastnosti.

#### Externí operace

Pracovní krok by mohl vyžadovat takzvané externí operace, tj. činnosti, které jsou vykonávány ve speciální aplikaci. enTeam Workflow Manager poskytuje speciální aplikace s nezbytnými daty a prostředky.

Všechny informace, které speciální aplikace vyžaduje k vykonání pracovního kroku jsou zadávány v dialogu...

| 🖀 Externí operace |               |          |          |
|-------------------|---------------|----------|----------|
| D × @   *b 🖏      | Import Export |          |          |
| 🔄 Externí operace | Název /       | Popis    | Aplikace |
|                   |               |          |          |
|                   |               |          |          |
|                   |               |          |          |
|                   |               |          | 1 1      |
|                   |               | <u>K</u> |          |

Administrace externích operací je prováděna v levé části okna ve stromu složek a v pravé části okna v seznamu aktivit uložených ve vyznačené složce.

#### Maximální doba trvání

Zde máte možnost nastavit určitý časový limit pro vyřízení pracovního kroku. Klepnutím na toto tlačítko zobrazíte následující dialog:

| Strana 63 | Strana | 63 |
|-----------|--------|----|
|-----------|--------|----|

| Maximální                     | doba                  |          |        |        |
|-------------------------------|-----------------------|----------|--------|--------|
| Doba<br>© Časovi<br>C Časovi  | i interval<br>i třída | Dny<br>0 | Hodiny | Minuty |
| C <u>P</u> roměr<br>Počáteční | událost               | 1        |        |        |
| <u>U</u> dálost :             | Krok přid             | ělen     |        | _      |
| Uz <u>e</u> l:                | Node1 (k              | rok1)    |        | Zrušit |

Dobu lze určit...

- jako časový interval. Pomocí šipek u polí DNY, HODINY a MINUTY můžete nastavit přesnou lhůtu provedení pracovního kroku. Do všech tří polí lze zadat údaj i ručně.
- nadefinovanou časovou třídou. Pomocí šipky na konci pole zvolíte příslušnou časovou třídu, kterou lze nadefinovat v menu NASTAVENÍ/ADMINISTRACE/TERMÍNY (kapitola Vytvoření nové časové třídy na straně 80)
- proměnnou, která obsahuje příslušný časový údaj

Dále je ještě nutné určit počáteční událost. Vybíráte ze dvou možností

- Krok přidělen
- Krok dokončen

Podle toho se pak řídí výběr uzlu, pro první možnost se obvykle volí krok, ve kterém je nastavení prováděno, pro druhou možnost předcházející krok.

U účastníka procesu se nastavení max. doby projeví v okně procesu jako upozornění:

🕐 Zpracujte prosím prac. krok 'krok2' do 29.08.2008 16:07

### Eskalace

Pokud je nastavena maximální doba, lze nastavit eskalaci, tzn. v případě, že krok není v zadané době zpracován, provést potřebné činnosti prostřednictvím eskalačních skriptů, které jsou typu Void. Eskalační úrovně pracovních kroků spravuje notifikační server, který spouští eskalační opatření jakmile je dosaženo požadovaného času.

Příklady:

- předání pracovního kroku jinému účastníku
- spuštění externích programů
- modifikace globálních proměnných
- zapsání textu do procesu

#### Zvláštní případ:

Může se stát, že pracovní krok, pro který bylo eskalační opatření aktivováno, nebude proveden. V tom případě bude mít eskalační opatření přednost při dalším průchodu.

Klepnutím do pole vlastnosti a stiskem 🛄 vyvoláte okno...

| Úrovně eskalace  |                        |               |        |
|------------------|------------------------|---------------|--------|
| Interval         | Skript                 | Ignorovat při | fazené |
|                  |                        |               |        |
|                  |                        |               |        |
|                  |                        |               |        |
|                  |                        |               |        |
|                  |                        |               |        |
|                  |                        |               |        |
| + <u>P</u> řidat | <u>S</u> mazat Upravit | <u>о</u> к    | Zrušit |
|                  |                        |               |        |

Tlačítkem **P**řidat se otevře dialog...

| Casový interval                           | Dny           | Hodiny     | Minuty   |
|-------------------------------------------|---------------|------------|----------|
| C Časová <u>t</u> řída C <u>P</u> roměnná |               |            | <u>×</u> |
| Eskalace<br><u>Skript:</u> DD_PS_n        | _eskalace     |            |          |
| 🔲 Ignorovat je-li prac                    | ovní krok již | ź přiřazen |          |

Zde je nutno zadat čas před vypršením zadané max. doby kdy se má eskalace spustit.

#### Upozornění:

Pokud má eskalace nastat až v okamžiku nastavené max. doby, doporučuje se zadat alespoň 1 minutu.

K zadání času jsou k dispozici tři možnosti stejně jako u vlastnosti Maximální doba trvání na straně 62.

Ve spodní části dialogu je k dispozici pole pro výběr eskalačního skriptu. Stiskem .... se otevře dialog pro výběr skriptu. Jsou zobrazeny pouze skripty typu Void (viz User – Uživatelská příručka a Workflow Manager – Příručka pro administrátora)

Vyberte požadovaný skript a potvrďte tlačítkem vlevo dole.

Následuje zaškrtávací pole Ignorovat je-li pracovní krok již přiřazen, kterým potvrdíte, zda chcete, aby se eskalace neprováděla v případě přiřazení pracovního kroku jinému účastníkovi.

Můžete nastavit více úrovní eskalace pro pracovní krok...

| Interval | Skript           | Ignorovat pi | fiřazené |
|----------|------------------|--------------|----------|
| 00:00:01 | Ukol_eskalace    | Ne           |          |
| 00:04:00 | DD_PS_n_eskalace | Ne           |          |
| 02:00:00 | Ukol_eskalace    | Ano          |          |
|          |                  |              |          |
|          |                  |              |          |
|          |                  |              |          |
|          |                  |              |          |
|          |                  |              |          |
|          |                  |              |          |
|          |                  | 01           |          |

Tlačítkem <u>Smazat</u> můžete vybranou úroveň eskalace zrušit. Tlačítkem vyvoláte opět okno Vlastnosti úrovně eskalace a můžete provést úpravy.

#### Aktivace

Zde můžete pro pracovní krok nastavit datum, kdy se má proces pro zpracovávajícího účastníka objevit v seznamu procesů. To je umožněno nastavením výchozího filtru v enTeam Workflow Manager (viz Workflow Manager – Uživatelská příručka). Filtr je nastaven tak, aby nezobrazoval procesy, u kterých dosud nenastalo datum aktivace.

Klepnutím do pole vlastnosti a stiskem 🔤 se objeví okno...

| 📕 Aktivace            |            |          |
|-----------------------|------------|----------|
| Časová <u>t</u> řída: | Dekáda     | <u>•</u> |
| Základ aktivace:      | T_date     | <b>_</b> |
| <u>K</u> ommentář:    | T_string   | •        |
| £                     | <u>0</u> K | Zrušit   |

- Klepnutím na šipku rozbalíte na prvním řádku časové třídy. Zvolíte příslušnou časovou třídu, kterou lze nadefinovat v menu nastavení/administrace/termíny (kapitola Vytvoření nové časové třídy na straně 80).
- Na řádku Základ aktivace vyberete pomocí šipky datumovou proměnnou, která bude v době provádění workflow obsahovat údaj datumu, od kterého se bude počítat údaj z časové třídy. Pokud základ aktivace nezvolíte, bude se uvažovat datum startu workflow.
- Komentář bude obsažen v proměnné, kterou vyberete ze seznamu proměnných typu string.

### **Podpis**

Standardně není podpis pracovních kroků nutný. Můžete však nastavit, aby byl podpis u některých konkrétních kroků požadován. Uživatel, který daný krok provádí, bude vyzván, aby pracovní krok podepsal prostřednictvím zadání určitého hesla.

### Přílohy

K jednotlivým uzlům lze přidávat informace formou příloh. Použijte následující tlačítko ....., které se zobrazí po klepnutí do pole u kolonky přílohy. Zobrazí se následující dialog:

| Příloha | Vzor | AutoOpen      |
|---------|------|---------------|
|         |      | False         |
|         |      | False<br>True |
|         | í.   |               |

Přidání přílohy k pracovnímu kroku

Klepněte na tlačítko **P**řidat a postupujte následujícím způsobem...

- zadejte do pole PŘÍLOHA název nově generovaného dokumentu. V rámci daného workflow musí být název jednoznačný.
- vyberte šablonu dokumentu. Seznam šablon si zobrazíte klepnutím na tlačítko 💴 v poli Vzor.
- Označte vybranou šablonu a výběr potvrďte tlačítkem
- nastavte, zda se má příloha automaticky otevřít. Standardně je nastavena hodnota *false*, příloha se tedy automaticky neotvírá.
- dialog potvrďte tlačítkem **OK** a příloha bude k pracovnímu kroku přidána.

## 6.6.2 Vlastnosti hrany

| Editor vlastnosti |          |
|-------------------|----------|
| Flow3             | •        |
| Jméno             |          |
| Směr toku         | Dopředný |
| Kreslit           | Přímá    |
| Skript            |          |
| Textbox           | False    |
| Kreslit zkráceně  | False    |

Stejně jako při definování vlastností pracovních kroků máte i pro vlastnosti hran k dispozici EDITOR VLASTNOSTÍ:

### Název hrany

Nahoře v prvním řádku vidíte název hrany. Hrany jsou automaticky číslovány (Flow0, Flow1...). Jedná se o označení, které program interně přiděluje podle pořadí, ve kterém byly jednotlivé hrany vytvořeny.

Tyto názvy není možné měnit, pouze prohlížet. Klepněte na šipku na konci pole s názvem hrany a zobrazí se seznam všech dosud použitých názvů uzlů (Node...) a hran (Flow...). Pokud označíte některý z použitých názvů, bude automaticky označen příslušný objekt v grafu workflow.

### Jméno

Můžete zvolit libovolný název hrany. Kvůli přehlednosti doporučujeme vybrat takový název, který naznačuje funkci této hrany. Například název "Spokojen?" prozrazuje, že v dalším kroku očekáváme odpověď nebo rozhodnutí.

Strana 67

Pomocí nabídky menu NÁSTROJE/NASTAVENÍ na kartě NASTAVENÍ/SKRÝT TEXTY můžete zaškrtnutím nastavit, zda se mají popisky zobrazovat v grafu workflow nebo ne. Ve stejném dialogu také nastavíte, jestli mají být popisky užívány i u hran.

## Směr toku hrany

#### U každé hrany je nutné nastavit její směr toku. Máte na výběr ze dvou možností...

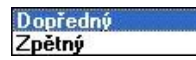

Šipka hrany v grafu workflow udává její směr. Pro větší rozlišení je hrot šipky hrany směřující dopředu černý a hrot zpětné hrany bílý.

Směr hrany můžete kdykoliv obrátit v dialogu EDITOR VLASTNOSTÍ nebo v nabídce popup menu...

| Smazat<br>Obrátit | Del |
|-------------------|-----|
| Zrušit            | Esc |
| Zavřít            |     |

## Zobrazení hrany (Kreslit)

Tvar hrany je libovolně nastavitelný. Standardně je nastaveno, aby hrana spojovala dva uzly přímo.

Ze seznamu si ale můžete vybrat jiný tvar...

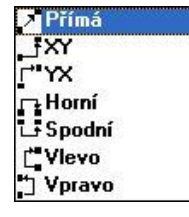

Tvary můžete dál individuálně upravovat. Pokud na některou hranu klepnete, označí se několika černými body. V místě bodu je možné tvar hrany upravovat a posouvat je libovolným směrem.

## Skript

Tento bod Vám nabízí výběr skriptu s návratovou hodnotou boolean stejně jako u vlastností PROVÁDĚCÍ SKRIPT. Pokud klepnete na šipku na konci pole v kolonce, můžete vybrat skript podle názvu. Následně si definici vybraného

skriptu můžete prohlédnout nebo zároveň upravit klepnutím na toto tlačítko 📖.

Druhé tlačítko 崖 umožňuje vybrat skript ze seznamu skriptů a prohlédnout si jeho definici. V tomto dialogu nelze skripty upravovat.

## Popiska hrany (Textbox)

Zde nastavíte, jak se mají zobrazovat popisky hran – textem na hraně (*false*) nebo v bublině (*true*). V druhé kolonce tohoto řádku vidíte standardně nastavenou hodnotu *true* nebo *false*. Nastavení můžete pro každou konkrétní hranu změnit.

Standardní hodnotu lze změnit v dialogu NÁSTROJE/NASTAVENÍ na kartě Nastavení

Používat textbox pro hrany

při vytvoření workflow pro všechny hrany najednou. Název hrany se pak zobrazí v textboxu.

## Kreslit zkráceně

Používá se tehdy, pokud nějaká hrana vede přes velkou část grafu workflow (obvykle u větších workflow hrany vedoucí z některého z prvních uzlů do koncového uzlu) a workflow ztrácí na přehlednosti. Při této volbě není hrana vykreslena až do uzlu, do kterého vede, ale je zkrácena a na jejím konci je "odkaz" na uzel, do kterého vede.

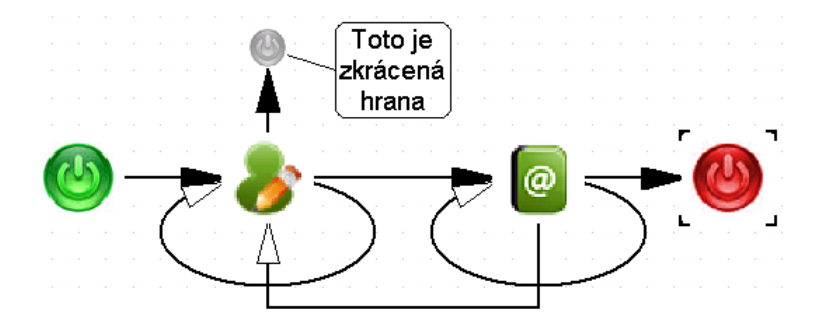

## 6.6.3 Vlastnosti vnořeného workflow

Vnořené workflow je již dříve nadefinované workflow, které je možné připojit k jinému workflow.

V grafu workflow má následující symbol: . Aby bylo vnořené workflow funkční, je nutné nastavit jeho vlastnosti v EDITORU VLASTNOSTÍ.

| Editor vlastno | ostí 🛛 🔀                   |
|----------------|----------------------------|
| Node4 (Svátky  | ı) 🔽                       |
| Jméno          | Svátky                     |
| Popis          | Výpočet velikonoc          |
| Nápověda       | Opakuje se každých 19 let. |
| Ikona          | SUBWKF                     |
| Workflow       | Svátky                     |

Vnořené workflow se bude provádět v rámci celého workflow, aniž by bylo v grafu zobrazeno. Můžete si ho prohlédnout pomocí možnosti ZOBRAZIT z popup menu vnořeného workflow.

### Název vnořeného workflow

Vnořené workflow má přiděleno interní číslo, je tedy označeno stejně jako hrany a uzly.

### Jméno

Dále můžete samozřejmě zadat libovolné jméno. Pokud jméno nezadáte, bude doplněno podle názvu vkládaného workflow.

### Popis

Stručný popis vnořeného workflow slouží pro informaci při vytváření workflow. Uživateli workflow v enTeam Workflow Manager není k dispozici. Tato možnost se využívá například pokud workflow vytváří více osob nebo pro popis od zadavatele.

### Nápověda

Obsáhlejší popis vnořeného workflow slouží pro informaci při vytváření workflow. Uživateli workflow v enTeam Workflow Manager není k dispozici.

#### Ikona

Vzhled uzlu s vnořeným workflow v grafu workflow můžete změnit výběrem ze seznamu dostupných ikon (viz kapitola Vlastnosti pracovního kroku na straně 60.

## Workflow

#### Popup menu vnořeného workflow

Pokud klepnete na ikonu vnořeného workflow pravým tlačítkem myši, máte k dispozici následující popup menu...

| Smazat    | Del |
|-----------|-----|
| Zobrazit  |     |
| Rozpustit |     |
| Zrušit    | Esc |
| Zavřít    |     |

- ZOBRAZIT. Zobrazí graf vnořeného workflow na novou stranu
- ROZPUSTIT. Zobrazí graf vnořeného workflow přímo vložený v grafu celého workflow. **Upozornění:** Počáteční a koncový uzel se rozpustí jako běžný pracovní krok bez nastavených vlastností.
- ZAVŘÍT. Zavře celé workflow. Před uzavřením se zobrazí kontrolní dialog, zda si přejete uložit provedené změny.

# 6.7 Administrace skriptů

Skripty jsou prováděcí moduly workflow. Jsou zapsány v Jazyce skriptů, spouštějí se v rámci pracovního kroku nebo hrany. Nabývají návratové hodnoty, podle níž se řídí další průběh workflow.

Ke skriptům získáte přístup několika způsoby:

- z menu nástroje/administrace/seznam skriptů
- z vlastnosti pracovního kroku Vstupní skript (Usercollection)
- z vlastnosti pracovního kroku Prováděcí skript a hrany Skript (Boolean)
- z vlastnosti pracovního kroku Eskalace (Void)
- v modulu enTeam User

V první a poslední možnosti se zobrazí nejdříve Seznam skriptů, ze kterého lze teprve vyvolat editor skriptu (viz kapitola Seznam skriptů na straně 82).

V ostatních případech přístupu ke skriptu přes vlastnosti máte kromě možnosti zobrazení seznamu ikonou 📖 také možnost přímo vyvolat editor skriptu ikonou 🛄.

# 6.7.1 Vytvoření nového skriptu

V Seznamu skriptů vyberte umístění nového skriptu, případně vytvořte novou složku pro uložení skriptu.

V popup menu složky vyberte možnost Nový skript. V okně editoru skriptu se Vám zobrazí základní struktura skriptu, kterou rozpracujete do konečné podoby skriptu (s využitím práce se schránkou pro kopírování textů z jiných skriptů ap.)

## Pojmenování skriptu

Skript pojmenujete nahrazením jména NovyScript v základní struktuře skriptu. Při nejbližším uložení skriptu bude toto jméno akceptováno a objeví se ve stromové struktuře skriptů ve složce, kterou jste vybrali pro uložení skriptu.

| 📕 Skript: NovyScript             |                 |
|----------------------------------|-----------------|
| Skript Popis Log Nastavení       |                 |
|                                  |                 |
| 1 script NovyScript (): Boolean  | <u>^</u>        |
| 2 begin                          |                 |
| 4                                |                 |
| 5                                |                 |
| 6                                |                 |
| 7                                |                 |
| 9                                |                 |
| 10                               | (2000)          |
|                                  |                 |
| Přeložit 🕢 Provést 🖉 OK Zavřít 🖉 | ත <u>Použít</u> |

Skript nelze klasickým způsobem přejmenovat ve stromové struktuře skriptů (popup menu, klepnutí na jméno), musí být vždy přejmenován v otevřeném okně editoru skriptů změnou jména v parametru script.

## Typ skriptu

V editoru skriptů se standardně zobrazí typ (návratová hodnota) skriptu jako **Boolean**. Pokud vytváříte vstupní skript pracovního kroku, musíte jej změnit na typ **Usercollection**. Pro eskalační skripty musí být uveden typ **Void**.

Pro další práci se skriptem můžete použít všechny postupy, které jsou popsány v následující kapitole o editaci skriptu.

## 6.7.2 Editace skriptu

Editor skriptu otevřete v Seznamu skriptů

- poklepáním na jméno skriptu nebo
- v popup menu skriptu vyberete Editovat skript

V otevřené workflow v Editoru vlastností pracovního kroku nebo hrany otevřete editor stiskem ikony u příslušné vlastnosti (Vstupní, Prováděcí skript)

| 🙀 Skript: Test_manual                        |                   |
|----------------------------------------------|-------------------|
| Skript Popis Log Nastavení                   |                   |
|                                              |                   |
| 1 script Test_manual (): Boolean             | ~                 |
| 2 var cislo:integer                          |                   |
| 3 retez:string                               |                   |
| 4 begin                                      |                   |
| <pre>5 wkf.T_string_list[0]:="meruňky"</pre> |                   |
| <pre>6 wkf.T_string_list[1]:="broskve"</pre> |                   |
| 7 wkf.T_string_list[2]:="blumy"              |                   |
| 8 //wkf.Auto:=false                          |                   |
| 9 //wkf.JakDal:="nic"                        |                   |
| 10 //wkf.vyrobek:="něco"                     | control of        |
| 11 //whrf T string.="cosi"                   |                   |
| Přeložit Q Provést ✓ OK Zavřít 2             | Ra <u>P</u> oužít |

Nyní lze provádět ve skriptu změny při dodržení zásad Jazyka skriptů.

## Ukotvení okna editoru skriptu

Pro přehlednější práci s okny skriptů si okno můžete ukotvit v okně pro graf workflow. Tažením okna za titulkový pruh směrem vlevo nahoru se okno v určitém okamžiku rozšíří na rozměr okna pro graf a v horní části vznikne záložka s názvem skriptu.

| Workf | low   Výkaz pracovní doby   Skript: LVvykazPracovniDoby   Skript: LVvyberUcetni | Skript: LVvyberUzivatele |
|-------|---------------------------------------------------------------------------------|--------------------------|
| Skrip | Popis Log Nastavení                                                             |                          |
| ?     |                                                                                 |                          |
| 1     | <pre>script LVvyberUzivatele : UserCollection</pre>                             |                          |
| 2     | begin                                                                           |                          |
| 3     | if wkf.Pracovnik="" then                                                        |                          |

Takto si můžete otevřít více skriptů i workflow najednou a pak mezi nimi přepínat. Takto můžete ukotvit i skripty otevřené přes Seznam skriptů do editačního režimu (poklepáním na název).

## Záložky okna editoru skriptu

Kromě hlavní záložky pro skript jsou k dispozici další záložky:

- Popis s již vyplněným názvem a typem (návratovou hodnotou) skriptu, lze doplnit popis skriptu
- Log pro zápis průběhu činnosti
- **Nastavení**, kde můžete při volbě vybraného prostředí vyzkoušet skript v jiném workflow, které vyberete ze seznamu otevřených workflow v levé části okna. Napravo jsou pak zobrazeny globální

proměnné vybraného workflow. Po stisku klávesy zjistíte, zda skript bude funkční i v tomto prostředí, nebo zda je nutné nadefinovat chybějící proměnné, masky atd.

| 🙀 Skript: Test_manual                                                                                            |                                                                                                    |  |  |  |
|----------------------------------------------------------------------------------------------------|----------------------------------------------------------------------------------------------------|--|--|--|
| Skript   Popis   Log Nastavení  <br>Překlad/Provedení<br>Použít standardní prostředí<br>Použít vybrané prostředí |                                                                                                    |  |  |  |
| Prostředí pro překlad/spuštění                                                                                   |                                                                                                    |  |  |  |
| Workflow                                                                                                    | Proměnná                                                                                                    |  |  |  |
| Test promenuél<br>Workflow                                                                                       | T_boolean<br>T_boolean_list<br>T_currency<br>T_currency_list<br>T_date_list<br>T_date_list<br>T_integer_list<br>T_string<br>T_string_list |  |  |  |
| Přejožit 🧿 Provést                                                                                               | ØK Zavřít ≈ Použit                                                                                                    |  |  |  |

## Předdefinované vzory kódu

Jako pomůcku při zapisování kódu skriptu můžete využít kombinaci kláves <Ctrl><J>, která zobrazí výběr z těchto textů:

| boolean                      |  |  |  |
|------------------------------|--|--|--|
| declare procedure dll " " () |  |  |  |
| foreach user in do end       |  |  |  |
| foreach user do end          |  |  |  |
| getuserbyid                  |  |  |  |
| getuserlistbydepartment      |  |  |  |
| getuserlistbytemplate        |  |  |  |
| getusersbyattribute          |  |  |  |
| if then end                  |  |  |  |
| if then else end             |  |  |  |
| integer                      |  |  |  |
| result                       |  |  |  |
| string                       |  |  |  |
| usercollection               |  |  |  |
| write()                      |  |  |  |

Výběrem ze seznamu se text přenese do skriptu, kde jej upravíte nebo doplníte.

## Značky ve skriptu

Značky (bookmarks) slouží k orientaci v textu skriptu při tvorbě rozsáhlejších skriptů.

## 6.7.2.1.1.1 Vytvoření značky

Značky mohou být přidány do textu skriptu a následně lze podle nich v textu vyhledávat.

```
1 script Test_manual (): Boolean
2 var cislo:integer
3 retez:string
4 begin
5 wkf.T_string_list[0]:="meruňky"
6 wkf.T_string_list[1]:="broskve"
8 7 wkf.T_string_list[2]:="blumy"
```

Značka se vytvoří kombinací kláves <Ctrl K 0 až 9>. Nepoužívejte číslice na numerické klávesnici. Při použití kláves s číslicemi z alfanumerické klávesnice není nutné použít klávesu <Shift>.

### 6.7.2.1.1.2 Smazání značky

Značka se smaže opakovaným použitím stejné kombinace kláves jako k vytvoření značky.

### 6.7.2.1.1.3 Hledání podle značek

Podle značek se vyhledává kombinací kláves <Ctrl A 0 až 9>. Pro použití kláves s číslicemi platí stejné zásady jako u vytvoření značky.

#### Poznámka:

Aby byly značky viditelné, je třeba mít zapnutou lištu (viz kapitola Panel nástrojů editoru skriptu na straně 73).

## Výběr proměnných

Další pomůckou je výběr globálních proměnných ze Slovníku dat. Při zapsání předpony **<wkf.>** se zobrazí seznam proměnných, který se zápisem dalších znaků zpřesňuje.

| T_boolean       | boolean      | ~ |
|-----------------|--------------|---|
| T_boolean_list  | booleanList  |   |
| T_currency      | currency     |   |
| T_currency_list | currencyList |   |
| T_date          | date         | ~ |

Klepnutím na vybraný název proměnné se tento přenese do skriptu ve správném tvaru jak je ve Slovníku dat (tj. můžete např. psát malými písmeny začátek názvu s velkými písmeny a po výběru se Váš zápis přemaže správným tvarem).
## Vyhledávání v textu skriptu

Vyhledávací dialog vyvoláte z popup menu v otevřeném editoru skriptu volbou první položky **Najít** nebo kombinací kláves <Ctrl F>

### Panel nástrojů editoru skriptu

### 6.7.2.1.1.4 Nápověda

```
1 Tato ikona zobrazí stručnou nápovědu:
```

#### 6.7.2.1.1.5 Nastavení

W dialogu máte celou řadu možností nastavení prostředí editoru skriptů na záložkách Editor, Zobrazení a Barvy:

| Nastavení editoru skriptů          |                                    |      |
|------------------------------------|------------------------------------|------|
| Editor Zobrazení Barvy             |                                    |      |
| Nastavení editoru:                 |                                    | _    |
| 🔽 Automatické odsazování           | 🦳 <u>P</u> ersistentní bloky       |      |
| 🔽 Automatický tabelátor            | 🔽 Přepisování bloků                |      |
| 🔽 Backspace r <u>u</u> ší odsazení | 🥅 Dvojklik označí řádek            |      |
| 🔽 Zobrazit čísla řádek             | 🔽 Hledat te <u>x</u> t u kurzoru   |      |
| 🔽 Čísla řádek na liště             | 🔽 💆 vříznutí/vložení povoleno      |      |
| 🔽 <u>S</u> kupinové zpět           | 🔽 Zvýraznit <u>s</u> yntaxi        |      |
| └ Kurzor za <u>E</u> OF            | 🦵 <u>P</u> řepsat kurzor jako blok |      |
| 🔽 Kurzor za EOL                    | 🦵 Zakázat přetahování              |      |
| 🔽 🗹 ýběr za EOL                    |                                    |      |
| Odsaze <u>n</u> í bloku:           | Tabelátory: Klávesnice:            |      |
| 1                                  | 9,17 Default                       | •    |
|                                    |                                    |      |
|                                    | OK <u>P</u> oužít Zr               | ušit |

Na záložce **Zobrazení** volíte viditelnost lišty na pravém okraji okna editoru skriptu a linie ohraničující okraj skriptu na pravé straně.

Na záložce Barvy volíte vzhled jednotlivých komponent textu skriptu.

## 6.7.2.1.1.6 Zpět

SIkona pro vrácení činnosti o krok zpět.

### 6.7.2.1.1.7 Schránka

Pro práci se schránkou jsou použity netypické ikony

Nyříznout

🕵 Vlepit

Kopírovat

## 6.7.2.1.1.8 Tisknout skript

Po stisku ikony se objeví nejprve dialog pro nastavení tisku skriptu, ve kterém můžete stiskem tlačítka Setup vyvolat dialog pro nastavení tiskárny nebo tlačítkem OK spustit přímo tisk na standardní tiskárně.

## 6.7.2.1.1.9 Uložení textu skriptu

Pomocí standardního dialogu pro uložení souboru uložíte skript ve formě souboru **.txt** nebo **.rtf** nebo **.html** do vybrané složky na disku.

## 6.7.3 Vyhodnocení skriptu

## Překlad skriptu

Pokud jste již ukončili zápis nebo opravu textu skriptu, můžete otestovat jeho formální správnost (tj. dodržení zásad

Jazyka skriptů, existenci použitých proměnných, masek a funkcí dll knihoven). Stiskem tlačítka provedete kontrolu, jejíž výsledek se objeví v oblasti výsledku, která se zobrazí ve spodní části okna.

| 🙀 Skript: Test_manual                                                                |                  |
|--------------------------------------------------------------------------------------|------------------|
| Skript Popis Log Nastavení                                                           |                  |
|                                                                                      |                  |
| 1 script Test_manual (): Boolean<br>2 var cislo:integer<br>3 retez:string<br>4 begin |                  |
| 5 wkf.T_string_list[0]:="meruňka"<br>6 wkf.T_string_list[1]:="broskys"<br>Vúsledek   | ×                |
| Compile OK                                                                           | <                |
| Přeložit 🧿 Pro <u>v</u> ést 🖌 OK Zrušit 🗸                                            | 🛥 <u>P</u> oužít |

Pokud byla zjištěna chyba ve skriptu, je popsána v poli výsledku:

| Výsledek                                               |                               |
|--------------------------------------------------------|-------------------------------|
| Compile error<br>Fehler in Zeile 5 : Workflow-Variable | T_string_list nicht definiert |

### Test skriptu

Je-li překlad skriptu bez chyby, můžete otestovat jeho činnost tlačítkem

#### Upozornění:

Nelze samozřejmě docílit stejných výsledků jako při zapojení skriptu do workflow (nenaplněné proměnné z předcházejících kroků atd.). Některé procedury a funkce z dll knihoven využívané ve skriptech nelze při tomto testu použít.

Otestovat lze vzhled masek, pokud jsou ve skriptu vyvolány, funkci na nich umístěných tlačítek a nakonec návratovou hodnotu skriptu.

| Výsledek   |                  |
|------------|------------------|
| Výsledek s | kriptu: Nepravda |

Pokud nebylo před tímto testem docíleno formální správnosti skriptu, jsou i tyto chyby oznámeny.

## 6.7.4 Ukládání skriptu

Než provedete ve skriptu první změnu, je přístupné pouze tlačítko Zavřít, kterým skript beze změn uzavřete.

| Při první zr | měně v textu skriptu se zpřístupní tlačítka | 🗸 ОК | a | A Použít | . Tlačítko | Zavřít | se změní na |
|--------------|---------------------------------------------|------|---|----------|------------|--------|-------------|
| Zrušit       |                                             |      |   |          |            |        |             |

### Uložení skriptu

| Tlačítko <b>V</b> ok uloží změny a za            | vře okno editoru, 💶    | <sup>20užít</sup> uloží změny a nechá okno otevřené. |
|--------------------------------------------------|------------------------|------------------------------------------------------|
| Po stisku tlačítka Z <sup>rušit</sup> je položen | dotaz na uložení změn: |                                                      |
| Potvrzeni 🛛 🛛 🕅                                  |                        |                                                      |
| Skript byl změněn. Chcete uložit změny?          |                        |                                                      |
| Ano <u>N</u> e Zrušit                            |                        |                                                      |
|                                                  |                        |                                                      |

### Uložení skriptu s chybami

Pokud skript neprošel překladem bez chyby a přesto má být uložen, je položen dotaz:

| Potvrzení             |                     |             |
|-----------------------|---------------------|-------------|
| Ve skriptu jsou chyby | y. Chcete jej oprav | /du uložit? |
| Ano                   | Ne                  |             |

Při potvrzení dotazu tlačítkem Ano je skript uložen i s chybami, po stisku Ne zůstává okno editoru otevřeno.

## 6.7.5 Mazání skriptu

V Seznamu skriptů vyberte skript, který chcete smazat. V popup menu vyberte možnost Smazat skript...

Bude položen následující dotaz

| azat skript 'Test | _manual'?                        |
|-------------------|----------------------------------|
| Ne                |                                  |
|                   | iazat skript 'Test<br><u>N</u> e |

## 6.7.6 Migrace skriptu

Skripty mohou být exportovány do několika typů souborů. Importovány mohou být pouze skripty ve formě **.xml** souborů a ve speciálním tvaru **.kws**.

## Export skriptu

#### Export z editoru skriptu

Skript je exportován jako text ve formě souboru .txt, .rtf nebo .html. Tyto soubory slouží pro dokumentační účely, nedají se zpětně importovat. Více viz kapitola Uložení textu skriptu na straně 74.

#### Export ze Seznamu skriptů

V popup menu vybraného skriptu v Seznamu skriptů zvolte možnost Exportovat skript... Stiskem tlačítka ..... otevřete standardní dialog pro vyhledání požadované složky na disku pro uložení exportovaného skriptu ve formě souboru **.xml** 

| Exportovat sk                                      | ript 'Scripte.Obecné.Test_manual'                             | ×   |
|----------------------------------------------------|---------------------------------------------------------------|-----|
| ✓ Včetně poda<br>✓ Potvrzení při<br>✓ Exportovat v | idresářů<br>ed přepsáním existujícího souboru<br>šechny verze |     |
| Exportovat do:                                     | c:\M\WORK\Test_manual.xml                                     | · ] |
|                                                    | <u> </u>                                                      |     |

Tyto soubory lze použít pro import skriptů, např. pro přenos do jiné databáze.

## Import skriptu

V popup menu složky v Seznamu skriptů zvolte možnost Importovat skript… Ve standardním dialogu vyhledejte soubor typu **.xml** nebo **.kws** a potvrďte tlačítkem Otevřít. Skript bude naimportován do vybrané složky Seznamu skriptů.

## 6.8 Nástroje

V menu Nástroje jsou k dispozici tyto volby...

Nastavení...

## 6.8.1 Nastavení

## Záložka Nastavení

Na záložce Nastavení můžete nastavit tyto možnosti:

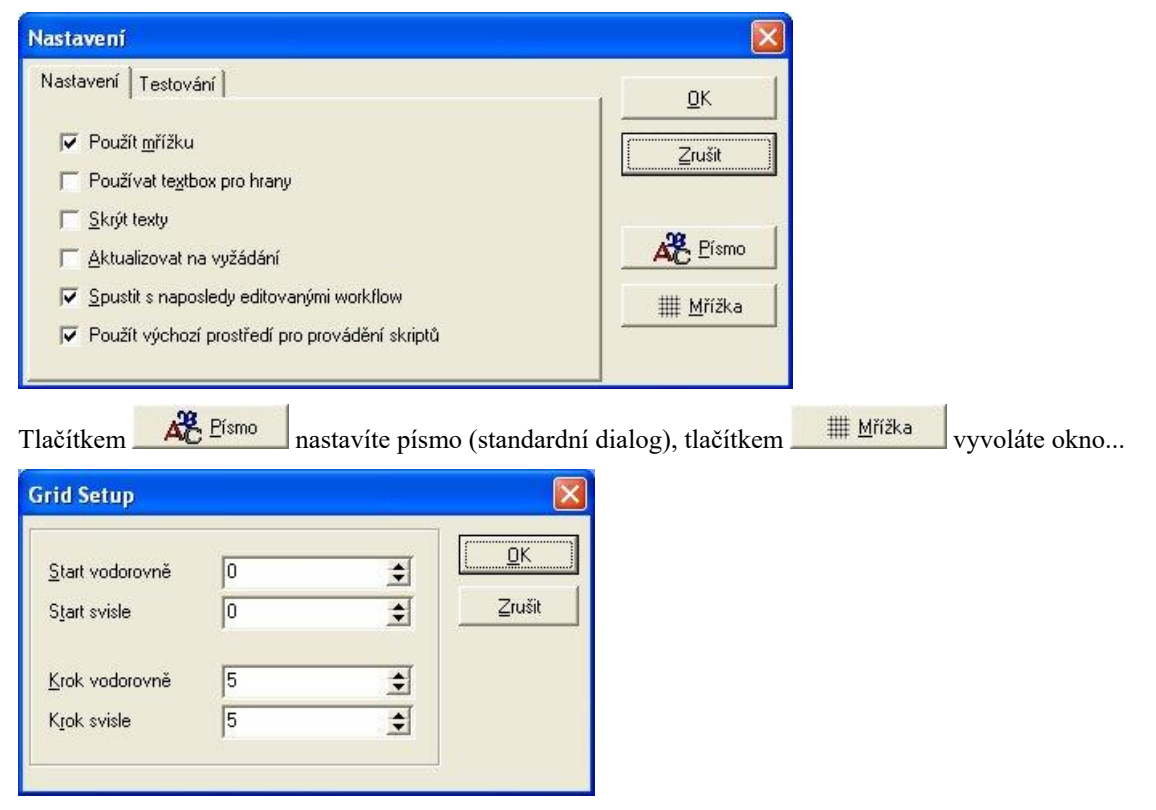

kde si můžete individuálně nastavit rozměry mřížky.

## Záložka Testování

Na záložce Testování lze nastavit...

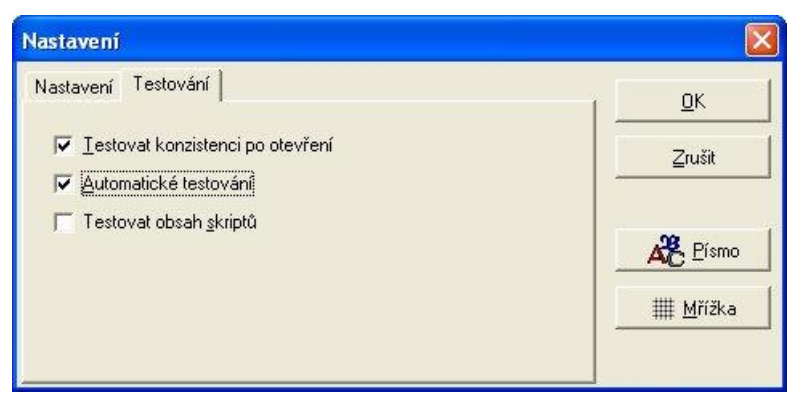

## 6.8.2 Administrace

Slouží pro práci s objekty databáze enTeam Workflow Manager

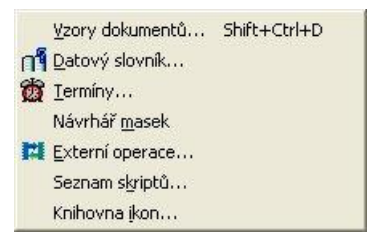

## Vzory dokumentů

Administrace šablon dokumentů. Po vybrání této možnosti se zobrazí okno se složkami vzorů dokumentů.

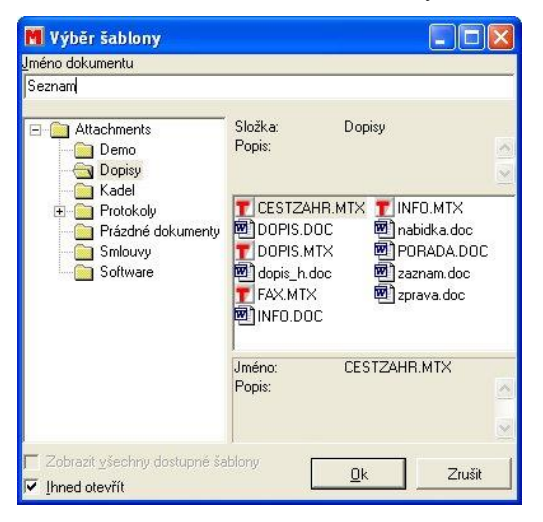

Poklepáním na vybraný dokument zobrazíte informace o vlastnostech daného dokumentu.

## Slovník dat pro definici proměnných

Slovník dat je databáze, ve které jsou spravovány veškeré proměnné. Pokud máte v aplikaci enTeam User příslušná práva (atribut MTBAdminDD) pro přístup ke slovníku dat, můžete jej spustit z menu NÁSTROJE/ADMINISTRACE/DATOVÝ SLOVNÍK.

| 🕂 Přidat 🗕 Smazat    | P E   | xport 🗾 Imp   | oort | PP     |           |   | 14 G                |           |                |
|----------------------|-------|---------------|------|--------|-----------|---|---------------------|-----------|----------------|
| Jméno                | Popis | Тур           | Inde | Aspekt | Sync.Data |   | Jméno               | I_boolean |                |
| T_boolean            |       | Boolean       |      | False  | False     |   | Popis               |           |                |
| T_boolean_list       |       | Boolean list  |      | False  | False     |   |                     |           |                |
| T_currency           |       | Currency      |      | False  | False     | 1 |                     |           |                |
| T_currency_list      | 0     | Currency list |      | False  | False     |   |                     |           |                |
| T_date               | 1     | Date          |      | False  | False     |   |                     | I         |                |
| T_date_list          |       | Date list     |      | False  | False     |   | Τνο                 | Boolean   |                |
| T_integer            |       | Integer       |      | False  | False     |   |                     | 1         |                |
| T_integer_list       |       | Integer list  |      | False  | False     |   |                     | -         |                |
| T_string             | 8     | String        |      | False  | False     |   | Index               | - L       |                |
| T_string_list        |       | String list   |      | False  | False     |   |                     |           |                |
| ukol_dokonceno       |       | Boolean       | 1    | False  | False     |   | ,                   |           |                |
| ukol_nazev           | j.    | String        |      | False  | False     |   | Synchronizační data |           |                |
| ukol_parentID        | 1     | String        | 16   | False  | False     |   |                     |           |                |
| ukol_poznamka        |       | String        | 1    | False  | False     |   |                     |           |                |
| ukol_pracovnik_jmeno |       | String        | 15   | False  | False     |   |                     |           |                |
| ukol_termin_cas      |       | String        |      | False  | False     |   | 1                   |           |                |
| ukol_termin_datum    |       | Date          | 0    | False  | False     |   |                     | L H & Zie | 7              |
| ukol_text            |       | String        |      | False  | False     |   |                     | Diozit    |                |
| ukol_zadavatel       |       | String        |      | False  | False     |   |                     |           |                |
| Ulozeno_v            | 0     | String        |      | False  | False     |   |                     |           | <u>Z</u> avřít |
| uprava               | 0     | Date          |      | False  | False     | Y |                     |           | -              |

Vlevo je abecední seznam nadefinovaných proměnných spolu s popisem a typem, vpravo formulář pro vytvoření nových proměnných.

Chcete-li nadefinovat novou proměnnou, klepněte na tlačítko **†** Přidat nad seznamem proměnných. V tabulce se přidá nový řádek nad naposledy označenou proměnnou a kurzor se objeví v poli JMÉNO.

Do následujícího pole doplňte popis, který slouží k jednodušší identifikaci proměnné.

Typ proměnné musíte vyplnit, máte na výběr následující možnosti (+ Date list a Currency list):

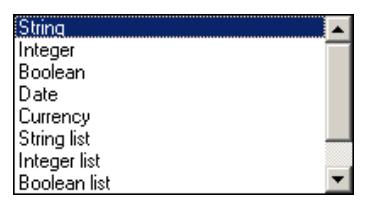

Indexové proměnné

Typy proměnné s přídomkem list jsou proměnné s indexem, který se ve skriptu zapisuje za jméno proměnné jako celé číslo (integer) v hranatých závorkách (začíná od nuly). Tyto proměnné jsou vždy globální (nelze je definovat ve skriptu jako lokální).

```
//nastaveni voleb wkf
wkf.ukol_nastaveni[0]:="OutlookCalendar=ANO"
wkf.ukol_nastaveni[1]:="HTMLprehled=ANO"
```

Definice databázových proměnných (kritéria)

Takto označené proměnné slouží k filtrování procesů nebo k jejich řazení.

Jejich použití je podmíněno nastaveným unikátním indexem, který Datový slovník sám doplňuje.

Další možnost využití je provázání různých procesů podle společné proměnné (např. Smlouva a faktura podle společného ID. Takovéto proměnné je možné skrýt pomocí volby Skrytý. Skryté proměnné jsouvidět pouze v rozhraní Datového slovníku nebo v náhledu proměnných procesu, pokud jsou k tomuto přiřazena uživateli práva.

V seznamu procesů v aplikaci enTeam Workflow Manager se zobrazují databázové proměnné daného workflow v kolonce KRITÉRIA vedle kolonek ÚČASTNÍCI a PŘÍLOHY. Databázové proměnné mohou být využívány také jako vyhledávací kritéria.

• Definice aspektů

Pokud má proměnná sloužit jako argument vyhledávání v enTeam DMS, je třeba zaškrtnout aspekt v definici proměnné.

Proměnné procesu s řídícími funkcemi

Existují proměnné, které mohou v enTeam Workflow Manager přebírat určité řídící funkce. Proměnné musí být nejdříve přidány ze slovníku dat do proměnných workflow. Tyto proměnné začínají obvykle MTB...

Často používaná je proměnná MTBCaseTitle. Pokud je tato proměnná typu string nadefinována, stává se její hodnota nastavená ve skriptu názvem procesu.

• Export a import proměnných

Na panelu nástrojů dialogu slovníku dat jsou tlačítka pro export a import proměnných <sup>re Export</sup> v Import. Výsledkem exportu je soubor s příponou **.dad**. Používá se v případě přenosu proměnných do jiné databáze.

• Filtr proměnných ve slovníku dat

Výbornou pomůckou při práci se slovníkem dat je filtr proměnných 🖉 🎾. Pro nastavení slouží dialog...

| astavení filtru<br>Zobrazit |                         |               |                |     |
|-----------------------------|-------------------------|---------------|----------------|-----|
| Wildcard                    |                         |               | <u>R</u> eset  |     |
| T_*                         |                         |               |                |     |
| 🔽 Proměnné                  |                         |               |                |     |
| 🔲 Interní proměnn           | é                       |               |                |     |
| Aspekty                     |                         |               |                |     |
| 🔽 Veškeré typy              |                         |               |                |     |
| 🔽 String                    |                         | Integer       | 🔽 Date         |     |
| 🔽 Boolean                   | $\overline{\mathbb{V}}$ | Currency      | 🔽 Date list    |     |
| 🔽 String list               | $\overline{\mathbb{N}}$ | Integer list  |                |     |
| 👿 Boolean list              | $\overline{\nabla}$     | Currency list |                |     |
|                             |                         | [ <u>0</u> k  | <u>S</u> torno | . [ |

Do pole můžete vepsat hledaný řetězec v názvu proměnné s využitím náhradních znaků \* ?. Další parametry

vyhledávání určíte zatržením požadovaných vlastností výběru. Tlačítko slouží k výmazu pole a nastavení zatržítek do standardního stavu. Výsledkem výběru po stisku **OK** je požadovaný seznam proměnných zobrazený v okně slovníku.

### Termíny

• Přidělení časové třídy

Workflow Designer nabízí možnost přidělit workflow nadefinovanou časovou třídu. Ta Vám umožní časově omezit plnění jednotlivých pracovních kroků. Pomocí workflow tak můžete řídit i dlouhodobé aktivity. V rámci enTeam Workflow Manager řídí časové třídy termíny dokončení pracovního kroku.

Můžete použít některou z již nadefinovaných tříd nebo si vytvořit vlastní.

Vytvoření nové časové třídy

Pokud si ze seznamu časových tříd nevyberete, můžete si vytvořit třídu podle vlastních potřeb. Otevřete dialog TERMÍNY

| Date system classes                 |          |                |        | X                                                                                                    |
|-------------------------------------|----------|----------------|--------|----------------------------------------------------------------------------------------------------|
| 🕂 Přidat — Smazat 🧖 Export 👡 Import |          |                |        |                                                                                                    |
| Definované třídy                    |          | -              |        |                                                                                                    |
| Dva dny                             | Jmeno    | Dekáda         |        |                                                                                                    |
| Dva týdny                           | Popis    | 10 dpi         |        |                                                                                                    |
| Půl roku                            | -        |                |        |                                                                                                    |
| new                                 |          |                |        |                                                                                                    |
| Dekáda                              |          |                |        |                                                                                                    |
|                                     | Doba     | Den            | 10     |                                                                                                    |
|                                     | <b>1</b> | All a constant | 4      |                                                                                                    |
|                                     | <u> </u> |                |        |                                                                                                    |
|                                     | _        |                |        |                                                                                                    |
|                                     |          |                |        |                                                                                                    |
|                                     |          |                |        |                                                                                                    |
|                                     |          | 1              |        |                                                                                                    |
|                                     |          |                | Uložit | Zrušit                                                                                                    |
|                                     |          |                |        | and the second second second second second second second second second second second second second second second |
|                                     |          |                |        | Zavřít                                                                                                    |

Vlevo se nachází seznam již nadefinovaných tříd. Pokud na název některé z nich klepnete, vpravo se zobrazí její detaily, jako například popis, přesná délka trvání apod.

Pro vytvoření nové třídy použijte toto tlačítko **<u>Přidat</u>**. Poté je nutné vyplnit údaje o nové třídě:

#### 6.8.2.1.1.1 Jméno a Popis

Zadejte jméno nové třídy a popis.

#### 6.8.2.1.1.2 Doba

A nakonec doplňte přesnou délku trvání. V levém políčku vyberte z možností časovou jednotku.

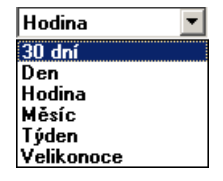

Do pravého políčka zadejte počet pomocí šipek, které se tam po klepnutí zobrazí 🛋. Šipkou směřující dolů je možné zadat i zápornou hodnotu. Tímto způsobem můžete zadat například lhůtu jeden měsíc bez 3 dní:

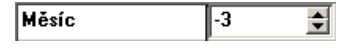

Pokud si nevyberete žádnou z nabízených časových jednotek, je možné tyto jednotky kombinovat. Zadejte první jednotku a potom klepněte na tlačítko se znaménkem plus **+** a vyberte další:

| Měsíc | 1    |
|-------|------|
| Den   | 12 🔹 |

#### Poznámka:

Každou jednotku času můžete použít pouze jednou.

Po vyplnění všech údajů nové časové třídy potvrďte zadání následujícím tlačítkem

Pokud se rozhodnete zadání smazat ještě před uložením, použijte tlačítko

## Návrhář masek

Spustí se program imDesigner.exe (návrhář masek). Práce s maskami viz příručku Návrhář masek enTeam Workflow Manager.

## Externí operace

enTeam Workflow Manager poskytuje speciální aplikace s nezbytnými daty a prostředky.

Všechny informace, které speciální aplikace vyžaduje k vykonání pracovního kroku jsou zadávány v dialogu...

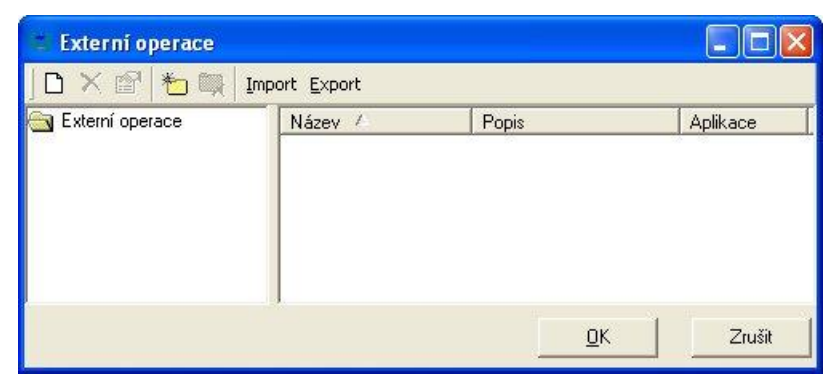

Administrace externích operací je prováděna v levé části okna ve stromu složek a v pravé části okna v seznamu aktivit uložených ve vyznačené složce.

## Seznam skriptů

Vyvolá dialog pro správu skriptů, které jsou uspořádány do složek ve stromové struktuře.

| 📕 Seznam skriptů                        |        |                                                              | X |
|-----------------------------------------|--------|--------------------------------------------------------------|---|
| Seznam skriptů                          | Popis  |                                                              |   |
| Abra Databaze                           | Skript | Aktualni_uzivatel (UserCollection)                           |   |
| E 🛅 KadeLChangeManageme                 | 1      | <pre>script Aktualni_uzivatel (): UserCollection hegin</pre> | ^ |
| ±                                       | 3      | result := actuser                                            |   |
|                                         | 4      | end                                                          |   |
| 🕀 🧰 Obecné                              | 5      |                                                              |   |
|                                         | 6      |                                                              |   |
| tarian sou<br>tarian sustems            |        |                                                              |   |
| < · · · · · · · · · · · · · · · · · · · | <      | m ) [3                                                       |   |
| Zrušit                                  |        |                                                              |   |

Skripty lze pouze prohlížet, do režimu editace skriptů se dostanete poklepáním na název požadovaného skriptu ve stromové struktuře, v popup menu názvu skriptu výběrem možnosti Editovat skript nebo kombinací kláves.<Ctrl + Enter>.

## Knihovna ikon

Zde jsou soustředěny dostupné ikony pro zobrazení uzlů workflow...

|                                                                                               |                                                     | Rouze ke čtení                                  | T Náhled                                                   |
|-----------------------------------------------------------------------------------------------|-----------------------------------------------------|-------------------------------------------------|------------------------------------------------------------|
| konec<br>START<br>STOP<br>SUBWKF<br>WORKSTEP<br>WORKSTEPblue<br>WORKSTEPred<br>WORKSTEPyellow | ico<br>.wmf<br>.wmf<br>.wmf<br>.wmf<br>.bmp<br>.bmp | Ne<br>Ano<br>Ano<br>Ano<br>Ne<br>Ne<br>Ne<br>Ne | Podrobnosti<br>Velikost: 8,53 kB<br>Výška: 32<br>Šířka: 32 |

Zde můžete použitím tlačítek na panelu nástrojů...

- přidat novou ikonu (typy souborů .jpg, .bmp, .wmf)
- smazat ikonu
- přejmenovat ikonu
- exportovat ikonu do souboru .ico
- změnit ikonu

Mazání a přejmenování se týká pouze ikon, které mají ve sloupci "Pouze ke čtení" uvedeno "Ne". Čtyři standardní ikony START, STOP, SUBWKF A WORKSTEP nelze smazat ani přejmenovat, pouze změnit (vybrat jiný obrázek).

Ikonu vyberete tlačítkem 2volit nebo akci zrušíte tlačítkem 2torno.

## 6.8.3 Přehled ikon panelu nástrojů

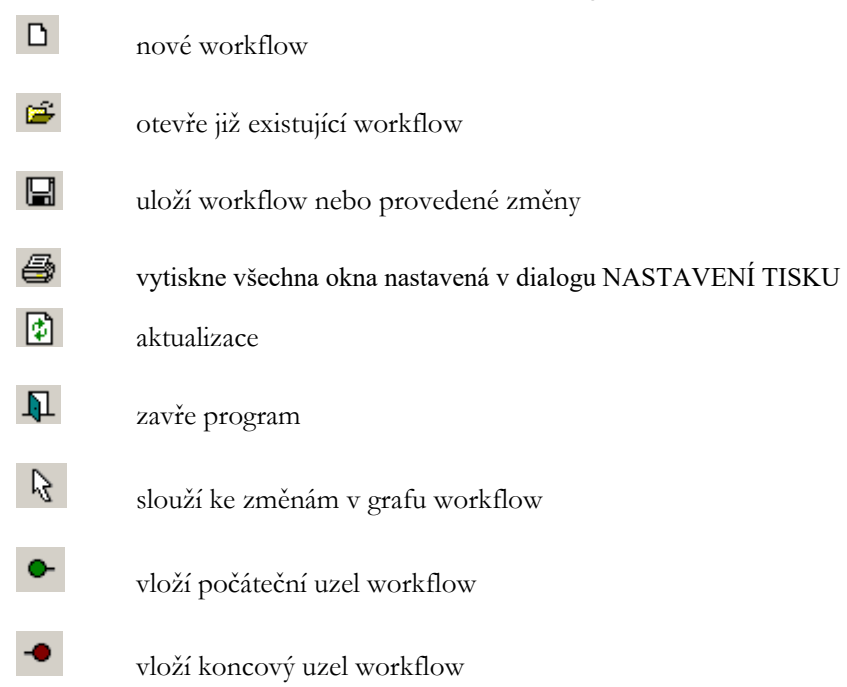

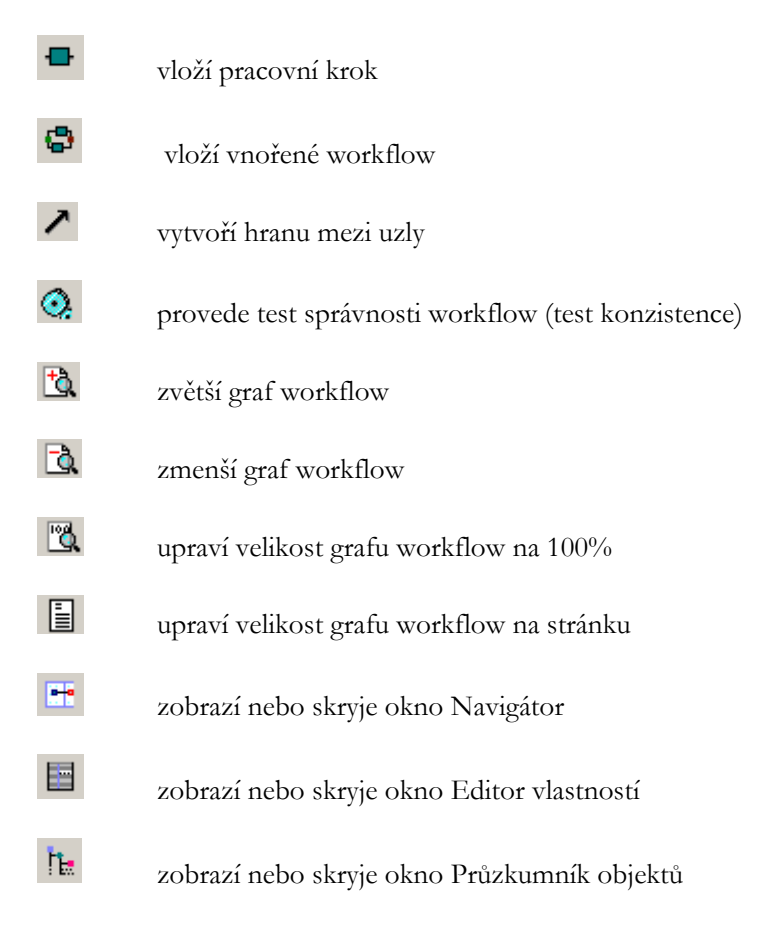

# 7 Návrhář masek

## 7.1 Použití Návrháře masek

Používá se jako nástroj pro vytváření masek. Pomocí masek jsou proměnným přiřazeny hodnoty. Jedná se o globální proměnné uložené ve Slovníku dat. Lokální proměnné definované ve skriptu nelze v maskách použít.

Masky jsou využívány jako pracovní prostředek k řízení běhu workflow

Masky obsahují objekty, např. vysvětlující texty, pole proměnných, ovládací prvky. Výsledkem zpracování masky je logická hodnota, kterou lze vyhodnotit ve skriptu workflow.

## 7.1.1 Přihlášení a odhlášení

Návrhář masek lze spustit samostatně (imDesigner.exe) nebo z WorkflowDesigneru v menu NÁSTROJE/ADMINISTRACE.

#### Přihlášení

#### Samostatné spuštění Návrháře masek

spustit imDesigner.exe ve složce M\bin reprezentovaný ikonou a přihlásit se dle nastavení v enTeam User. Přihlášení se nevyžaduje, pokud je spuštěn jiný modul enTeam, kde přihlášení již proběhlo.

| M/User -      | Přihlášení |   |
|---------------|------------|---|
| <u>J</u> méno |            |   |
| <u>H</u> eslo |            | _ |
| QK            | Zruši      | t |

zadat JMÉNO a HESLO a potvrdit tlačítkem OK.

#### Spuštění z WorkflowDesigneru

V menu NÁSTROJE/ADMINISTRACE WorkflowDesigneru volbou Návrhář masek

| Vzory dokumentů         | Shift+Ctrl+D                                                                                                    |
|-------------------------|----------------------------------------------------------------------------------------------------|
| <u>D</u> atový slovník  |                                                                                                    |
| Termíny                 |                                                                                                    |
| Návrhář <u>m</u> asek   |                                                                                                    |
| Externí operace         |                                                                                                    |
| Seznam s <u>k</u> riptů |                                                                                                    |
| Knihovna įkon           |                                                                                                    |
|                         | Vzory dokumentů<br>Datový slovník<br>Termíny<br>Návrhář masek<br>Externí operace<br>Seznam skriptů<br>Knihovna ikon |

Přihlášení není třeba, je platné z WorkflowDesigneru.

#### Odhlášení

Ukončení práce s Návrhářem masek provedete ikonou na panelu nástrojů Standard, v menu SOUBOR/KONEC nebo křížkem v pravém horním rohu okna Návrháře. Pokud nebyly dosud uloženy poslední změny, je položen dotaz

| Varování    |               |                      |       |
|-------------|---------------|----------------------|-------|
| Maska Mask1 | byla změněna. | Přejete si uložit zr | něny? |
| Ano         | Ne            | Zrušit               |       |

## 7.2 Prostředí Návrháře masek

Po spuštění Návrháře masek se objeví okno ...

| . 🗆 🛛 |
|-------|
| Ļ     |
|       |
|       |
|       |
|       |
|       |
|       |

Pracovní plocha slouží pro práci s maskami. Nad pracovní plochou je menu

Soubor Editovat Zobrazení Objekt Nastavení Okno Help 🗸

a ovládací panely

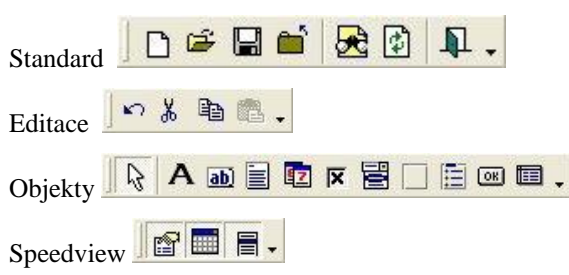

## 7.2.1 Editor vlastností

Ikonou in na panelu nástrojů Speedview nebo v menu ZOBRAZIT/EDITOR VLASTNOSTÍ se editor vlastností zapíná (případně i vypíná)

| Jméno        | Vstupní pole1 |
|--------------|---------------|
| Proměnná     | Pracovnik     |
| Kontrola     | Řetězec       |
| Edit         | Normální      |
| Std. hodnota |               |
| Barva        | Standard      |
| Sloupec      | 10            |
| Řádka        | 1             |
| Šířka        | 12            |

Editor vlastností se vztahuje vždy k vybranému objektu, tj. k samotné masce nebo k objektům na ní uloženým. Jsou zde soustředěny všechny vlastnosti objektu, které lze měnit buď vyplněním hodnot do editoru nebo přímo nastavením objektu pomocí myši (např. rozměry a umístění objektu).

## 7.2.2 Seznam polí

Seznam polí (nebo též položek, proměnných) se zapíná/vypíná ikonou 🗐 na panelu nástrojů Speedview nebo v menu ZOBRAZIT/SEZNAM PROMĚNNÝCH

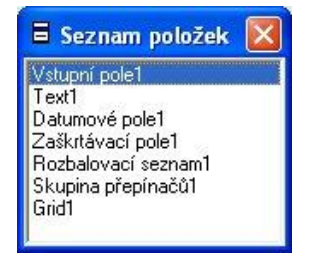

Obsahuje seznam všech objektů umístěných v masce. Objekty jsou reprezentovány přiděleným jménem (název typu objektu+pořadové číslo tohoto typu v masce). Pořadí proměnných v seznamu určuje pořadí, ve kterém budou tyto proměnné k dispozici uživateli při vyplňování masky s použitím klávesy <Tab>

## 7.3 Správa masek

## 7.3.1 Funkce pro správu masek

## Okno pro správu masek

Masky definované v systému jsou pro lepší přehled uloženy ve stromové struktuře. Okno pro zobrazení lze vyvolat několika způsoby:

- Ikonou 🖆 na panelu nástrojů Standard nebo
- Kombinací kláves <Ctrl+O> nebo
- Z menu SOUBOR/OTEVŘÍT nebo
- Z menu SOUBOR/ADMINISTRÁTOR MASEK

Otevře se okno pro správu masek...

| <u>S</u> ložka <u>M</u> aska                                                                                                    |                                                                                                    |                                                                                                    |
|----------------------------------------------------------------------------------------------------|----------------------------------------------------------------------------------------------------|----------------------------------------------------------------------------------------------------|
| Masks     ChangeManagement     DMS                                                                                                    | Jméno složky:<br>Popis:                                                                                                    | ChangeManagement                                                                                                    |
| Fakturace     HlasenZmen     HotLine     HromadnaKorespondence     Indexace     MTextChangeManagement     Nakup     TEMP     Uzávěrka     Vykaz_prace | Masky<br>CM_ConfirmBuild<br>CM_ConfirmBuild<br>CM_DefinePostP<br>CM_DescribeRe<br>CM_DescribeRe<br>CM_DescribeRe<br>CM_DescribeRe | Image: Complement Complement Comple |
|                                                                                                    | Jméno masky:<br>Popis:                                                                                                    | CM_ConfirmBuild                                                                                                    |

kde je obsažena...

- stromová struktura složek k uložení masek
- popis označené složky
- seznam masek, které leží v označené složce
- popis označené masky

#### Vytvoření nové složky

V okně pro správu masek...

- Vyznačte složku, ve které budete vytvářet podsložku.
- V menu vyberte složka/nová složka nebo v popup menu nová složka
- Přepište standardní jméno v rámečku u vytvořené složky požadovaným jménem složky a potvrďte <Enter>
- Do pole vpravo nahoře můžete vepsat popis složky.

### Smazání složky

V okně pro správu masek...

- Vyznačte složku, kterou chcete smazat.
- V menu vyberte složka/smazat složku nebo v popup menu smazat složku
- Objeví se dialog pro potvrzení smazání

•

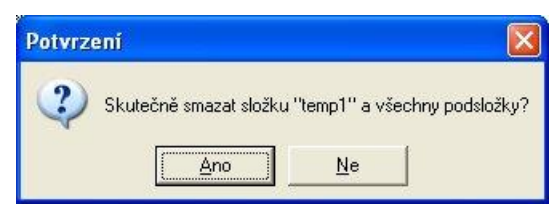

Po potvrzení Ano se složka smaže včetně všech podsložek a masek, které obsahovala.

#### Uzavření okna pro správu masek

Okno pro správu masek uzavřete...

- tlačítkem Zavřít vpravo dole nebo
- v menu složka/konec

## 7.3.2 Funkce pro práci s maskou

## Otevření masky

Masku otevřete v Návrháři masek...

- ikonou 🖆 na panelu nástrojů Standard nebo
- v menu soubor/otevřít... nebo
- kombinací kláves <Ctrl O>

Objeví se okno pro správu masek (viz výše), kde vyberete složku a v ní požadovanou masku, kterou otevřete...

- tlačítkem Otevřít nebo
- poklepáním na název masky

#### Upozornění:

Pokud vyberete pomocí klávesy <Ctrl> více masek, otevře se jen první vybraná maska.

### Export masky

Masku můžete exportovat do souboru .scr na disk v otevřeném okně pro správu masek (viz výše). Nejprve masku vyberte. Export provedete...

- v menu maska/exportovat masku nebo
- v popup menu masky volbou exportovat masku

Otevře se standardní okno pro uložení souboru na disk, kde zadáte jméno souboru a vyberete místo uložení na disku. Uložíte tlačítkem Uložit

## Smazání masky

Vybranou masku smažete v otevřeném okně pro správu masek...

- v menu maska/smazat masku nebo
- v popup menu masky volbou smazat masku

Vybraná maska bude smazána ze seznamu masek.

Více informací v kapitole Uložení masky.

## 7.3.3 Verze masky

V systému jsou uloženy všechny verze masky. Můžete se vrátit do požadovaného časového bodu a aktivovat předchozí verzi masky.

## Prohlížení verzí masky

Vyberte masku v otevřeném okně pro správu masek. Okno zobrazení verzí vyvoláte...

- v menu maska/ukázat verze nebo
- v popup menu masky volbou ukázat verze nebo
- kombinací kláves <Ctrl V>

Otevře se okno verzí masky...

|     | 📕 Mask Versions 📃 🗖 🔀 |                    |                |  |  |
|-----|-----------------------|--------------------|----------------|--|--|
|     | Uživatel              | Datum              | Číslo          |  |  |
|     | Vorlová, Libuše       | 19.8.2008 12:54:26 | 23             |  |  |
|     | Vorlová, Libuše       | 19.8.2008 12:52:17 | 22             |  |  |
|     | Vorlová, Libuše       | 14.8.2008 16:39:51 | 21             |  |  |
|     | Vorlová, Libuše       | 14.8.2008 15:16:41 | 20             |  |  |
|     | Vorlová, Libuše       | 14.8.2008 15:15:38 | 19             |  |  |
|     | Vorlová, Libuše       | 14.8.2008 14:29:05 | 18             |  |  |
|     | Vorlová, Libuše       | 14.8.2008 14:27:12 | 17             |  |  |
| ~   | Vorlová. Libuše       | 14.8.2008 14:16:48 | 16             |  |  |
|     |                       |                    | Popis workflow |  |  |
| F() | Zavřít                |                    |                |  |  |
| ŕi  | Zavři                 |                    |                |  |  |

Verze masky jsou seřazeny sestupně.

V seznamu je uvedeno...

- pořadové číslo
- datum a čas uložení
- uživatel, který uložil verzi

### Nastavení aktuální verze

Obvykle je platná nejnovější verze masky. Můžete však nastavit jako platnou některou dřívější verzi masky. V otevřeném okně verzí masky...

- vyznačte požadovanou verzi
- vyvolejte pravým tlačítkem myši popup menu
- vyberte možnost nastavit jako aktuální

Verze se stane aktuální verzí na nejvyšší pozici v seznamu verzí. Údaje Datum a Uživatel budou aktualizovány. Zároveň zůstane verze na původním řádku seznamu.

## Export verze

Libovolnou verzi masky můžete také exportovat jako soubor .scr a uložit na disk. V okně verzí masky vyberte verzi a zvolte v popup menu verze EXPORTOVAT VERZI

Otevře se standardní okno pro uložení souboru na disk. Po vyhledání umístění souboru, zadání jeho jména a potvrzení tlačítkem **Uložit** bude soubor uložen.

### Import verze

Novou verzi masky můžete také naimportovat z dříve exportovaného souboru .scr uloženého na disku. V okně pro správu masek vyberte masku a pro import nové verze...

- v menu volte maska/přidat verzi nebo
- v popup menu masky zvolte přidat verzi

Otevře se standardní okno pro vyhledání souboru ve složkách na disku. Po vyznačení souboru a potvrzení tlačítkem Otevřít bude verze přidána.

#### Smazání verze

Verzi masky můžete také smazat. V okně verzí masky vyberte požadovanou masku a v popup menu zvolte SMAZAT VERZI. Verze masky bude smazána.

#### Poznámka:

Číslování verzí zůstane zachováno, takže je patrné, kde chybí smazaná verze.

## 7.4 Tvorba masek

## 7.4.1 Než začnete

### Proměnné

Objekty používané v masce obsahují proměnné.

#### Doporučení:

Je vhodné definovat předem všechny proměnné, které budou pro masku potřebné. Jedná se o globální proměnné (ve skriptech **wkf.**jmeno\_promenne), které jsou obsaženy ve **Slovníku dat** (Data dictionary).

Při vytváření masky v okamžiku, kdy je třeba umístit do masky objekt reprezentovaný touto proměnnou, musí být tato proměnná již k dispozici ve slovníku, jinak není dovoleno masku s objektem bez proměnné uložit.

#### Slovník dat

- Z prostředí Návrháře masek lze spustit Slovník dat z menu ZOBRAZIT/DATA DICTIONARY.
- Z prostředí WorkflowDesigneru spustíte Slovník z menu NÁSTROJE/ ADMINISTRACE/ DATOVÝ SLOVNÍK – ikona

Podrobný popis zadávání proměnných do Slovníku dat naleznete v kapitole Slovník dat pro definici proměnných na straně 79.

#### Poznámka:

Proměnné nadefinované pro účely masek je nutné začlenit do workflow, kde bude maska použita (pomocí dialogu v menu EDITOVAT/VLASTNOSTI WORKFLOW ve WorkflowDesigneru)

## 7.4.2 Nová maska

### Vytvoření masky

Tvorba nové masky se zahájí...

- klepnutím na ikonu 🛄 na panelu nástrojů Standard nebo
- v menu soubor/nový. nebo

kombinací kláves <Ctrl+N>

| D Mask Generator                                                      |                                |                   |                  |
|-----------------------------------------------------------------------|--------------------------------|-------------------|------------------|
| <u>] S</u> oubor <u>E</u> ditovat <u>Z</u> obrazení Objekt <u>N</u> a | astavení <u>O</u> kno <u>F</u> | <u>t</u> elp      | +                |
| D 🛎 🖬 🖆 🔂 🕼 🖡 . 💌                                                     | X 🖬 💼 .                        | 🛛 🗟 🗛 🖬 🗐 🖬 🛛     | x 🗑 🗌 🗒 📾 📮      |
|                                                                       | Vlastnosti                     |                   | Seznam položek 🕅 |
|                                                                       | Titul                          | Mask0             |                  |
|                                                                       | Stavová ř.                     |                   |                  |
|                                                                       | Měnit jméno dok.               | Ano               |                  |
|                                                                       | Std. jméno dok.                |                   |                  |
|                                                                       | Povolit klíče                  | Pouze klíče masky |                  |
|                                                                       | Pozice okna                    | Střed obrazovky   |                  |
|                                                                       | Šířka                          | 25                |                  |
|                                                                       | Výška                          | 4                 |                  |
| <u>D</u> K Zrušit                                                     | OnClose                        |                   |                  |
|                                                                       | OnOpen                         |                   |                  |
|                                                                       | Klávesa OK                     | Žádný             |                  |
|                                                                       | Klávesa Zrušit                 | Žádný             |                  |
|                                                                       | Standardní tlačítk             | Ano               |                  |
|                                                                       | Stavová lišta                  | Ano               |                  |
|                                                                       |                                |                   |                  |
| MaskO                                                                 |                                |                   | Změněno          |

Vlevo je okno nové masky. Editor vlastností se vztahuje k masce (řádek Titul). Seznam položek je prázdný.

### Editace masky

Objekty můžete v masce přesouvat a měnit jejich rozměry myší nebo můžete tyto údaje zadávat číselně do editoru vlastností objektu.

Pro editaci masky máte k dispozici tyto pomůcky:

#### Panel nástrojů

Obsahuje ikonu pro návrat o krok zpět a ikony pro práci se schránkou. Pomocí schránky lze kopírovat objekty a to i z masky do jiné masky. Pozor při tom na duplicitu názvů objektů.

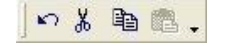

#### Mřížka

Mřížka určuje řádky a sloupce v masce, ke kterým se objekty zarovnávají. Mřížku lze vypnout v menu ZOBRAZENÍ/MŘÍŽKA.

#### Zarovnání objektů

Tento panel se zapíná/vypíná ikonou a na panelu Speedview nebo v menu ZOBRAZENÍ/PALETA ZAROVNÁNÍ.

| 📰 Zarovnání  🗙 |                 |      |              |  |
|----------------|-----------------|------|--------------|--|
|                | <br>+           | r+rr | Lt.          |  |
| רי<br>ן∱[      | <u>⊥</u> ↑<br>Ţ | ר+רו | _ <u>↓</u> ↓ |  |

Používá se pro 2 a více objektů, které musí být všechny vyznačeny (pomocí klávesy <Ctrl>). Horní řádek panelu posunuje objekty vodorovně, dolní svisle.

### Testování masky

Po vytvoření masky máte možnost ji otestovat. K otestování masky...

- stiskněte ikonu 🚧 na panelu nástrojů Standard nebo
- volte v menu soubor/test masky nebo
- použijte funkční klávesu <F6>

Otevře se maska v podobě, jak ji uvidí uživatel při průběhu workflow. Můžete zde otestovat nastavené kontroly proměnných v objektech (viz kapitola Vlastnost Kontrola na straně 97)

| Potvrzení 🛛 🔀             | Potvrzení 🛛 🔀            | Potvrzení 🛛 🔀          |
|---------------------------|--------------------------|------------------------|
| Pole musí obsahovat číslo | (2) Minimální délka je 2 | Pole musí být vyplněno |
| <u> </u>                  | <u> </u>                 | <u> </u>               |

a návratovou logickou hodnotu masky

| Informace 🛛 🔀 | Informace 🛛 🔯  |
|---------------|----------------|
| Result = TRUE | Result = FALSE |
|               | ОК             |

#### Uložení masky

Po skončení editace a testování masky, je třeba ji uložit...

- stiskem ikony 🖬 v menu Standard nebo
- v menu Soubor/uložit nebo
- kombinací kláves <Ctrl S>

Otevře se okno pro uložení masky...

| 🛃 Uložit jako                                                                            |                                                                       |            |          |
|------------------------------------------------------------------------------------------|-----------------------------------------------------------------------|------------|----------|
| Jméno masky                                                                              |                                                                       |            |          |
| MaskO                                                                                    |                                                                       |            |          |
| Masks     ChangeManagement     DMS                                                       | Jméno složky:<br>Popis:                                               | TEMP       | ×        |
| Fakturace HasenZmen HotLine HromadnaKoresponde Indexace MTextChangeManage Nakup Figure 1 | Masks<br>Test<br>TEST_Smlouv<br>TEST_Zamest<br>Test444<br>TestBarcode | a<br>nanec |          |
| Vykaz_prace                                                                              | Jméno masky:<br>Popis:                                                | test       | <u>^</u> |
|                                                                                          |                                                                       | <u>0</u> K | Zrušit   |

Do horního řádku vyplníte jméno masky a vyberete složku, kam má být maska zařazena. Po stisku tlačítka OK je maska uložena.

Při ukládání změn ve stávající masce postupujete stejně, ale okno pro uložení se neotvírá.

Pokud chcete vytvořit kopii masky pod jiným jménem, použijte volbu SOUBOR/ULOŽIT JAKO... Otevře se stejné okno jako pro první uložení masky, kde zadáte nové jméno a kopii masky uložíte do požadované složky.

## Uzavření masky

Masku uzavřete...

- stiskem ikony in na panelu nástrojů Standard nebo
- v menu soubor /zavřít nebo
- křížkem v pravém horním rohu masky
- Pokud nebyly provedeny od posledního uložení masky žádné změny, maska se uzavře.
- V případě změn se objeví dotaz...

| Varování     |                 |                      | ×     |
|--------------|-----------------|----------------------|-------|
| Maska TEST I | byla změněna. I | Přejete si uložit zn | něny? |
| Ano          | <u>N</u> e      | Zrušit               |       |

- Ano maska je uzavřena a změny jsou uloženy
- Ne maska je uzavřena a změny nejsou uloženy
- Zrušit maska zůstává otevřena

## 7.4.3 Editor vlastností masky

Pokud není editor viditelný, ikonou in na panelu nástrojů Speedview nebo v menu ZOBRAZIT/EDITOR VLASTNOSTÍ se editor zapíná (případně i vypíná)

| Vlastnosti 🛛 🔀      |                   |
|---------------------|-------------------|
| Titul               | Zaměstnanec       |
| Stavová ř.          | osobní údaje      |
| Měnit jméno dok.    | Ano               |
| Std. jméno dok.     |                   |
| Povolit klíče       | Pouze klíče masky |
| Pozice okna         | Střed obrazovky   |
| Šířka               | 25                |
| Výška               | 4                 |
| OnClose             |                   |
| OnOpen              |                   |
| Klávesa OK          | Žádný             |
| Klávesa Zrušit      | Žádný             |
| Standardní tlačítka | Ne                |
| Stavová lišta       | Ano               |

## 7.4.4 Nastavení vlastností masky

V okně editoru vlastností lze nyní nastavit vlastnosti masky.

## Titul

Tento text bude v záhlaví okna masky (měl by vystihovat, jaké údaje se v masce zadávají).

## Stavový řádek

Další vysvětlující text. Zobrazen bude na dolním okraji okna, ale jen v případě volby Ano na posledním řádku Stavová lišta

## Měnit jméno dok.

Zde jsou na výběr možnosti Automaticky. Slouží pro vnitřní potřebu, doporučuje se ponechat Ano.

## Standardní jméno dokumentu

Slouží pro vnitřní potřebu, doporučuje se ponechat prázdné.

## Povolit klíče

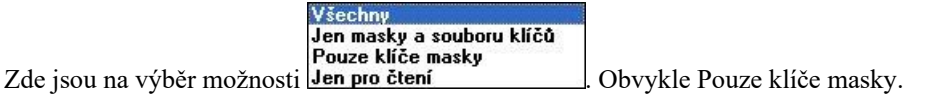

## Pozice okna

Určení, kde se okno objeví uživateli. Obvykle je nastaven střed obrazovky.

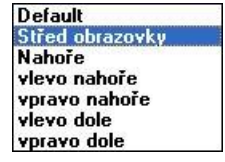

## Šířka a výška

Rozměry okna lze měnit tažením myši nebo přímo vepsat. Výška se udává počtem řádků, šířka se udává v bodech (sloupcích).

## OnClose, OnOpen

Zde je možnost při otevření (OnOpen) nebo uzavření (OnClose) masky volat externí program nebo funkci z dll knihovny. Stiskem tlačítka — na konci pole se zobrazí dialog pro zadání potřebných příkazů.

| <pre>\$exec("m:\bin\doci</pre>          | 002.exe";                                                                                                  | <u>0</u> K     |
|-----------------------------------------|----------------------------------------------------------------------------------------------------|----------------|
| "m:\files\archiv\i<br>\$TempFile())     | lx-fax.ctr "                                                                                               | <u>Z</u> rušit |
| \$dllcall("dll"; "f                     | unction"; param)                                                                                           | <u>H</u> elp   |
| (Pole)<br>(Funkce)<br>(Příkazy)<br>Test | \$clear()<br>\$dllcal(("dll"; "function"; param)<br>\$exec(pgm; param)<br>\$setVar("variableName";"value") |                |

Poklepáním na vybrané pole, funkci nebo příkaz se syntaxe zobrazí v horním okně, kde doplníte konkrétní údaje. **Příklady:** 

#### TIKIAUy.

Volání programu

 \$exec("docislct.exe";"control-file" header-file)

Volání funkce

```
    $dllcall("dll name";"function
name";parameters)
```

- Pro volané dll platí následující pořadí vyhledávání:
  - složka produktů enTeam
  - aktuální složka
  - složka Windows nebo
  - složka specifikovaná cestou (path)

## Klávesa OK, klávesa Zrušit

Zde můžete pro standardní tlačítka **OK** a **Zrušit** zvolit funkční klávesy nebo <Enter> či <Esc>, které potom přeberou funkci těchto tlačítek. Lze použít i pokud je zvolena možnost **Standardní tlačítka** Ne.

## Standardní tlačítka

Tyto objekty budou viditelné pouze při volbě Ano

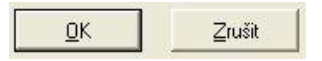

Uživatel stiskem **OK** potvrdí uložení proměnných, maska se uzavře a vrátí logickou hodnotu TRUE, která se vyhodnocuje pro další běh workflow. Místo stisku tlačítka lze použít podtržené písmeno jako HotKey (O).

Po stisku **Zrušit** (nebo HotKey Z) se zjišťuje, zda došlo ke změně hodnot proměnných od posledního uložení. V tom případě je položen dotaz

| Potvrz | ení              |                   |           |
|--------|------------------|-------------------|-----------|
| ?      | Opravdu chcete s | končit bez uložer | ní klíčů? |
|        | Ano              | Zrušit            |           |

Při stisku **Zrušit** se maska neuzavře a je možno pokračovat v práci.

Volbou Ano se maska uzavře, ale hodnoty proměnných se neuloží a je vrácena hodnota FALSE.

#### Upozornění:

Pokud nastavíte u vlastnosti Standardní tlačítka hodnotu **Ne**, pak musíte zajistit závěrečné vyhodnocení masky jiným způsobem (např. nastavením vlastností **Klávesa OK** a **Klávesa Zrušit**, použití objektu **Tlačítko** – viz dále)

## Stavová lišta

Bude viditelná pouze při volbě Ano.

## 7.5 Objekty masky

Pro vkládání objektů do masky se používá panel nástrojů Objekty

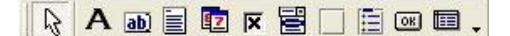

nebo menu OBJEKT

| 3   | Editovat           |
|-----|--------------------|
| A   | Nápis              |
| ab) | Vstupní pole       |
|     | Memo               |
| 87  | Datumové pole      |
| X   | Zaškrtávací pole   |
| 臣   | Rozbalovací seznam |
|     | Rámeček            |
|     | Skupina přepínačů  |
| OK  | Tlačitko           |

## 7.5.1 Postup vkládání objektů

Po klepnutí na ikonu požadovaného objektu přesuňte kurzor do okna masky. Kurzor se změní na symbol křížku. Klepnutím do masky vytvoříte objekt. Myší jej můžete posouvat v rámci masky. Po uvolnění tlačítka myši se objekt přichytí na nejbližší sloupec a řádek. Rozměry můžete upravovat tažením za úchyty v rozích a na hranách objektu, pokud to typ objektu dovoluje.

Pokud nechcete objekt zakreslovat, klepněte na ikonu Editovat Ramen na panelu nástrojů nebo v menu. Kurzor se změní opět na šipku a můžete editovat masku.

Při zakreslení objektu (a také kdykoliv je objekt vybrán) se v Editoru vlastností objeví vlastnosti objektu.

| D Mask Generator                            |                                  | _ 🗆 🛛         |
|---------------------------------------------|----------------------------------|---------------|
| <u>] Soubor Editovat Zobrazení Objekt N</u> | astavení <u>O</u> kno <u>H</u> e | elp 🗸         |
| 🗅 🛎 🖬 🖆 😹 🕼 🗐 🗸 . 💌                         | ን 🔏 🖻 💼 👢                        | 🔉 A 🐽 🖽 🕺     |
|                                             |                                  |               |
| Zaměstnanec                                 | Vlastnosti                       | X             |
|                                             | Jméno                            | Vstupní pole2 |
| Jméno stupní pole2                          | Proměnná                         | T_string      |
|                                             | Kontrola                         | Řetězec       |
| ••••••••                                    | Edit                             | Normální      |
|                                             | Std. hodnota                     |               |
|                                             | Barva                            | Standard      |
| 0X 2.3                                      | Sloupec                          | 8             |
|                                             | Řádka                            | 1             |
|                                             | Šířka                            | 17            |
| Vstupní pole2                               |                                  | Změněno       |

## 7.5.2 Společné vlastnosti objektů

Některé vlastnosti se vyskytují u více objektů, proto budou popsány společně.

## Vlastnost Jméno

Jméno je přidělováno automaticky podle typu objektu s přidáním pořadového čísla. Obvykle není nutno jméno měnit, pouze v případě duplicity je vyžadováno zadání jiného jména

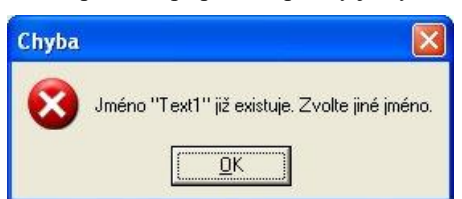

Duplicita vzniká např. při kopírování objektů přes schránku z jiné masky.

Objekty, které mají ve vlastnostech položku Jméno (všechny kromě Nápisu, Tlačítka a Rámečku) se pod tímto jménem objevují v okně seznamu položek

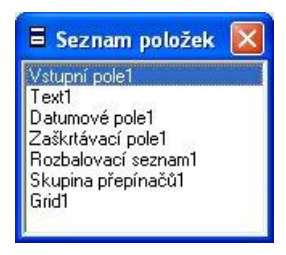

Pořadí objektů můžete měnit tažením myší, což nemá vliv na vzhled masky, ale na pořadí, v jakém jsou objekty dávány k dispozici uživateli k editaci při použití klávesy <Tab>.

### Vlastnost Text

Objekty **Tlačítko** a **Nápis** nemají vlastnost **Jméno**, jejich název s pořadovým číslem je automaticky umístěn do pole **Text** ve vlastnostech, kde jej změníte podle potřeby.

Objekty **Zaškrtávací pole** a **Skupina přepínačů** mají ve vlastnostech pole **Jméno** i **Text**, kam je automaticky umístěn stejný název s pořadovým číslem. V poli **Jméno** jej ponecháte (pokud není důvod jej měnit, např. duplicita) a do pole **Text** umístíte potřebná záhlaví těchto objektů, která budou viditelná v masce.

## Vlastnost Proměnná

Všechny objekty, které mají ve vlastnostech Jméno, mají zde také pole Proměnná. Klepnutím na šipku na konci pole se zobrazí seznam proměnných ze Slovníku dat

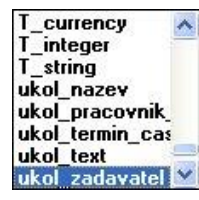

Nejsou zobrazeny všechny proměnné, ale vždy jen ty, které jsou pro daný typ objektu povoleny (viz popis objektů).

#### Upozornění:

V objektu Skupina přepínačů musíte před výběrem proměnné nastavit vlastnost Výsledek

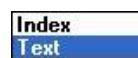

Při výběru **Index** dostanete k dispozici pouze proměnné typu *integer*, při výběru **Text** pouze proměnné typu *string*. (viz Objekt Skupina přepínačů)

#### Jaký objekt lze použít pro daný typ proměnné:

| string  | Vstupní pole, Memo(text), Rozbalovací seznam, Skupina přepínačů |
|---------|-----------------------------------------------------------------|
| integer | Vstupní pole, Rozbalovací seznam, Skupina přepínačů             |
| date    | Datumové pole, Rozbalovací seznam                               |
| boolean | Zaškrtávací pole                                                |

všechny typy list Grid

### Vlastnost Kontrola

Většina objektů s proměnnou má ve vlastnostech i pole **Kontrola** (Vstupní pole, Memo(text), Datumové pole, Rozbalovací pole, Grid).

Kontrola probíhá v okamžiku, kdy uživatel provede s maskou akci s očekávaným výsledkem True (stisk standardního tlačítka OK nebo jinou akci). Nastavené kontroly proměnných se vyhodnotí a při nesouhlasu je vydáno

příslušné upozornění v samostatném okně a na stavové liště, pokud je zapnuta. Pro lepší přehled, kterého objektu se kontrola týká, bliká tento objekt

Uživatel potvrdí upozornění tlačítkem . Akce není dokončena, hodnoty nejsou uloženy do proměnných a maska není uzavřena. Uživatel může nyní provést opravu proměnné, která nevyhověla kontrole a akci zopakovat.

Při vytváření masky si můžete tyto kontrolní funkce vyzkoušet pomocí ikony v panelu nástrojů Standard (viz Test masky). Kontroly zadávaných hodnot je též možno provádět ve skriptu s opakovaným voláním masky při nesprávných hodnotách.

#### V kontrolních dialozích je zobrazeno standardní nastavení, které můžete změnit:

#### Kontrola pro typ Řetězec aGrid

| lězec                |           | <u></u> K  |
|----------------------|-----------|------------|
| Povinné pole         | Ne        |            |
| Max. délka           | 45        | Help       |
| Min. délka           | 0         | <u>Ueh</u> |
| Kontrola             | (Řetezec) |            |
| Znak pro prefix      | None      |            |
| Varovat při doplnění | Ne        |            |

• **Povinné pole** nastaveno na Ano - pokud uživatel pole nevyplní, objeví se upozornění:

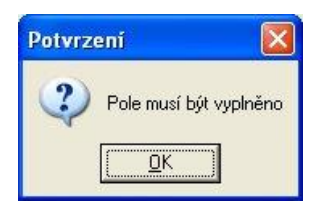

- Max. délka: Omezení délky se projeví již při zápisu hodnoty, více než zadaný počet znaků nelze zapsat.
- Min. délka: pokud uživatel zadá menší počet znaků, objeví se upozornění

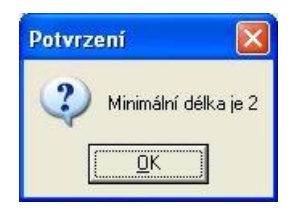

Kontrola: Zde lze určit, jaké znaky mají být v řetězci, tj. libovolné znaky, číslice, číslice s desetinnou čárkou (měna) nebo tvar datumu.

| (Retezec) |  |
|-----------|--|
| (Integer) |  |
| (Real)    |  |
| (Datum)   |  |

Např. při nastavení (Integer) a zadání písmen se objeví upozornění:

| Potvrz | ení               |          |
|--------|-------------------|----------|
| ?      | Pole musí obsahov | at číslo |
|        | <u>K</u>          |          |

Znak pro prefix: Doporučení - nechat nastaveno na None.

Varovat při doplnění: Doporučení - nechat nastaveno na Ne.

#### Kontrola pro typ Datum

|     | Denimué e ele | - Inter |  |
|-----|---------------|---------|--|
|     | rovinne pole  | INe     |  |
|     | ิขท           | E       |  |
| Max | Max           |         |  |
|     |               |         |  |

• **Povinné pole** nastaveno na Ano - pokud uživatel pole nevyplní, objeví se upozornění:

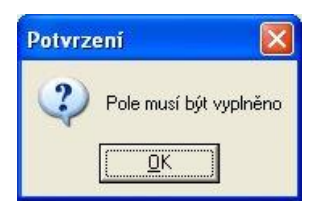

• Min, Max:: Klepnutím do pole a pak na ikonu 😰 na konci pole vyvoláte dialog

| Nastavit předvolené datum                                          | X            |
|--------------------------------------------------------------------|--------------|
| <ul> <li>Aktuální systémové datum</li> <li>Jiná hodnota</li> </ul> | OK<br>Zrušit |
|                                                                    | <u>H</u> elp |

- Aktuální systémové datum: V poli se objeví text *Today*, Min/Max datum bude odpovídat datu použití kontroly.
- Jiná hodnota .Stiskem ikony zobrazíte kalendář, vyberete datum Min/Max a potvrdíte

| <b>(</b> + | Þ  | 15 | 5.08.2 | 008 |    | ф I |
|------------|----|----|--------|-----|----|-----|
| Мо         | Tu | We | Th     | Fr  | Sa | Su  |
|            |    |    |        | 1   | 2  | 3   |
| 4          | 5  | 6  | 7      | 8   | 9  | 10  |
| 11         | 12 | 13 | 14     | 15  | 16 | 17  |
| 18         | 19 | 20 | 21     | 22  | 23 | 24  |
| 25         | 26 | 27 | 28     | 29  | 30 | 31  |
|            |    |    |        |     |    |     |

**Upozornění**: Datum Min musí být menší nebo rovno Max, jinak vznikne situace, kdy žádné datum nevyhovuje podmínce.

Kontrola pro typ Číslo (numerická hodnota).

| imerická hodnota     |      | <u>0</u> K |
|----------------------|------|------------|
| Povinné pole         | Ne   | Zrušit     |
| Desetinná místa      | Auto | Help       |
| Min                  |      |            |
| Max                  |      |            |
| Znak pro prefix      | None |            |
| Varovat při doplnění | Ne   |            |

• Povinné pole nastaveno na Ano - pokud uživatel pole nevyplní, objeví se upozornění:

| Potvrz | eni              | X      |
|--------|------------------|--------|
| ?      | Pole musí být vy | plněno |
|        | <u> </u>         |        |

- Pozn. U typu proměnné integer při použití masky ve workflow je předem vyplněna hodnota 0, takže tato situace nenastane.
- Desetinná místa: Doporučení: ponechat nastavení Auto., desetinná místa u typu proměnné integer nepoužívat, jinak se hodnota proměnné nastaví na 0).
- Min/Max: Ručně zadat celá čísla. Min musí být menší nebo rovno Max, jinak nastane situace, že žádné číslo nevyhoví kontrole.
- Znak pro prefix: Doporučení nechat nastaveno na None.
- Varovat při doplnění: Doporučení nechat nastaveno na Ne.

#### Vlastnost Editace

Uživatelům lze určit způsob práce s některými objekty (Vstupní pole, Memo(text), Datumové pole) v poli Edit ve vlastnostech. Výběr je z těchto možností:

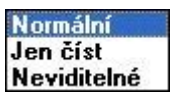

Možnost **Normální** znamená, že uživatel může objekt editovat, tj. měnit hodnotu proměnné. **Jen číst** znamená, že uživatel bude informován o hodnotě proměnné, ale nemůže ji změnit (nepsaným zvykem je použít šedou barvu pozadí editačního pole pro odlišení needitovatelných položek od editovatelných, kterým se ponechá standardní bílé pozadí). **Neviditelné** objekty uživatel nevidí, mohou být využity např. na nastavení standardních hodnot (viz dále).

## Vlastnost Standardní hodnota

Toto pole je použito ve vlastnostech objektů Vstupní pole, Datumové pole, Rozbalovací seznam, Skupina přepínačů a Grid. Zde uvedená hodnota je použita při otevření masky jako hodnota proměnné.

Stejného výsledku lze docílit nastavením hodnoty proměnné ve skriptu před otevřením masky s výhodou kontroly, za jakých okolností se maska otevírá a zda má být hodnota proměnné skutečně změněna. Proto se nastavení standardní hodnoty proměnné přímo v masce doporučuje jen v odůvodněných případech.

## Vlastnosti Sloupec a řádek

Umístění všech objektů lze stanovit v rámci okna masky jako hodnotu řádku (řádek v mřížce) a sloupce (bod v mřížce). Hodnoty se vztahují k levému hornímu rohu objektu.

## Vlastnosti Šířka a výška

U většiny objektů můžete stanovit výšku (počet řádků mřížky) i šířku (v bodech mřížky).

U Vstupního a Zaškrtávacího pole lze stanovit pouze šířku, výška je vždy jeden řádek.

**Datumové pole** a **Nápis** nemají ani jeden z rozměrů uveden v editoru vlastností, velikost je dána rozměry zapsaných hodnot.

## Vlastnost Barva

Barvu nelze nastavit u Tlačítka a Rámečku.

Nastavení barvy u Nápisu, Zaškrtávacího pole a Skupiny přepínačů se projeví změnou barvy písma.

Změna barvy u ostatních objektů se týká barvy pozadí, proto pozor na dodržení čitelnosti písma, volit spíše světlejší barvy.

## 7.5.3 Popis objektů

Některé vlastnosti objektů již byly popsány v předcházející kapitole. Nyní následuje popis objektů v pořadí, jak je naleznete na panelu nástrojů nebo v menu.

## Nápis

A Používá se k popiskům a vysvětlivkám, zápis do pole Text.

Jméno

| Vlastnosti |          |
|------------|----------|
| Text       | Nápis1   |
| Barva      | Standard |
| Sloupec    | 7        |
| Řádka      | 5        |

## Vstupní pole

Nejpoužívanější objekt, možno vybrat proměnnou typu string, integer a currency (na tu ale není zabudována kontrola). Výška vždy 1 řádek.

| Vlastnosti   |               |
|--------------|---------------|
| Jméno        | Vstupní pole1 |
| Proměnná     |               |
| Kontrola     | Žádný         |
| Edit         | Normální      |
| Std. hodnota |               |
| Barva        | Standard      |
| Sloupec      | 16            |
| Řádka        | 1             |
| Šířka        | 21            |
|              | -             |

| \$1. | h   |      | ·   | ωŬ. | . 1 | 3 |
|------|-----|------|-----|-----|-----|---|
| 18   | stu | pn   | I P | Ole | 81  |   |
|      |     | 1.0. |     |     |     |   |

## Memo (Text)

Používá se pokud je nutné vymezit na text oblast vyšší než jeden řádek. Lze použít pouze proměnnou typu string.

| Vlastnosti |          |           |
|------------|----------|-----------|
| Jméno      | Text1    |           |
| Proměnná   |          |           |
| Kontrola   | Žádný    |           |
| Edit       | Normální |           |
| Barva      | Standard | ext]      |
| Posuvník   | Žádný    |           |
| Sloupec    | 10       |           |
| Řádka      | 3        | 20        |
| Šířka      | 9        |           |
| Výška      | 1        |           |
|            |          | 1.1.1.1.1 |

Editor vlastností obsahuje pole Posuvník, kde určíte použití posuvníků v oblasti pro text.

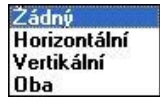

## Datumové pole

Používá se pro proměnné typu date. Nelze určit vlastní rozměry, pouze umístění v masce.

| Vlastnosti   | ×              |                                 |
|--------------|----------------|---------------------------------|
| Jméno        | Datumové pole1 |                                 |
| Proměnná     |                |                                 |
| Kontrola     | Žádný          |                                 |
| Edit         | Normální       |                                 |
| Std. hodnota |                |                                 |
| Formát       | DD.MM.YYYY     |                                 |
| Barva        | Standard       |                                 |
| Sloupec      | 6              | • • • • • • • • • • • • • • • • |
| Řádka        | 5              | Datumové po                     |

V poli formát lze stanovit použití formátu data DD.MM.YYYY nebo DD.MM.YY. Uživatel má k dispozici výběr

z kalendáře po klepnutí na ikonu 😰 . Pokud uživatel zadává datum ručně, má možnost jej zadat bez dělících znaků (teček) jak o číslo DDMMYYYY nebo DDMMYY.

#### Poznámka:

Další formáty (DD/MM/YYYY, DD,MM,YY atd.) je možno vepsat ručně. Doporučuje se pak vytvořit ve skriptu pro uživatele nápovědu, jaký je požadovaný tvar datumu.

## Zaškrtávací pole

X

Jediný objekt, kde lze použít proměnnou typu boolean.

| Vlastnosti | 2                 |
|------------|-------------------|
| Jméno      | Zaškrtávací pole1 |
| Proměnná   |                   |
| Text       | Zaškrtávací pole1 |
| Barva      | Standard          |
| Sloupec    | 5                 |
| Řádka      | 7                 |
| Šířka      | 16                |

Zaškrtávací pole1

Popis zadejte do pole Text, nikoli do pole Jméno!

## Rozbalovací seznam

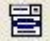

E Lze použít proměnnou typu date, integer a string.

| Vlastnosti   | ×                   |
|--------------|---------------------|
| Jméno        | Rozbalovací seznam1 |
| Proměnná     |                     |
| Kontrola     | Žádný               |
| Std. hodnota |                     |
| Combo style  | Editovatelné        |
| Seřadit      | Ne                  |
| Hodnoty      | Žádné               |
| Barva        | Standard            |
| Sloupec      | 5                   |
| Řádka        | 9                   |
| Šířka        | 8                   |
| Výška        | 4                   |
|              |                     |

#### Combo style

Editovatelné Zde jsou dvě možnosti Seznam

První možnost znamená, že uživatel může vybranou hodnotu měnit nebo zapsat vlastní.

Druhá možnost znamená, že lze pouze vybírat ze seznamu nastaveném v poli Hodnoty.

#### Hodnoty

Do pole Hodnoty se zadávají položky pro rozbalení seznamu, ze kterých je pak uživatelem proveden výběr jedné

položky. Na tuto hodnotu je nastavena proměnná. Klepnutím do pole **Hodnoty** a stiskem ikony a konci pole se otevře dialog:

| <u></u> K |
|-----------|
| Zrušit    |
|           |
|           |
|           |
|           |
|           |
|           |
|           |

Pro navrhované hodnoty jsou tyto možnosti:

- Žádné. Pak může uživatel v případě nastavení pole Combo style na Editovatelné pouze vyplnit hodnotu, která se stane obsahem proměnné (ekvivalent objektu Vstupní pole).
- Soubor: V seznamu vyberte textový soubor, ve kterém jsou položky vyplněny na řádcích. Pokud

soubor neexistuje, je možné jej vytvořit po stisku 🗳. Otevře se standardní okno pro uložení souboru

a pak okno pro zápis hodnot (textový editor). Vybraný soubor lze otevřít ikonou 🖆 a provádět změny.

- Upozornění: Pokud jste nevybrali složku, kde je uložen enTeam (obvykle m\bin), musíte ručně zadat cestu k .txt souboru do řádku pro soubor před jeho jméno:
- Je také možné textový soubor vytvořit až v průběhu zpracování kroku ve skriptu pomocí funkce StringToTextFile z knihovny ActualDocument.dll
- Seznam hodnot: Hodnoty lze přímo vyplnit, pro odřádkování stiskněte klávesu <Enter>.
- **Doporučení:** Ponechat jeden řádek prázdný, aby uživatel mohl vyprázdnit pole.

#### Seřadit

Volba Ano/Ne. Někdy je vhodné pro lepší hledání v seznamu zadané hodnoty seřadit, např. texty podle abecedy, čísla vzestupně. Jindy je seřazení nevhodné, např. názvy měsíců, dnů v týdnu atd.

| březen   |   |
|----------|---|
| červen   |   |
| červenec |   |
| duben    |   |
| květen   | 1 |
| leden    |   |
| listopad |   |
| prosinec |   |

## Rámeček

Grafický objekt bez proměnné. Používá se v maskách ke sdružování logicky souvisejících objektů ap.

| Vlastnosti |                 |   |         |                                                   |                 |                 |
|------------|-----------------|---|---------|---------------------------------------------------|-----------------|-----------------|
| Тур        | Snížený rámeček | - |         |                                                   |                 |                 |
| Sloupec    | 8               |   |         |                                                   |                 |                 |
| Řádka      | 11              |   |         |                                                   |                 |                 |
| Šířka      | 4               |   |         |                                                   |                 |                 |
| Výška      | 2               |   | Snížený | Zvýšený                                           | Snížený rámeček | Zvýšený rámeček |
| 2          |                 |   |         | · · <del>· · · · · · · · · · · · · · · · · </del> |                 |                 |

#### Тур

K dipozici jsou čtyři podoby rámečku. První dvě se týkají celé plochy rámečku, druhé dvě jen ohraničení.

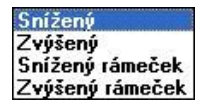

## Skupina přepínačů

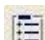

Používá se v případě, kdy je třeba vybrat jednu z více možností. Lze použít proměnnou typu integer nebo string, podle nastavení vlastnosti Výsledek. Záleží na dalším použití proměnné např. ve skriptu.

#### Upozornění:

Vlastnost Výsledek je třeba nastavit před výběrem proměnné (viz dále u vlastnosti Výsledek)

| /lastnosti 🛛 🔀 |                    |  |
|----------------|--------------------|--|
| Jméno          | Skupina přepínačů1 |  |
| Proměnná       |                    |  |
| Text           | Skupina přepínačů1 |  |
| Std. hodnota   |                    |  |
| Položky        | (Seznam)           |  |
| Sloupce        | 1                  |  |
| Barva          | Standard           |  |
| Výsledek       | Text               |  |
| Sloupec        | 22                 |  |
| Řádka          | 10                 |  |
| Šířka          | 11                 |  |
| Výška          | 3                  |  |
|                |                    |  |

| ••• | Vyber! | ń  | ÷ | 3 |
|-----|--------|----|---|---|
| ••• | @ a    | i. | • | ł |
| • • |        | ł, | • | 2 |
|     | Сь     |    |   |   |
|     |        | 2  |   |   |
| 88  | C c    |    |   |   |
|     |        |    | • | • |

#### Položky

Klepnutím do pole a pak na ikonu in na konci pole se zobrazí dialog pro zadání položek:

| 3      |         | К    |
|--------|---------|------|
| )<br>) | Zn      | ıšit |
|        | <u></u> | lp   |
|        |         |      |

Položky udávají popis jednotlivých výběrových bodů. Jejich počet udává počet těchto bodů. Lze použít i prázdnou hodnotu stiskem <Enter> (kolikrát stisknete Enter, tolik bude výběrových bodů bez popisu)

#### Sloupce

Standardně je zadán 1 sloupec. Po klepnutí do pole lze počet měnit pomocí ikony 🛸. Hodnoty menší nebo rovné nule se neberou v úvahu. Počet sloupců by se měl rovnat počtu výběrových bodů (v našem případě 3).

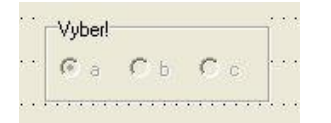

#### Výsledek

#### Upozornění:

Toto pole musíte nastavit ještě před výběrem proměnné!

V tomto poli stanovíte, jakého typu bude proměnná (integer pro Index, string pro Text) a co bude jejím obsahem až uživatel provede výběr z daných možností.

| Index |  |
|-------|--|
| Text  |  |

. .

- **Index**: Obsahem proměnné typu integer bude celé číslo vzestupně od nuly v pořadí seznamu položek (tj. 0 u 1.položky, 1 u 2.položky atd.)
- **Text**: Obsahem proměnné typu string bude text popisu u vybraného bodu.

## Tlačítko

Slouží uživateli masky pro vykonání nějaké akce. Jedná se obvykle o spuštění externího programu, funkce z knihovny dll, nastavení globální proměnné pro další běh workflow, atd. Je možné jím nahradit i standardní tlačítka, protože lze nastavit i logickou hodnotu výsledku zpracování masky.

| /lastnosti 🛛 🔀   |           |  |
|------------------|-----------|--|
| Text             | Tlačítko1 |  |
| Při stisknutí    |           |  |
| Hot Key          | Žádný     |  |
| Sloupec          | 16        |  |
| Řádka –          | 10        |  |
| Šířka            | 2         |  |
| Výška            | 1         |  |
| Zavřít dialog    | Ne        |  |
| Výsledek dialogu | Ne        |  |

#### Při stisknutí

Tato vlastnost bude určovat akci vykonávanou při stisku tlačítka.

Klepněte do pole **Při stisknutí** a pak klepněte na ikonu <u></u>na konci pole. Otevře se dialog

Tlačítko1

| \$Today() |                                                          | <u></u> K |
|-----------|----------------------------------------------------------|-----------|
|           |                                                          | Zrušit    |
|           |                                                          | Help      |
|           |                                                          |           |
| (Pole)    | \$Col(nr)                                                | 5         |
| (Příkazy) | \$In(DOO),(rue,laise)<br>\$Left(str;n)<br>\$Bigbt(str;n) |           |
|           | \$Tab()<br>\$TempFile()                                  |           |
|           | \$Today()                                                |           |
| 2         |                                                          |           |

K dispozici máte objekty definované v masce, tyto funkce a příkazy:

- **\$AbortMessage(messagetext; type; abort):** Při stisknutí tlačítka vyvolá další okno s textem "messagetext" a po potvrzení **Ano** lze ve skriptu volat další funkci.
- **\$Col(nr):** Údaje o sloupci pro umístění polí
- **\$If(bool;true;false):** Funkce KDYŽ ve vztahu k jednotlivým vstupním polím
- **\$Left(str;n):** Udává, kolik znaků (n) vstupního pole (str) zleva se má zadat
- **\$Right(str;n):** Udává, kolik znaků (n) vstupního pole (str) zprava se má zadat

- **\$Tab():** Vloží středník k oddělení jednotlivých polí
- **\$TempFile():** Platné jen při volání programu pomocí EXEC
- **\$Today():** Vrací aktuální datum

#### Příkazy:

- **\$clear():** Vymaže hodnoty proměnných ve všech objektech masky
- **\$dllcall(''dll''; ''function''; param):** Volá funkci z knihovny dll
- **\$exec(pgm; param):** Volá externí program
- \$setVar(''variableName'';''value''): Nastaví globální proměnnou na zadanou hodnotu

Poklepáním vyberte v pravém dolním okně komponentu, kterou potřebujete pro volání funkce nebo příkazu. Tím ji umístíte do horního okna. Zde upravte syntaxi na skutečné hodnoty.

V dolním poli TEST se zobrazí okamžitá hodnota funkce nebo příkazu.

#### Příklady:

.

Mazání všech polí v masce

|       | •           | \$clear()   |  |
|-------|-------------|-------------|--|
| Nasta | avení hodno | ty proměnné |  |
|       | -           |             |  |

#### Potvrzením OK nastavení vlastnosti uložíte.

V praxi se nejčastěji používají příkazy pro nastavení hodnoty globální proměnné, volání externího programu a volání funkce z knihovny dll.

#### • HotKey

Tato vlastnost umožňuje definovat klávesu, která bude provádět stejnou činnost jako tlačítko. K dispozici jsou funkční klávesy, klávesa <Enter> a <Esc>.

#### Zavřít dialog

Nastavením této vlastnosti určíte, zda se maska po stisku tlačítka a vykonání nastavených činností uzavře nebo zůstane otevřená.

#### Doporučení:

Z důvodu uložení hodnot proměnných a dalších činností ve skriptu je vhodné nastavit tuto vlastnost na Ano a pokud má maska zůstat otevřená, znovu ji ze skriptu zavolat.

#### Výsledek dialogu

Zde nastavujete výslednou logickou hodnotu masky při nastavení vlastnosti **Zavřít dialog** na **Ano**. Lze využít pro náhradu standardních tlačítek vlastními tlačítky. Výsledná hodnota masky může být použita jako výsledná logická hodnota celého skriptu, čímž se pak řídí další průběh workflow.

#### Např.

```
result:=idx("maska udaje")
```

### Grid

Slouží pro práci se všemi typy proměnných typu list (výraz z angličtiny znamená mřížka, rastr).

| Vlastnosti           | ×        |
|----------------------|----------|
| Jméno                | Grid1    |
| Proměnná             |          |
| Kontrola             | Žádný    |
| Min. řádek           | 0        |
| Max. řádek           | 0        |
| Std. hodnota         |          |
| Hodnoty              | Žádné    |
| Sloupec              | 38       |
| Řádka <mark>–</mark> | 3        |
| Šířka                | 11       |
| Výška                | 3        |
| Jen pro čtení        | Ne       |
| Číslovat řádky       | Ano      |
| Barva                | Standard |

|   | 1 |  |
|---|---|--|
|   |   |  |
| 2 |   |  |

Objekt zobrazí položky proměnné list pod sebou na řádcích. Změny se dají provádět v případě, že vlastnost **Jen pro čtení** je nastavena na **Ne**. Nelze ale přímo v masce přidat položku (s výjimkou, kdy je proměnná před otevřením masky prázdná, pak lze v masce přidat pouze jednu položku, která se uloží do proměnné).

Obvyklé je použití tohoto objektu pouze pro zobrazení obsahu proměnné (pak se doporučuje použít šedou barvu objektu) a editaci a přidávání položek se řeší ve skriptu např. použitím tlačítek:

| ablka |         | přidat  |
|-------|---------|---------|
| 1     | meruňky | odebrat |
| 2     | broskve |         |
| 3     | blumy   |         |

#### • Min.řádek, Max. řádek

Tyto vlastnosti se netýkají rozměrů objektu, ale počtu položek v proměnné typu list. Proto pokud neznáte předem tento údaj, ponechte hodnoty na nule. Použijete-li tyto vlastnosti, pak hodnota Min. musí být menší nebo rovna a Max. větší nebo rovna počtu položek, jinak kontrola objektu hlásí chybu a nelze pokračovat v práci s maskou, pouze ji opustit bez uložení údajů.

#### • Hodnoty

Grid obsahuje vlastnost Hodnoty stejně jako objekt Rozbalovací seznam. Klepnutím do pole Hodnoty a stiskem ikony ikony na konci pole se otevře dialog:

|     | D          |
|-----|------------|
|     | <u>0</u> K |
|     | Zrušit     |
| • • |            |
|     |            |
|     |            |
|     |            |

Pro navrhované hodnoty jsou tyto možnosti:

- Žádné. Pak není rozbalovací seznam hodnot použit.
- Soubor: V seznamu vyberte textový soubor, ve kterém jsou položky vyplněny na řádcích. Pokud soubor neexistuje, je možné jej vytvořit po stisku
   Otevře se standardní okno pro uložení souboru
a pak okno pro zápis hodnot (textový editor). Vybraný soubor lze otevřít ikonou 🖆 a provádět změny.

- Upozornění: Pokud jste nevybrali složku, kde je uložen enTeam (obvykle m\bin), musíte ručně zadat cestu k .txt souboru do řádku pro soubor před jeho jméno:
  - Seznam hodnot: Hodnoty lze přímo vyplnit, pro odřádkování stiskněte klávesu <Enter>.

Rozbalovací seznam, který jste vytvořili pomocí druhé nebo třetí možnosti, bude použit pro výběr hodnoty pro každou položku proměnné. Tzn. klepnutím na kteroukoliv položku proměnné se zobrazí pole se šipkou. Klepnutím na šipku se rozbalí seznam hodnot, ze kterého uživatel provede výběr.

Je nutné počítat s tím, že už jen klepnutím uživatele na položku proměnné nabude tato položka hodnoty první hodnoty v seznamu. Tento stav nelze již nijak vrátit na původní hodnotu. Navíc první položka proměnné je přemazána vždy, protože na její pozici se objeví rozbalovací seznam již při otevření masky.

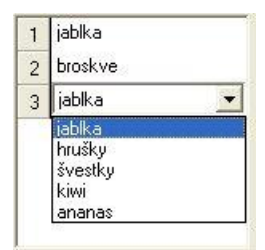

### Doporučení:

Použití rozbalovacího seznamu pro editaci proměnných typu list není příliš vhodné a doporučuje se pouze v odůvodněných případech.

#### Jen pro čtení

Pro jakoukoli editaci objektu ať už přímým zápisem nebo přes rozbalovací seznam hodnot je třeba nastavit tuto vlastnost na Ne.

#### Číslovat řádky

Pro lepší přehlednost je možné zapnout grafické znázornění čísel řádků s položkami proměnné.

### Upozornění:

Tato čísla jsou o 1 zvýšena oproti indexu jednotlivých položek proměnné typu list, který se používá ve skriptu (začíná od 0)

# Webový prohlížeč

🔍 Lze použít k zobrazení obrázků, dokumentů PDF a lokálních HTML souborů

| Vlastnosti 🛛 🛛 |             |
|----------------|-------------|
| Jméno          | WebBrowser1 |
| Proměnná       |             |
| Sloupec        | 21          |
| Řádka          | 3           |
| Šířka          | 29          |
| Výška          | 9           |
| Typ rámečku    | Zvýšený     |
| Šířka rámečku  | 1           |

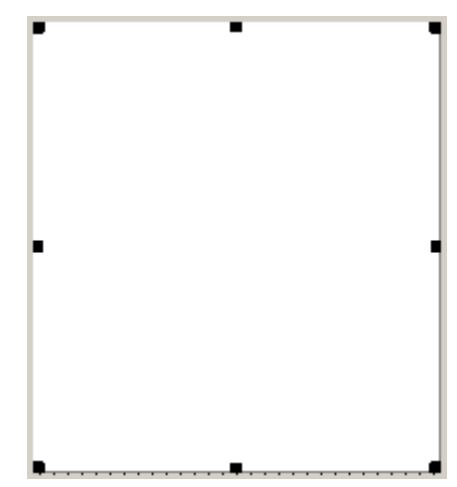

Primární určení tohoto objektu je zobrazování PDF dokumentů a obrázků (např. z příloh procesu). Vedlejší funkcí je i zobrazování obrázků (POZOR! V některých případech je nutné doinstalovat příslušný plugin do Vašeho Internet Exploreru.

### • Typ rámečku

Tato volba nastavuje různé podoby rámečku podle jeho efektu.

## • Šířka rámečku

Určuje šířku rámečku (maximální hodnota je omezena)